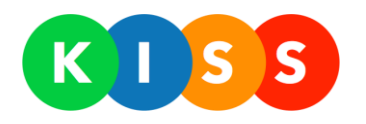

# KISS: krizový informační a svolávací systém

Uživatelský manuál

Verze: 0.8

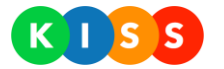

## Obsah

| <u>1</u> | POPIS                                             |    |
|----------|---------------------------------------------------|----|
| <u>2</u> | ADMIN PORTÁL                                      | 5  |
| 2.1      | ZÁKLADNÍ PRVKY UI                                 |    |
| 2.1.     | 1 HLAVNÍ STRÁNKA                                  | 5  |
| 2.1.     | 2 ZOBRAZENÍ ZÁZNAMU A DETAILY                     | 6  |
| 2.1.     | 3 AKČNÍ TLAČÍTKA                                  | 7  |
| 2.1.     | 4 FILTRACE ZÁZNAMŮ                                |    |
| 2.1.     | 5 Kontextová nápověda                             | 9  |
| 2.2      | FRÁZE                                             |    |
| 2.2.     | 1 Správa frází                                    |    |
| 2.2.     | 2 VYUŽITÍ PROMĚNNÝCH V RÁMCI FRÁZÍ                |    |
| 2.2.     | 3 VLOŽENÍ FRÁZE DO SCÉNÁŘE                        |    |
| 2.2.     | 4 TYPY FRÁZÍ                                      |    |
| 2.3      | Контакту                                          | 15 |
| 2.4      | Scénáře                                           |    |
| 2.4.     | 1 VÍCEJAZYČNÉ SCÉNÁŘE                             |    |
| 2.4.     | 2 VYHODNOCENÍ ÚSPĚŠNOSTI UZLU                     |    |
| 2.4.     | 3 FÁZE BĚHU SCÉNÁŘE                               |    |
| 2.4.     | 4 POUŽITÍ PLÁNOVAČE PRO SPUŠTĚNÍ INSTANCE SCÉNÁŘE |    |
| 2.4.     | 5 NASTAVENÍ PRIORITY KONTAKTŮ                     |    |
| 2.4.     | .6 Popis UI                                       |    |
| 2.5      | SYSTÉM OPRÁVNĚNÍ A ŘÍZENÍ PŘÍSTUPŮ                |    |
| 2.5.     | 1 SPRÁVA SKUPIN OPRÁVNĚNÍ                         |    |
| 2.5.     | 2 TYPY A ÚROVNĚ OPRÁVNĚNÍ                         |    |
| 2.5.     | .3 Správa uživatelů                               |    |
| 2.5.     | 4 MASKOVÁNÍ OPRÁVNĚNÍ                             |    |
| 2.5.     | .5 OPRÁVNĚNÍ KE SCÉNÁŘŮM                          |    |
| 2.6      | ODKAZY A REPORTY                                  | 41 |
| 2.6.     | 1 REPORT "ADRESÁŘE"                               |    |
| 2.6.     | 2 REPORT "GRAF HISTORIE SCÉNÁŘŮ"                  |    |
| 2.6.     | .3 REPORT "HISTORIE SCÉNÁŘŮ"                      |    |
| 2.6.     | .4 REPORT "HISTORIE SCÉNÁŘŮ VČETNĚ ÚKOLŮ          |    |
| 2.6.     | .5 REPORT "ROZVRŽENÍ NÁKLADŮ A PROVOZU"           |    |
| 2.6.     | .6 REPORT "VŠECHNY KONTAKTY ORGANIZACE"           |    |
| 2.6.     | 7 REPORT "KAMPANĚ"                                |    |
| 2.7      | Oslovení                                          |    |
| 2.8      | Мара                                              | 49 |
| <u>3</u> | TOUCH PORTÁL                                      | 50 |
| 3.1      | Přihlašovací obrazovka                            |    |
| 3.2      | HLAVNÍ MENU                                       |    |
| 3.3      | VŠECHNY SCÉNÁŘE                                   |    |
| 3.4      | Kontakty                                          |    |
| 3.5      | Oslovení                                          |    |
| 3.6      | HISTORIE                                          |    |
| <u>4</u> | PŘÍKLADY                                          | 60 |
|          |                                                   |    |

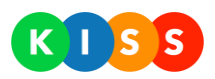

| 4.1   | NEHODA VE VÝROBĚ | 0 |
|-------|------------------|---|
| 4.1.1 | Postup           | 0 |

| Verze | popis                                                                                         | datum     |
|-------|-----------------------------------------------------------------------------------------------|-----------|
| v0.1  | alpha                                                                                         | 7.4.2014  |
| v0.2  | Touch portál                                                                                  | 11.8.2014 |
| v0.3  | Přidány snímky obrazovek z aplikace (po re-designu), úprava formátování                       | 6.2.2015  |
| v0.4  | Vícejazyčné scénáře, seskupování                                                              | 17.6.2015 |
| v0.5  | Použití plánovače, nastavení priority oslovení                                                | 11.1.2016 |
| v0.6  | Aktualizované snímky obrazovek, přidán popis pro vkládání textu před spuštěním (Moje texty)   | 15.6.2016 |
| v0.7  | Přidán popis pro výběr adresátů dle kritérií a dané oblasti; přidány kapitoly Oslovení a Mapa | 28.3.2017 |
| v0.8  | Upraven a rozšířen popis frází, uživatelů a kontaktů                                          | 20.6.2017 |

Tabulka 1: Tabulka verzí dokumentu

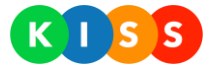

## **1** Popis

Krizový informační a svolávací systém (dále jen **KISS**) je nástroj pro hromadné oslovení množství adresátů pomocí některého z běžných informačních kanálů / komunikačních forem:

- SMS krátká textová zpráva, doručená na mobilní telefon adresáta
- E-mail e-mailová zpráva
- Hlas automatizovaná hlasová zpráva předaná adresátovi formou běžného hlasového hovoru
- Push notifikace zpráva poslaná do mobilní aplikace KISS Mobile

Soubor nástrojů systému KISS umožní modelovat krizové plány, kampaně a provozní scénáře pro různé druhy oslovení cílové skupiny adresátů. Umožní rychle získat odpověď adresáta a podle ní vyhodnotit další směrování logiky provádění svolávacího scénáře.

Základem systému jsou následující nástroje:

| Název             | Popis/funkce                                                                                  |
|-------------------|-----------------------------------------------------------------------------------------------|
| Admin portal      | Webové rozhraní pro administrátora systému                                                    |
| Touch portal      | Webové rozhraní pro obsluhu systému s podporou dotekových obrazovek                           |
| KISS Front End    | Webové rozhraní pro běžné uživatele, nezahrnuje pokročilejší funkce, je snadnější na obsluhu  |
| KiSS Server       | Služba zastřešující vyhodnocení scénářů a interní logiku systému                              |
| Message Server    | Služba zajišťující rozesílání zpráv                                                           |
| Voice Server      | Hlasový server pro zajištění hlasového komunikačního kanálu                                   |
| Reporting         | Modul pro tvorbu a vykreslování reportů                                                       |
| Self-Service desk | Veřejné web.stránky pro adresáty systému (samostatná správa skupin, do kterých adresát patří) |

Tabulka 2: Základní nástroje systému KISS

Následující kapitoly popisují základy práce se systémem KISS, jeho možnosti a varianty.

Systém KISS naleznete na adrese: https://kiss.o2.cz

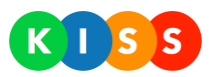

## 2 Admin portál

Na popisu admin portálu budou vysvětleny základní logické postupy tvorby, vyhodnocení a provádění scénářů. Analogicky jsou veškeré tyto postupy využity v dalších částech systému a všech jeho nástrojích.

## 2.1 Základní prvky Ul

## 2.1.1 Hlavní stránka

Po přihlášení ověřeného uživatele se zobrazí hlavní stránka admin portálu, která je členěna do několika základních sekcí podle jejich určení.

|                                              |      |          |                                      |                                |                                      |                         |           |         | Voprsalek 💿 🔒 |  |  |  |
|----------------------------------------------|------|----------|--------------------------------------|--------------------------------|--------------------------------------|-------------------------|-----------|---------|---------------|--|--|--|
| KI SS                                        | Domů | Scénáře  | Oslovení                             | Fráze                          | Odkazy                               | Kontakty                | Uživatelé | Skupiny | Konfigurace   |  |  |  |
| KISS   krizový informační a svolávací systém |      |          |                                      |                                |                                      |                         |           |         |               |  |  |  |
|                                              |      | PLÁNOVA  | NÉ ODSTA                             | ÁVKY<br>jsou plánov            | vané žádné od                        | dstávky                 |           |         |               |  |  |  |
|                                              |      | HISTORIE | VERZÍ<br>7.12.2014 F<br>27.11.2014 Z | ledesign uživ.<br>Iměna výchoz | atelského prostř<br>ího řazení scéna | edí KISS portálu<br>iřů |           |         |               |  |  |  |

Obrázek 1: Hlavní stránka admin portálu

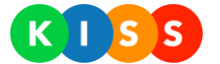

#### 2.1.2 Zobrazení záznamu a detaily

Veškeré záznamy jsou zobrazeny ve víceúrovňových seznamech s možností postupného zobrazení dalších (doplňkových) informací bez nutnosti vstupovat do detailu záznamu. Doplňkové informace o záznamech je možné zobrazit kliknutím na ikonu v levé části záznamu (viz obrázek níže).

| KISS                                                                                                    | Domů        | Scénáře | Oslovení   | Fráze                                              | Reporty | Kontakty |  |  |
|----------------------------------------------------------------------------------------------------|-------------|---------|------------|----------------------------------------------------|---------|----------|--|--|
| Scénáře organizace   Test   Trim                                                                                                    |             |         |            |                                                    |         |          |  |  |
| Zobrazit aktivní 🗸                                                                                                    |             |         |            |                                                    |         |          |  |  |
| Název                                                                                                    |             | PIN     | Popis      |                                                    |         |          |  |  |
| 😑 Nezařazené                                                                                                    |             |         |            |                                                    |         |          |  |  |
| ()<br>KAMPAŇ   tržby                                                                                                    |             | TRB     | Rozešle SM | Rozešle SMS všem provozovnám s dotazem na výši trž |         |          |  |  |
| <b>Max.délka běhu scénáře:</b> výchozí<br><b>Max.doba běhu uzlu:</b> výchozí<br>Rozešle SMS všem provozovnám s dotazem na výši tržby. Vyhodnotí výsledek. |             |         |            |                                                    |         |          |  |  |
| (j) Nácvik evakuace                                                                                                    |             | TR000   |            |                                                    |         |          |  |  |
| Obrázek 2: Ikona pro zobrazení doplňkových                                                                                                    | n informací | záznamu |            |                                                    |         |          |  |  |

#### Rozbalení/sbalení všech záznamů

Některé záznamy jsou na stránce organizovány v hierarchické struktuře. Týká se to hlavně záznamů definice scénářů, záznamů organizace adresátů do adresářů a uživatelů do uživatelských skupin. Tuto hierarchickou strukturu je možné postupně rozbalovat až na požadovanou úroveň prostřednictvím **tlačítka Rozbalit**, případně opět sbalit pomocí **tlačítka Sbalit** v levé části řádku záznamu (viz Obrázek 3: Tlačítko Sbalit/Rozbalit záznam).

| KISS                          | Domů       | Scénáře       | Oslovení    | Fráze | Odkazy          | Kontakty           | Uživa  | telé      | Skupiny    |
|-------------------------------|------------|---------------|-------------|-------|-----------------|--------------------|--------|-----------|------------|
| Oslovení                      |            |               |             |       |                 |                    | Orga   | nizace:   | všechny or |
| Rozbalit vše Sbalit vše       | Zobraz     | it vše 🔹      | Všechny typ | y ▼ F | Rozšířený filtr |                    |        | C         | Dbnovit    |
| Název                         |            |               | Тур         | Oslov | ení adresáti    | Datum a čas sp     | uštění | Spustil   |            |
| 🕞 🛈 Text xy                   |            |               | Ì           |       | 0/1             | 6.12.2014 11:51:   | 13     | KISSAdm   | nin        |
| Adresát                       |            | Kontaktován n | a Čas       |       | Popis           |                    |        |           |            |
| <u>Aleš Červený</u>           |            | 123 456 789   |             |       | Vedouci         | í expedičního oddě | lení   |           |            |
| 🕀 🛈 ahoj                      |            |               |             |       | 1/1             | 10.11.2014 13:32   | 2:12   | Jiří Mazn | ιý         |
| Obrázok 3. Tlačítko Shalit /I | Rozhalit z | áznam         |             |       |                 |                    |        |           |            |

Obrázek 3: Tlačítko Sbalit/Rozbalit záznam

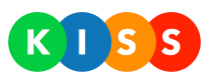

Pro získání lepšího přehledu je možné rozbalit/sbalit všechny větvě hierarchické struktury záznamů. K tomu slouží dvě tlačítka v levého horní části seznamu položek (viz Obrázek 4: Tlačítka pro sbalení/rozbalení všech úrovní).

| K         |                       | Domů   | Scénáře       | Oslovení     | Fráze   | Odkazy          | Kontakty           | Uživatel  | é Skupiny      | Voprsalek ()<br>Konfigurace | e  |
|-----------|-----------------------|--------|---------------|--------------|---------|-----------------|--------------------|-----------|----------------|-----------------------------|----|
| Os        | lovení                |        |               |              |         |                 |                    | Organiza  | ace: všechny o | rganizace                   | •  |
| Ro<br>1 2 | zbalit vše Sbalit vše | Zobraz | tit vše       | ▼ Všechny ty | rpy ▼ F | Rozšířený filtr |                    |           | Obnovit        | Vytvořit                    |    |
|           | Název                 |        |               | Тур          | Oslov   | ení adresáti    | Datum a čas sp     | uštění Sp | ustil          |                             |    |
| Θ         | (i) Text xy           |        |               | Ì            |         | 0/1             | 6.12.2014 11:51    | :13 KIS   | SAdmin         |                             | -  |
|           | Adresát               |        | Kontaktován r | na Čas       |         | Popis           |                    |           |                |                             |    |
|           | <u>Aleš Červený</u>   |        | 123 456 789   |              |         | Vedouc          | í expedičního odde | élení     |                |                             |    |
| Θ         | (i) ahoj              |        |               |              |         | 1/1             | 10.11.2014 13:3    | 2:12 Jiří | Mazný          |                             | ۲  |
|           | Adresát               |        | Kontaktován i | na Čas       |         | Popis           |                    |           |                |                             |    |
|           | <u>Jiří Mazný</u>     |        | 123 456 789   | 13:32:13     |         |                 |                    |           |                | 1                           | := |

Obrázek 4: Tlačítka pro sbalení/rozbalení všech úrovní

## 2.1.3 Akční tlačítka

Akční tlačítka slouží k vyvolání akce nad záznamem nebo vstupu do podřazeného menu záznamu. Tato tlačítka jsou vždy zobrazena v pravé části řádku seznamu záznamu a po podržení myši na jejich ikonou je zobrazena nápověda tlačítka (viz Obrázek 5: Akční tlačítka záznamu).

| 0000                                                   |        |                |              |          |                     |             |           |         | Voprsalek 🔘 |        |
|--------------------------------------------------------|--------|----------------|--------------|----------|---------------------|-------------|-----------|---------|-------------|--------|
| K I S S                                                | Domů   | Scénáře        | Oslovení     | Fráze    | Odkazy              | Kontakty    | Uživatelé | Skupiny | Konfigu     | urace  |
| 🕂 Historie scénáře EMAIL – Pozvání na konferenci 🛛 🗹 🛞 |        |                |              |          |                     |             |           |         |             |        |
| Rozbalit vše Sbalit vše                                | Zobraz | it nedokončené | é ▼ Rozšířen | ý filtr  |                     |             |           |         | Expande     | ovat 💌 |
| Název                                                  |        |                | Datum ex     | cpanze   | Datum spuštění      | Spustil     | St        | av      |             |        |
| <ul> <li>EMAIL - Pozvání na konferenci</li> </ul>      |        |                | 10.12.2014   | 13:10:07 |                     |             | při       | praveno | Spustit 💌   | 🛯 🛞    |
| (j) EMAIL - Pozvání na konferenci                      |        |                | 4.12.2014    | 15:33:40 | 10.12.2014 13:10:52 | 2 Voprsalek | bě        | ží      |             | 🔎 🚭    |
| <ul> <li>EMAIL - Pozvání na konferenci</li> </ul>      |        |                | 4.12.2014    | 15:33:09 |                     |             | při       | praveno | Spustit 💌   | 🛛 🙁    |
| (j) EMAIL - Pozvání na konferenci                      |        |                | 4.12.2014    | 15:32:02 |                     |             | při       | praveno | Spustit 💌   | ⊠ ⊗    |
| <ul> <li>EMAIL - Pozvání na konferenci</li> </ul>      |        |                | 1.12.2014    | 23:32:59 |                     |             | při       | praveno | Spustit 💌   | 🛛 🛞    |
|                                                        |        |                |              |          |                     |             |           |         |             |        |

Obrázek 5: Akční tlačítka záznamu

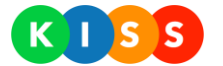

## 2.1.4 Filtrace záznamů

#### Filtry dle stavu záznamu

Umožňují předfiltrovat záznamy na obrazovce podle jejich stavu. Stavy jsou vždy předvyplněny kontextově podle typu záznamu, který má být filtrován (viz Obrázek 6: Filtr stavu záznamů).

|    | KISS                                                        | Domů    | Scénáře       | Oslovení     | Fráze    | Odkazy              | Kontakty  |
|----|-------------------------------------------------------------|---------|---------------|--------------|----------|---------------------|-----------|
|    | 🕀 Historie scénář                                           | e EMAI  | L - Pozvá     | ní na konf   | erenci   |                     |           |
|    | Rozbalit vše Sbalit vše                                     | Zobraz  | it nedokončen | é ▼ Rozšířen | ý filtr  |                     |           |
|    | Název                                                       |         |               | Datum ex     | cpanze   | Datum spuštění      | Spustil   |
|    | (i) EMAIL - Pozvání na konferenc                            | i       |               | 10.12.2014   | 13:10:07 |                     |           |
|    | (j) EMAIL - Pozvání na konferenc                            | i       |               | 4.12.2014    | 15:33:40 | 10.12.2014 13:10:52 | Voprsalek |
| Ob | EMAIL - Pozvání na konferenc<br>rázek 6: Filtr stavu záznan | i<br>1ů |               | 4.12.2014    | 15:33:09 |                     |           |

#### Filtry dle času

Umožňují vybrat časové období, do kterého mají spadat zobrazené záznamy. Tento filtr je zobrazen opět pouze u záznamů, které mají časovou dimenzi (typicky historie realizovaných scénářů). Zobrazit parametry filtru je pak možné kliknutím na ikonu hodin v levé části obrazovky (viz Obrázek 7: Rozšířený filtr záznamů).

| KISS                                              | Domů           | Scénáře         | Oslovení     | Fráze             | Odkazy            | Kontakty     | Uživatelé | Sku     |
|---------------------------------------------------|----------------|-----------------|--------------|-------------------|-------------------|--------------|-----------|---------|
| 🕀 Historie scénář                                 | e EMAI         | L - Pozvá       | ní na konf   | erenci            |                   |              |           |         |
| Rozbalit vše Sbalit vše                           | Zobraz         | tit nedokončene | é ▼ Rozšířer | ıý filtr          |                   |              |           |         |
| Datum a čas od<br>Datum:<br>Filtovat              | . Č.<br>Vyčist | as:::           |              | Datum a<br>Datum: | čas do            | Čas: :       | :         |         |
| Název                                             |                |                 | Datum e      | xpanze            | Datum spuštění    | Spustil      | St        | av      |
| <ul> <li>EMAIL - Pozvání na konferenci</li> </ul> | i              |                 | 10.12.201    | 4 13:10:07        |                   |              | při       | praveno |
| <ul> <li>EMAIL - Pozvání na konference</li> </ul> | i              |                 | 4.12.2014    | 15:33:40          | 10.12.2014 13:10: | 52 Voprsalek | bě        | źí      |

Obrázek 7: Rozšířený filtr záznamů

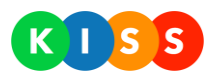

#### Vyhledávání mezi záznamy

Vyhledávání mezi záznamy je zobrazeno vždy v daném kontextu seznamu a zobrazí všechny záznamy, které obsahují vyhledávaný řetězec (viz Obrázek 8: Vyhledávání).

| ,              |                                                                                                    |                                                                                                    |                                                                                                    |
|----------------|----------------------------------------------------------------------------------------------------|----------------------------------------------------------------------------------------------------|----------------------------------------------------------------------------------------------------|
| Počet kontaktů | Popis                                                                                                    |                                                                                                    |                                                                                                    |
| 7              | Facility oddeleni                                                                                            |                                                                                                    | 🗅 🗹 😣                                                                                                    |
| 10             | Factory IT                                                                                                   |                                                                                                    | 🗅 🗹 😣                                                                                                    |
|                |                                                                                                    |                                                                                                    | & D                                                                                                    |
|                |                                                                                                    |                                                                                                    |                                                                                                    |
| E-mail         | SMS                                                                                                    | Hlas                                                                                                    |                                                                                                    |
| mail@mail.co   | n 123 456 789                                                                                                | 123 456 789                                                                                                    | <b></b> 🗵 🗵                                                                                                    |
| mail@mail.cor  | n 123 456 789                                                                                                | 123 456 789                                                                                                    | <b>Z</b> 😣                                                                                                    |
| mail@mail.cor  | n 123 456 789                                                                                                | 123 456 789                                                                                                    | <b>Z (8</b> )                                                                                                    |
| mail@mail.co   | n 123 456 789                                                                                                | 123 456 789                                                                                                    | 🗹 😣                                                                                                    |
| mail@mail.co   | n 123 456 789                                                                                                | 123 456 789                                                                                                    | 🗹 🗵                                                                                                    |
|                | Y<br>Počet kontaktů<br>7<br>10<br>E-mail<br>mail@mail.cor<br>mail@mail.cor<br>mail@mail.cor<br>mail@mail.cor | Počet kontaktů       Popis         7       Facility oddeleni         10       Factory IT         I0       Factory IT         I0       Factory IT         I0       Factory IT         I0       Factory IT         I0       I23 456 789         mail@mail.com       123 456 789         mail@mail.com       123 456 789         mail@mail.com       123 456 789         mail@mail.com       123 456 789         mail@mail.com       123 456 789         mail@mail.com       123 456 789 | Počet kontaktů       Popis         7       Facility oddeleni         10       Factory IT         Image: SMS         E-mail       SMS         mail@mail.com       123 456 789         mail@mail.com       123 456 789         mail@mail.com       123 456 789         mail@mail.com       123 456 789         mail@mail.com       123 456 789         mail@mail.com       123 456 789         mail@mail.com       123 456 789         mail@mail.com       123 456 789         mail@mail.com       123 456 789         mail@mail.com       123 456 789         mail@mail.com       123 456 789         mail@mail.com       123 456 789 |

Obrázek 8: Vyhledávání

## 2.1.5 Kontextová nápověda

Portál obsahuje nápovědu svázanou s každým polem dialogů. Zobrazí se automaticky vždy po najetí kurzorem do konkrétního pole dialogu (viz Obrázek 9: Kontextová nápověda k polím dialogů)

| Dny: 0 Hodiny: 0 Minuty: 0 Sekundy: 0<br>Dny: 0 Hodiny: 0 Minuty: 0 Sekundy: 0<br>Waximálni doba, po kterou může scénář běžet (tj.<br>čekat na odezvu). Po jejím uplynutí dojde k<br>automatickému ukončení běhu scénáře.<br>Novat ♥ 2 2<br>ndovat ♥ 2 2<br>ndovat ♥ 2 2<br>n | T100                             |                                    | ndovat 💌 🗹 🛞                                                                                               |
|----------------------------------------------------------------------------------------------------|----------------------------------|------------------------------------|----------------------------------------------------------------------------------------------------|
| Image: State of the second of the second                                                                                                    | Dny: 0 Hodiny:<br>Dny: 0 Hodiny: | 0 Minuty: 0 Sek<br>0 Minuty: 0 Sek | undy: 0<br>Maximální doba, po kterou může scénář běžet (tj.<br>čekat na odezvu). Po jejím uplynutí dojde k |
| Rozešle pozvání všem označeným kontaktům a očekává odpověď<br>ndovat V V V V V V V V V V V V V V V V V V V                                                                                                    | e                                |                                    | ndovat V 🗹 🛞                                                                                               |
| uložit Zrušit                                                                                                    | Rozešle pozvání všem o:          | značeným kontaktům a očekává oc    | Ipověď ndovat v 🗹 🛞<br>ndovat v 🗹 🛞                                                                        |
|                                                                                                    |                                  | Uložit                             | ndovat V 🗹 🛞<br>Zrušit                                                                                     |

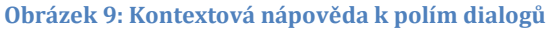

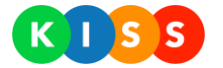

## 2.2 Fráze

## 2.2.1 Správa frází

Fráze jsou předdefinované texty, které je možné použít při přípravě scénářů. Pokud v rámci scénáře použijete některou frázi, systém ji automaticky přidá na konec sdělení. Případně je fráze použita jako potvrzení odpovědi ze strany adresáta. Použití frází v rámci scénáře je nepovinné.

Fráze lze spravovat – přidávat, upravovat a mazat na stránce Fráze (Scénáře > Fráze).

|                                            |             |                        |                  |                      |                    | том  | Odhlásit    |
|--------------------------------------------|-------------|------------------------|------------------|----------------------|--------------------|------|-------------|
|                                            | DOMŮ        | OSLOVENÍ               | SCÉNÁŘE          | ΚΟΝΤΑΚΤΥ             | UŽIVATELÉ          | МАРА | REPORTY     |
| Fráze   Test   Trim                        |             |                        | Fráze            |                      |                    |      |             |
|                                            |             |                        |                  |                      |                    | Pi   | řidat frázi |
| 1 2                                        |             |                        |                  |                      |                    |      |             |
| Název                                      | Popis       |                        |                  |                      |                    |      |             |
| (i) HLAS   Pro kladnou odpověď stiskněte   | Pro klad    | dnou odpověď stis      | kněte {SUCCESS_F | PHRASE}, jinak {FAII | _PHRASE}.          |      | 🗹 😣         |
| (j) KRIZ   Odmítli jste řízení kriz. plánu | Odmítli     | i jste řízení krizovéł | no plánu.        |                      |                    |      | 🗹 😣         |
| ① KRIZ   Pokud přijímáte roli koordinátora | Pokud<br>př | přijímáte řízení kriz  | ového plánu, odp | ovězte {SUCCESS_F    | PHRASE}, v opačném | I    | 🗹 🛞         |
| (i) KRIZ   Přijali jste řízení kriz. plánu | Přijali js  | ste řízení krizového   | plánu.           |                      |                    |      | 🗹 😣         |
| (j) Odmítli jste                           | Odmítli     | i jste.                |                  |                      |                    |      | 🗹 🗵         |
| Obrázek 10: Seznam frází                   |             |                        |                  |                      |                    |      |             |

V detailu fráze je standardní text, ale lze vkládat i proměnné – viz následující kapitoly.

Pokud máte vícejazyčnou verzi systému, vyplňte všechny jazykové varianty fráze.

|                |                                           |                                 |        | Test   Trim                                                                                                    |                         |
|----------------|-------------------------------------------|---------------------------------|--------|----------------------------------------------------------------------------------------------------|-------------------------|
| Název:         | HLAS   Pro kladnou odpověď                | stiskněte                       |        | Přidat frázi                                                                                                    |                         |
| Vybraný jazyk: |                                           | Vyberte text 🔽                  | Vložit |                                                                                                    |                         |
| Fráze:         | Pro kladnou odpověď st.<br>{FAIL_PHRASE}. | iskněte {SUCCESS_PHRASE}, jinak | < >    | Libovolný text nebo některý z auton<br>(PIN) - kód scénáře<br>(START_TIME) - začátek scénáře<br>(SUCCESS_PHRASE) - kladná odpo<br>(FAIL_PHRASE) - záporná odpověd | natických textů:<br>věď |
|                |                                           | Uložit                          | Zrušit | ľ                                                                                                    | 8<br>8                  |
|                | Přijali iste pozv                         | ání. Děkujeme                   | _      | - 6                                                                                                    | ©<br>®                  |

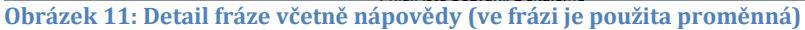

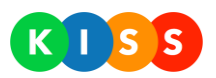

## 2.2.2 Využití proměnných v rámci frází

Fráze mohou obsahovat kromě standardního textu i proměnné. Tyto proměnné doplňují dynamické informace během spuštění scénáře. Fráze je možné vytvořit zcela obecně a používat je napříč všemi scénáři. Systémové proměnné pak umožňují do textu sdělení automaticky doplnit informaci, která je svázaná s konkrétním během scénáře.

Dostupné systémové proměnné jsou vypsané v textu nápovědy pro textové pole fráze. Proměnné je možné vkládat do frází (Scénáře > Fráze), tak přímo do zprávy (Vybraný scénář > Pravidla scénáře > Záložka Zpráva).

| Proměnná         | Název                   | Význam                                                                                                    |
|------------------|-------------------------|----------------------------------------------------------------------------------------------------|
| {PIN}            | Kód scénáře             | Unikátní kód scénáře, kterým je identifikována odpověď adresáta na sdělení.                                                    |
| {START_TIME}     | Začátek scénáře         | Čas začátku provádění scénáře                                                                                                  |
| {EXECUTED_BY}    | Spustil                 | Jméno uživatele, který spustil scénář.                                                                                         |
| {I_EventName}    | Indoor – název události | Název události z číselníku událostí, která spustila scénář (pouze u instalací, kde je<br>použita indoor lokalizace).           |
| {I_LocatorId}    | Indoor – id osoby       | ID osoby, které se týká spuštění scénáře (pouze u instalací, kde je použita indoor<br>lokalizace).                             |
| {I_LocatorName}  | Indoor – jméno osoby    | Jméno osoby, které se týká spuštění scénáře (pouze u instalací, kde je použita indoor<br>lokalizace).                          |
| {I_Building}     | Indoor – budova         | Budova, které se týká spuštění scénáře (pouze u instalací, kde je použita indoor<br>lokalizace).                               |
| {I_Floor}        | Indoor – patro          | Patro, kterého se týká spuštění scénáře (pouze u instalací, kde je použita indoor<br>lokalizace).                              |
| {I_Room}         | Indoor – místnost       | Místnost, které se týká spuštění scénáře (pouze u instalací, kde je použita indoor<br>lokalizace).                             |
| {I_Map}          | Indoor – mapa           | Mapa, které se týká spuštění scénáře (pouze u instalací, kde je použita indoor<br>lokalizace).                                 |
| {I_EventTime}    | Indoor – čas události   | Čas události, kterého se týká spuštění scénáře (pouze u instalací, kde je použita<br>indoor lokalizace).                       |
| {SUCCESS_PHRASE} | Kladná odpověď          | Odpovědní fráze pro kladnou odpověď. Pokud adresát v odpovědi použije tuto zprávu, je jeho odpověď považována za kladnou.      |
| {FAIL_PHRASE}    | Záporná odpověď         | Odpovědní fráze pro zápornou odpověď. Pokud adresát v odpovědi použije tuto<br>zprávu, je jeho odpověď považována za zápornou. |

Tabulka 3: Seznam dostupných proměnných pro fráze

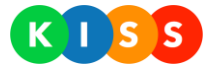

Příklad fráze před vyhodnocením:

"Pokud přijímáte řízení krizového plánu, stisknětě **{SUCCESS\_PHRASE}**, v opačném případě stiskněte **{FAIL\_PHRASE}**. Scénář odstartoval v **{START\_TIME}**."

Stejná fráze po vyhodnocení v rámci spuštěného scénáře pro větev **SMS** za předpokladu, že unikátní kód scénáře je "123":

"Pokud přijímáte řízení krizového plánu, stiskněte **A123**, v opačném případě stiskněte **N123**. Scénář odstartoval v **2013-04-01 12:22:14**."

Stejná fráze po vyhodnocení v rámci spuštěného scénáře pro větev **EMAIL** (jako unikátní kód scénáře je použit interní identifikátor záznamu):

"Pokud přijímáte řízení krizového plánu, stiskněte **A bd81ad93-7d1a-4150-9379-7e0cb906d55e**, v opačném případě stiskněte **N bd81ad93-7d1a-4150-9379-7e0cb906d55e**. Scénář odstartoval v **2013-04-01 12:22:14**."

Stejná fráze po vyhodnocení v rámci spuštěného scénáře pro větev Hlas :

"Pokud přijímáte řízení krizového plánu, stiskněte **pětku**, v opačném případě stiskněte **nulu**. Scénář odstartoval v **2013-04-01 12:22:14**."

Tabulka 4: Příklady automatického vyplněný proměnných do frází

#### Příklad:

Pokud potřebujete vytvořit frázi, která zobrazí, kdo daný scénář spustil, postupujte následovně:

- 1. Na stránce Fráze (Scénáře > Fráze) přidejte novou frázi
- 2. Nazvěte frázi tak, aby byl její účel pochopitelný i pro další uživatele
- 3. Vyplňte textové pole (v našem případě "Spustil: ")
- 4. V roletkovém menu vyberte položku Spustil
- 5. Stiskněte tlačítko Vložit
- 6. Systém přidá do fráze proměnnou
- 7. Stiskněte tlačítko Uložit

| Podpis   Spustil                  |                         |        |
|-----------------------------------|-------------------------|--------|
|                                   | 1                       | 2      |
|                                   | Kód scénáře 🔹 🔻         | Vložit |
| v                                 | Vyberte text            |        |
| <pre>Spustil: {EXECUTED_BY}</pre> | Kód scénáře             |        |
|                                   | Začátek scénáře 📈       |        |
|                                   | Spustil                 |        |
|                                   | Indoor - název události |        |
|                                   | Indoor - id osoby       |        |
|                                   | Indoor - jméno osoby    |        |
|                                   | Indoor - budova         | Zručit |
|                                   | Indoor - patro          | Ziusii |
|                                   | Indoor - místnost       |        |

Obrázek 12: Vložení proměnné do fráze

Pokud tuto nově vytvořenou frázi použijete v rámci některého scénáře (například jako podpis – viz následující kapitola), systém na místě proměnné zobrazí jméno uživatele, který scénář spustil.

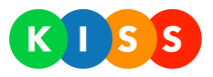

## 2.2.3 Vložení fráze do scénáře

Frázi vložíte do vybraného scénáře následujícím způsobem:

- 1. Vyberte scénář, který chcete upravit
- 2. Zobrazte pravidla scénáře
- Přejděte na záložku Zpráva
   Pod textem zprávy jsou roletkové nabídky pro vložení fráze
   Vyberte frázi, kterou chcete vložit na konec sdělení

| Text zprávy:      | Dobrý den, byla   | Dobrý den, byla svolána mimořádná porada krizového štábu. |                          |        |  |  |
|-------------------|-------------------|-----------------------------------------------------------|--------------------------|--------|--|--|
| Podpis:           | Podpis   Spustil  | Podpis   Spustil 🔹                                        |                          |        |  |  |
| Ukončovací fráze: | SMS   pro kladnou | SMS   pro kladnou odpověď odpovězte 🔻                     |                          |        |  |  |
| Fráze - úspěch:   | Přijali jste      |                                                           |                          | ٣      |  |  |
| Fráze - neúspěch: | Odmítli jste      |                                                           |                          | •      |  |  |
|                   |                   |                                                           |                          |        |  |  |
|                   |                   | Uložit                                                    | Zkopírovat z jiného uzlu | Zrušit |  |  |

### 2.2.4 Typy frází

Každý krok scénáře umožňuje využít tyto typy frází:

| Fráze            | Popis                                                                                                    | Příklad                                                                                                    |
|------------------|----------------------------------------------------------------------------------------------------|----------------------------------------------------------------------------------------------------|
| Ukončovací fráze | Je přidána na konec scénáře, většinou obsahuje<br>instrukce ohledně požadované odpovědi na dotaz<br>ze strany adresáta.                | Pokud přijímáte řízení krizového plánu, stiskněte<br>{SUCCESS_PHRASE}, v opačném případě stiskněte<br>{FAIL_PHRASE}. (V závorkách jsou proměnné, které je<br>možné také použít.) |
| Fráze – úspěch   | Může být použita pouze, pokud je využita i<br>ukončovací fráze. Slouží většinou jako potvrzení<br>kladné odpovědi ze strany adresáta.  | Přijali jste pozvání                                                                                                    |
| Fráze – neúspěch | Může být použita pouze, pokud je využita i<br>ukončovací fráze. Slouží většinou jako potvrzení<br>záporné odpovědi ze strany adresáta. | Odmítli jste pozvání                                                                                                    |
| Podpis           | Vkládá na konec scénáře informaci o tom, kdo<br>daný scénář spustil.                                                                   | Spustil: {EXECUTED_BY} (V závorkách jsou proměnné,<br>které je možné také použít.)                                                                                               |

Tabulka 5: Typy frází scénáře

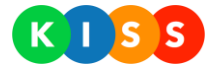

#### Příklad:

Pokud za samotné sdělení přidáte ukončovací frázi, frázi pro úspěch, frázi pro neúspěch a podpis, může daný scénář vypadat v systému například jako na níže uvedeném obrázku.

| Uzel              | Zpráva            | Kontakt           | NEBO V Kriteria        | Moje texty          | Označených kontaktů (1) |
|-------------------|-------------------|-------------------|------------------------|---------------------|-------------------------|
| 📄 HOVOR 🕑 SMS     | EMAIL 📄           | PUSH 🕑            | STEJNÝ TEXT PRO VŠECHN | Y TYPY ZPRÁV        |                         |
| Vybraný jazyk:    | ► ## <b>=</b>     |                   |                        | Vyberte text        | ▼ Vložit                |
| PIN odpovědi(TR): | TR51              |                   |                        |                     |                         |
| Text zprávy:      | Dobrý den, byla   | svolána mimořádná | porada krizového št    | ábu.                |                         |
| Podpis:           | Podpis   Spustil  |                   |                        |                     | •                       |
| Ukončovací fráze: | SMS   pro kladnou | odpověď odpovězte |                        |                     | ٣                       |
| Fráze - úspěch:   | Přijali jste      |                   |                        |                     | •                       |
| Fráze - neúspěch: | Odmítli jste      |                   |                        |                     | ¥                       |
|                   |                   | Uložit            | Zkopír                 | rovat z jiného uzlu | Zrušit                  |

#### Obrázek 13: Příklad scénáře včetně frází

Z pohledu příjemce bude uvedený scénář vypadat následovně – takováto SMS dorazí na mobilní telefon příjemce:

• Dobrý den, byla svolána mimořádná porada krizového štábu. *(sdělení)* Spustil: Aleš Novák. *(fráze Podpis)* Pro kladnou odpověď odpovězte ATR1, jinak NTR1. *(ukončovací fráze)* 

Pokud příjemce přijme, respektive odmítne účast na poradě, systém mu pošle potvrzovací SMS:

- Potvrdili jste účast na mimořádné poradě. (fráze úspěch)
- Odmítli jste účast na mimořádné poradě. (fráze neúspěch)

Fráze je možné pro všechny typy komunikace (hlasové sdělení, SMS, e-mail, PUSH notifikace)

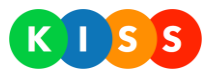

## 2.3 Kontakty

Seznam kontaktů je v podstatě seznamem všech adresátů, které bude systém oslovovat v rámci realizace scénářů a kterým bude odesílat zprávy. Kontakty je možné členit mezi adresáře, které je následně možné použít v rámci scénáře jako cíl konkrétního oslovení.

| ÷ | (i) Trim                          | 2             |                                               |             | D 🗹 | 0 |
|---|-----------------------------------|---------------|-----------------------------------------------|-------------|-----|---|
| Ð | (j) Vrchní sestry                 | 20            | ADRESÁŘE                                      |             | D 🗹 | 0 |
| Ð | (j) Všichni adresáti              | 6             | Kompletní seznam všech adresátů v rámci firmy |             | D 🗹 | 6 |
| Ð | <ol> <li>Zákazníci</li> </ol>     | 0             |                                               |             | D 🗹 | 6 |
| Θ | Kontakty (213)                    |               |                                               |             |     |   |
|   | Hledaný výraz Hledat              |               | VŠECHNY KONTAKTY                              |             |     |   |
|   | 1 2 3 4 5 6 7 8 9 10 11 12        | 13 14 15      |                                               |             |     |   |
|   | Zobrazované jméno                 | E-mail        | SMS                                           | Hlas        |     |   |
|   | (i) 1. NP - lékárna               | mail@mail.com | 123 456 789                                   | 123 456 789 | ľ   | 6 |
|   | (j) 1. NP - recepce               | mail@mail.com | 123 456 789                                   | 123 456 789 | Ľ   | 6 |
|   | 1. NP - recepce 2.                | mail@mail.com | 123 456 789                                   | 123 456 789 | Ľ   | 0 |
|   | 3. NP - Endoskopie - recepce      | mail@mail.com | 123 456 789                                   | 123 456 789 | ľ   | 6 |
|   | (i) 2. NP - Endoskopie - sesterna | mail@mail.com | 123 456 789                                   | 123 456 789 | Ľ   | 8 |

Obrázek 14: Kontakty a adresáře

Pozor, pokud ve vaší organizaci používáte vedle hlasu, SMS a e-mailů také komunikaci pomocí mobilní aplikace (PUSH), **přihlásí se adresáti do této aplikace pomocí e-mailové adresy a hesla** uvedených právě zde – v detailu daných kontaktů.

| Stav:              | Offline                                    |        |        |
|--------------------|--------------------------------------------|--------|--------|
| Zobrazované jméno: | Aleš Červený                               |        |        |
| Titul před jménem: | Mgr.                                       |        |        |
| Jméno:             | Aleš                                       |        |        |
| Přímení:           | Červený                                    |        |        |
| Titul za jménem:   | MBA                                        |        |        |
| Mail:              | cerveny@trimtech.cz                        |        |        |
| Číslo pro hlas:    | 123 123 123                                |        |        |
| Číslo pro SMS:     | 123 123 123                                |        |        |
| Vyberte heslo:     |                                            |        |        |
| Potvrďte heslo:    |                                            |        |        |
| Nastavení jazyků:  | Vlastní nastavení 🔹                        |        |        |
| Priority jazyků:   |                                            |        |        |
| Externí Id:        | 1001                                       |        |        |
| Popis:             | Vedoucí expedičního oddělení               |        | 6      |
| Je v adresářích:   | Všichni adresáti 😵<br>Střední management 😵 |        |        |
|                    |                                            | Uložit | Zrušit |

**Obrázek 15: Detail kontaktu** 

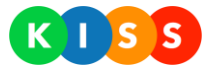

V hierarchii kontaktů jsou zobrazeny všechny adresáře dostupné pro vaši organizaci. Po rozbalení adresáře je možné procházet jednotlivé kontakty a vyhledávat v nich.

| 🕀 🚯 Zákazníci                             | 0                                |             |             | 🗅 🗹 😣      |
|-------------------------------------------|----------------------------------|-------------|-------------|------------|
| O Kontakty (213)                          |                                  |             |             |            |
| Hledaný výraz Hled                        | lat                              |             |             |            |
| 1 2 3 4 5 6 7 8 9 10<br>Zobrazované jméno | 11   12   13   14   15<br>E-mail | SMS         | Hlas        |            |
| 🚯 1. NP - lékárna                         | mail@mail.com                    | 123 456 789 | 123 456 789 | <b>B</b> 8 |
| (j) 1. NP - recepce                       | mail@mail.com                    | 123 456 789 | 123 456 789 | <b>1</b> 😣 |

Obrázek 16: Rozbalení adresáře a vyhledávání v něm

Zároveň je možné zanořovat jednotlivé adresáře do sebe a modelovat tak organizační strukturu organizace. Toto členění pak umožní cílit sdělení na konkrétní oddělení organizace včetně všech oddělení podřízených, podle toho, která úroveň hierarchie bude zvolena jako cíl sdělení. Systém pak umožní zahrnout kontakty všech podřazených adresářů (viz Obrázek 17: Hierarchická struktura adresářů)

| Θ | (i) OS TestDir L0       | 0 | ADRESÁŘ           | 🗅 🗹 😣      |
|---|-------------------------|---|-------------------|------------|
|   | \ominus 🚯 OS TestDir L1 | 0 |                   | 🗅 🗹 😣      |
|   | ⊖ (j) OS TestDir L2     | 0 | PODŘAZENÝ ADRESÁŘ | 🗅 🗹 😣      |
|   | 📀 Kontakty (0)          |   |                   | <u>گ</u> گ |
|   | 🕀 Kontakty (0)          |   |                   | <u>ی</u> ۵ |
|   | 🕂 Kontakty (0)          |   |                   | ۵ ی        |

Obrázek 17: Hierarchická struktura adresářů

#### Vytvoření kontaktu

Jednotlivé kontakty pak mohou figurovat v libovolném počtu adresářů nebo naopak v žádném. Přidání kontaktu je možné dvěma způsoby:

**Bez příslušnosti ke skupině** – na řádku *"Kontakty"* (tj. na seznamu všech kontaktů) kliknout na tlačítko *"Přidat kontakt"*.

**S příslušnosti ke skupině** – na řádku skupiny, do které chceme kontakt přidat, kliknout na tlačítko *"Přidat kontakt"*. Kontakt bude vytvořen a automaticky přidán do zvolené skupiny.

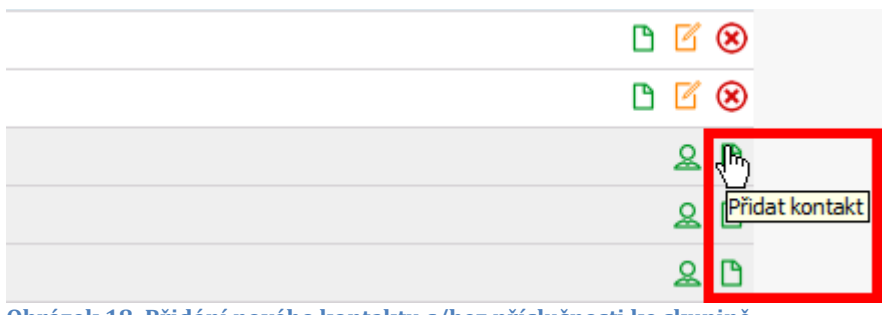

Obrázek 18: Přidání nového kontaktu s/bez příslušnosti ke skupině

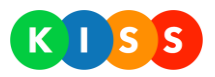

#### Přidání kontaktu do skupiny

Kdykoliv je možné rozšířit skupinu přidáním libovolného kontaktu, který v ní ještě není zařazen – tlačítkem "*Přidat existující kontakt*".

| <b>D</b> | Ø | ۲ |
|----------|---|---|
|          | ٨ | ß |
|          | ۶ | ß |
|          | ۵ | ß |

Obrázek 19: Přidání existujícího kontaktu

#### Karta kontaktu

Vyplněná karta kontaktu pak umožní zařadit adresáta to scénáře a cílit na něj komunikaci. V kartě kontaktu jsou vidět adresáře, kterých je kontakt členem, a je možné jeho členství zrušit přímo z detailu kontaktu.

Kromě běžných kontaktních polí je k dispozici pole "zobrazované jméno", které slouží k alternativnímu pojmenování kontaktu (primář, první technik, generální ředitel…atd.) v případech, kdy personální změna nemá ovlivnit strukturu scénáře a samotný scénář má být maximálně zobecněn.

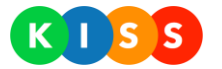

## 2.4 Scénáře

Scénáře umožňují definovat předpis postupu kontaktování jednotlivých členů/adresátů a vyhodnocení jejich odpovědí.

Tvorba scénářů probíhá na základě navazování jednotlivých komunikačních uzlů, z nichž každý má následující parametry:

| Detail                   | Plánov     | ač         |           |   |         |   |          |   |    |        |        |
|--------------------------|------------|------------|-----------|---|---------|---|----------|---|----|--------|--------|
| Název:                   | Traumaplá  | in   hlasc | vý scénář |   |         |   |          |   |    |        |        |
| Skupina:                 | [Nevyplnè  | ino]       |           |   | Ŧ       |   |          |   |    |        |        |
| Identifikace volajícího: | 27200200   | 12         |           |   | ۲       |   |          |   |    |        |        |
| Ident. odesilatele SMS:  | [Výchozí   | 7200016    | 64]       |   | •       |   |          |   |    |        |        |
| Odkaz na report:         | Testovaci  | scenar     |           |   | ۲       |   |          |   |    |        |        |
| Zasílat reporty na:      | bily@trimt | ech.cz     |           |   |         |   |          |   |    |        |        |
| Bezpečnostní PIN:        |            |            |           |   |         |   |          |   |    |        |        |
| Maximální délka běhu:    | dny:       | D          | hodiny:   | 0 | minuty: | D | sekundy: | 0 |    |        |        |
| Čekání na odpověď:       | dny:       | 0          | hodiny:   | 0 | minuty: | 0 | sekundy: | 0 |    |        |        |
| Povolit opakování:       |            |            | -         |   |         |   |          |   |    |        |        |
| Popis:                   |            |            |           |   |         |   |          |   |    |        |        |
|                          |            |            |           |   |         |   |          |   |    |        |        |
|                          |            |            |           |   |         |   |          |   |    |        |        |
|                          |            |            |           |   |         |   |          |   | 1, |        |        |
|                          |            |            |           |   |         |   |          |   |    |        |        |
|                          |            |            |           |   |         |   |          |   |    | Uložit | Zrušit |

Obrázek 20: Obecné vlastnosti scénáře

| Název                        | Popis                                                                                                    |
|------------------------------|----------------------------------------------------------------------------------------------------|
| Název                        | Název scénáře                                                                                                    |
| Skupina                      | Volitelná skupina scénářů (pouze pro potřeby třídění)                                                                                                    |
| Identifikace volajícího      | Identifikace linky, která bude volat adresátům                                                                                                    |
| Identifikace SMS             | Identifikace odesílatele SMS, který bude odesílat zprávy adresátům                                                                                                    |
| Odkaz na report              | Report, který bude automaticky zaslán po ukončení scénáře na email níže                                                                                                    |
| Zasílat reporty na           | Cílový email pro automaticky zaslaný report                                                                                                    |
| Bezpečnostní PIN             | Dodatečné zabezpečení spuštění scénáře – pokud zadán, je vyžadován před spuštěním scénáře                                                                                                    |
| Maximální délka běhu scénáře | Maximální doba, po kterou běží scénář, než je vynuceno jeho ukončení. Pokud jsou v rámci scénáře<br>osloveni všichni adresáti a jsou posbírány všechny odpovědi – scénář skončí dříve.<br><b>Výchozí hodnota:</b> 1den |
| Čekání na odpověď            | Doba, po kterou bude systém čekat na odpověď od oslovených kontaktů v daném uzlu. Po uplynutí této<br>doby označí stávající uzel za ukončený a případně spustí následující uzel.                                       |
| Povolit opakování            | Globálně povolí/zakáže použití opakovaných oslovení v rámci jednotlivých uzlů                                                                                                    |
| Popis                        | Libovolný popis                                                                                                    |

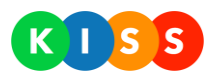

| Uzel                            | Zpráva              | Kontakt            | NEBO V    | Kriteria       | Moje texty  | Označených kontaktů <b>(1)</b> |
|---------------------------------|---------------------|--------------------|-----------|----------------|-------------|--------------------------------|
| Název:                          | Byl aktivován první | stupěň poplachu    |           |                |             |                                |
| Skóre pro úspěch:               | 1                   |                    |           |                |             |                                |
| Způsob vyhodnocení:             | Vždy kontaktovat    | /šechny ze seznamu | •         |                |             |                                |
| Změnit počet možných<br>pokusů: |                     |                    |           |                |             |                                |
| Maximální počet<br>opakování:   | 1                   |                    |           |                |             |                                |
| Prodleva mezi pokusy:           | dny: 0              | hodiny: 0          | minuty: 5 | sekundy:       | 0           |                                |
| Popis:                          | Aktivuje koordi     | nátora krizového ř | ízení     |                |             | li.                            |
|                                 |                     | Uložit             |           | Zkopírovat z j | jiného uzlu | Zrušit                         |

### Obrázek 21: Vlastnosti kroku (uzel)

| Název                          | Popis                                                                                                    |
|--------------------------------|----------------------------------------------------------------------------------------------------|
| Název                          | Libovolný název kroku scénáře, který by měl vyjadřovat jeho obsah (např. "Svolání managementu<br>k pravidelné středeční poradě", "Svolání traumaplánu A" atd.) |
| Skóre pro úspěch               | Minimální počet kladných odpovědí, po kterém bude uzel vyhodnocen jako úspěšný                                                                                 |
| Způsob vyhodnocení             | Určuje, zda po dosažení "Skóre pro úspěch" bude i nadále kontaktovat ostatní adresáty kroku nebo distribuci informací zastaví a přejde na další krok           |
| Změnit počet možných<br>pokusů | Pokud je zatrženo, zobrazí pole Maximální počet opakování a Prodleva mezi pokusy – umožní nastavit<br>opětovné kontaktování osob v případě neúspěchu           |
| Popis                          | Libovolný popis kroku                                                                                                    |
|                                |                                                                                                    |

Tabulka 6: Vlastnosti kroku (uzel)

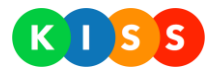

| Uzel                                                      | Zpráva k                                                                                          | Kontakt NEBO V                       | Kriteria Moje texty   | Označených kontaktů |
|-----------------------------------------------------------|---------------------------------------------------------------------------------------------------|--------------------------------------|-----------------------|---------------------|
| 📄 HOVOR 🕑 SMS                                             | 📄 EMAIL 🕑 PUSH                                                                                    | 📒 STEJNÝ TEXT PRO                    | VŠECHNY TYPY ZPRÁV    |                     |
| SMS                                                       | Push                                                                                              |                                      |                       |                     |
| Vybraný jazyk:                                            | <b>-</b> #==                                                                                      |                                      | Vyberte text          | ▼ Vložit            |
| PIN odpovědi(TR):                                         | TR15                                                                                              |                                      |                       |                     |
| Text zprávy:                                              | Dobrý den. Došlo k nar                                                                            | ušení perimetru západníh             | o křídla budovy A223. | 6                   |
| Podpis:                                                   | [Żádná fráze]                                                                                     |                                      |                       |                     |
|                                                           |                                                                                                   |                                      |                       | •                   |
| Ukončovací fráze:                                         | KRIZ   Pokud přijímáte roli k                                                                     | coordinátora                         |                       | •<br>•              |
| Ukončovací fráze:<br>Fráze - úspěch:                      | KRIZ   Pokud přijímáte roli  <br>KRIZ   Přijali jste řízení kriz                                  | coordinátora<br>. plánu              |                       | •<br>•<br>•         |
| Ukončovací fráze:<br>Fráze - úspěch:<br>Fráze - neúspěch: | KRIZ   Pokud přijímáte roli  <br>KRIZ   Přijali jste řízení kriz<br>KRIZ   Odmítli jste řízení kr | xoordinátora<br>. plánu<br>iz. plánu |                       | •<br>•<br>•         |
| Ukončovací fráze:<br>Fráze - úspěch:<br>Fráze - neúspěch: | KRIZ   Pokud přijímáte roli  <br>KRIZ   Přijali jste řízení kriz<br>KRIZ   Odmítli jste řízení kr | xoordinátora<br>. plánu<br>iz. plánu |                       | τ<br>τ<br>τ         |

Obrázek 22: Vlastnosti kroku (zpráva)

| Název              | Popis                                                                                                    |
|--------------------|----------------------------------------------------------------------------------------------------|
| Typ zprávy         | Typ oslovení (Hovor / SMS/ Email); pokud je zatržítko Stejný text pro všechny typy zpráv neaktivní, můžete<br>u každého vybraného kanálu použít jiný text. |
| Předmět zprávy     | Předmět emailové zprávy (dostupné pouze pro typ zprávy "Email")                                                                                            |
| Vybraný jazyk      | Přepínač jazyka zprávy. Pokud oslovujete adresáty, kteří mají preferovaný jiný jazyk než češtinu, je nutné nadefinovat zprávu pro všechny použité jazyky.  |
| Volba Vyberte text | V roletkovém menu Vyberte text můžete vybrat automaticky generovaný text a přidat ho do těla zprávy                                                        |
| PIN odpovědi (TR)  | PIN pro odpověď pomocí SMS – slouží pro spárování SMS se scénářem a vyhodnocení výsledku odpovědi. PIN obsahuje povinnou část pro Vaši společnost.         |
| Text zprávy        | Text zprávy/oslovení adresáta                                                                                                    |
| Podpis             | Použitý podpis, který bude zařazen za text.                                                                                                    |
| Ukončovací fráze   | Použitá ukončovací fráze – je zařazena na konec sdělení (za podpis) a používá se pro informování adresáta o<br>možnostech odpovědi.                        |
| Fráze – úspěch     | V případě kladné odpovědi je adresátovi přehrána/zaslána tato fráze. Možnost je dostupná pouze v případě,<br>že je zvolena nějaká ukončovací fráze.        |
| Fráze – neúspěch   | V případě záporné odpovědi je adresátovi přehrána/zaslána tato fráze. Možnost je dostupná pouze v případě,<br>že je zvolena nějaká ukončovací fráze.       |

Tabulka 7: Vlastnosti kroku (zpráva)

| Uzel                             | Zpráva | Kontakt          | NEBO | Kriteria | Moje texty       | 0         | značených kont  | taktů |
|----------------------------------|--------|------------------|------|----------|------------------|-----------|-----------------|-------|
|                                  |        |                  |      | Hledaný  | výraz            |           | Hledat          |       |
| $\odot$                          |        |                  |      |          |                  | Pouze zah | irnuté kontakty |       |
| 😑 Kontakty (1)                   |        |                  |      |          |                  |           |                 |       |
| Zobrazované ji                   | méno   | Email            | SM   | 5        | Hovor            | Stav      | Priorita        |       |
| <ul> <li>Aleš Červený</li> </ul> |        | bily@trimtech.cz | 724  | 101 167  | 724 101 167      | •         | • • •           | 1     |
|                                  |        |                  |      |          |                  |           |                 |       |
|                                  |        | Uložit           |      | Zkopírov | at z jiného uzlu |           | Zrušit          |       |
|                                  |        |                  |      |          |                  |           |                 |       |

#### Obrázek 23: Vlastnosti kroku (kontakt)

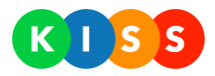

| Název                      | Popis                                                                                   |
|----------------------------|-----------------------------------------------------------------------------------------|
| Kontakt/adresář            | Cíl zprávy – na koho bude zpráva tohoto kroku distribuována                             |
|                            | Mohou to být jednotlivci – jednotlivé kontakty, nebo celé adresáře ze seznamu kontaktů. |
| Tabulka 8: Vlastnosti kroł | ku (kontakt)                                                                            |

| Uzel         | Zpráva     | Kontakt | NEBO V | Kriteria  | Moje texty      | Označených kontaktů (1) |
|--------------|------------|---------|--------|-----------|-----------------|-------------------------|
|              |            |         |        |           |                 |                         |
| Stavy        | A V Oblast |         |        |           |                 |                         |
| Připraven: 🕑 |            | Oběd: 🕑 |        | Min       | no službu: 🕑    |                         |
|              |            |         |        |           |                 |                         |
|              |            | Uložit  |        | Zkopírova | t z jiného uzlu | Zrušit                  |
|              | L          |         |        |           |                 |                         |

Obrázek 24: Vlastnosti kroku (kritéria – stavy)

| Název             | Popis                                                                                                    |
|-------------------|----------------------------------------------------------------------------------------------------|
| Přepínač NEBO / A | Pokud je vybrána varianta NEBO, systém osloví kontakty vybrané na záložce Kontakt a také všechny          |
|                   | uživatele, kteří splňují požadovaná kritéria (např. nastavili si v mobilní aplikaci stav Připraven).      |
|                   | Pokud je vybrána varianta A, systém osloví uživatele vybrané na záložce Kontakt, ale tito uživatelé musí  |
|                   | zároveň splňovat požadovaná kritéria. Příklad: Pokud jsem na záložce Kontakt vybral adresář Zaměstnanci   |
|                   | a na záložce Kritéria jsem vybral stav Připraven, systém osloví všechny uživatele z adresáře Zaměstnanci, |
|                   | kteří si v mobilní aplikaci nastavili stav Připraven.                                                     |

Tabulka 9: Vlastnosti kroku (kritéria – stavy)

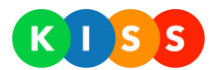

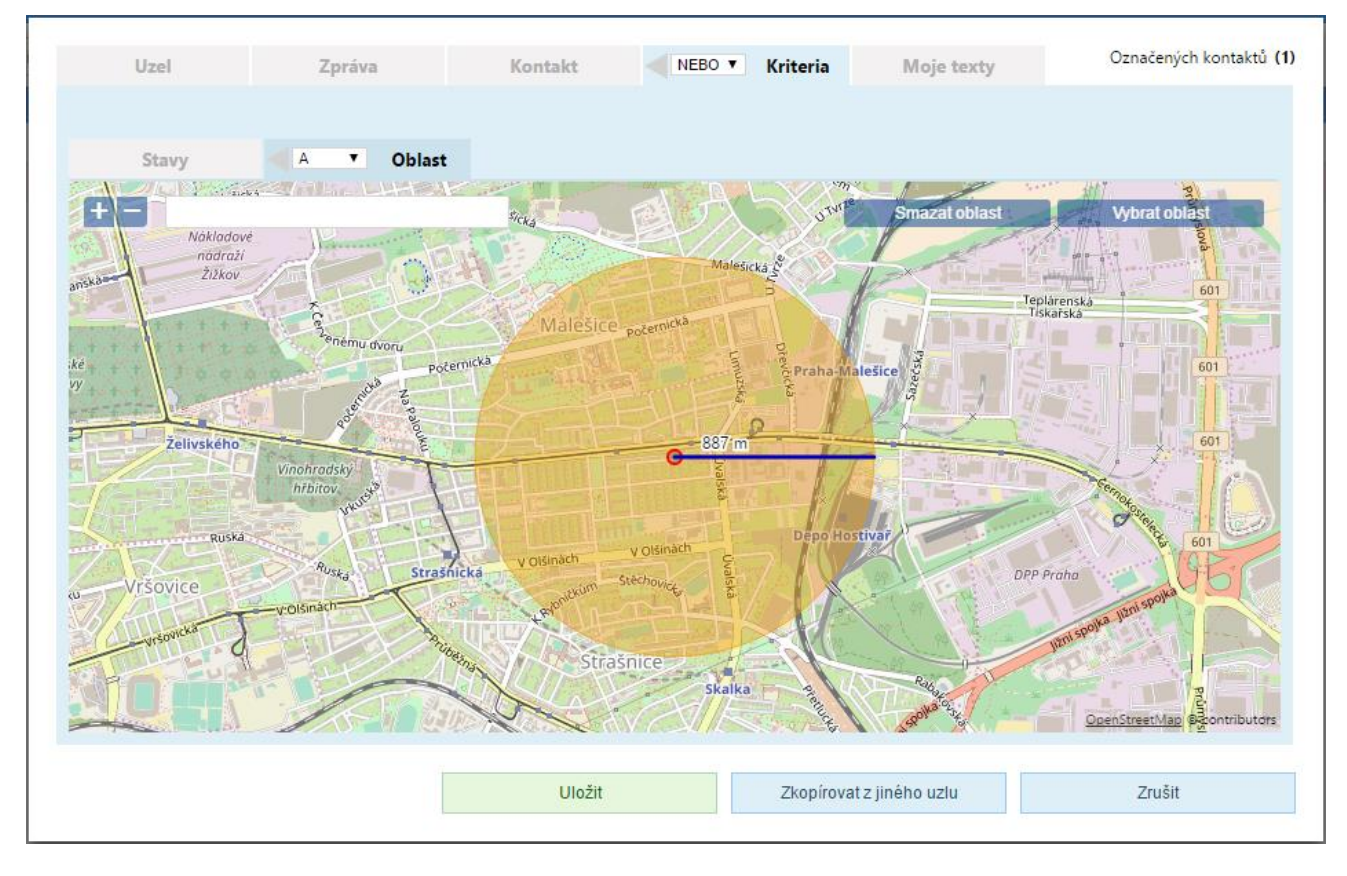

#### Obrázek 25: Vlastnosti kroku (kritéria - oblast)

| Název                  | Popis                                                                                                    |
|------------------------|----------------------------------------------------------------------------------------------------|
| Přepínač NEBO / A      | <ul> <li>Pokud je vybrána varianta NEBO, systém osloví uživatele vybrané na záložce Stavy (uživatelé mají v mobilní aplikaci nastaven požadovaný stav – např. Připraven) a také všechny uživatele, kteří se nacházejí ve vybrané oblasti.</li> <li>Pokud je vybrána varianta A, systém osloví uživatele vybrané na záložce Stavy, ale tito uživatelé se zároveň musí nacházet ve vybrané oblasti.</li> </ul> |
| Tlačítko Vybrat oblast | Stiskněte tlačítko Vybrat oblast, klikněte na bod na mapě (určení středu oblasti) a posuňte myší pro vybrání velikosti oblasti.                                                                                                    |
| Tlačítko Posunout mapu | Stiskněte tlačítko Posunout mapu a přetáhněte myší mapu do jiného místa.                                                                                                    |
| Tlačítko Smazat oblast | Stiskněte tlačítko Smazat oblast, systém smaže oblast pro oslovení uživatelů.                                                                                                    |
|                        |                                                                                                    |

Tabulka 10: Vlastnosti kroku (kritéria – oblast)

Někteří uživatelé nemají oprávnění zasahovat před spuštěním scénáře do textu, ale zároveň je potřeba, aby mohli připojovat ke sdělení vlastní text. K tomuto slouží záložka Moje texty:

- 1. Na záložce Moje texty vyplňte název a klíč (např. Číslo budovy, cislo-budovy)
- 2. Klikněte na ikonu Přidat
- 3. Přejděte na záložku Zpráva
- 4. V textu vyberte místo v textu, kde se bude zobrazovat uživatelem určený text
- 5. V roletkové nabídce vyberte danou položku a stiskněte tlačítko Vložit

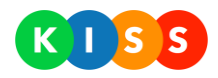

| Uzel       Zpráva       Kontakt       Moje texty         V HOVOR       SMS       EMAIL       STEJNÝ TEXT PRO VŠECHNY TYPY ZPRÁV         Vybraný jazyk:                                                                                                    |                   |                      |                    |                 |              |                   |    |   |        |                |
|----------------------------------------------------------------------------------------------------|-------------------|----------------------|--------------------|-----------------|--------------|-------------------|----|---|--------|----------------|
| <ul> <li>HOVOR SMS EMAIL STEJNÝ TEXT PRO VŠECHNY TYPY ZPRÁV</li> <li>Vybraný jazyk: Vybraný jazyk: Vyberte text</li> <li>Text zprávy: Byl aktivován testovací scénář krizk Kód scénáře Začátek scénáře Začátek scénáře Spustil Můj text</li> <li>Podpis: [Žádná fráze]</li> <li>Ukončovací fráze: [Žádná fráze]</li> <li>Fráze - neúspěch: Přijali jste pozvání</li> <li>Trušit</li> </ul>                                                                                                    | Uzel              | Zpráva               | Kontakt            | Mo              | je texty     |                   |    |   |        |                |
| Vybraný jazyk: <ul> <li> <li> </li> <li> </li></li></ul> <ul> <li> </li> <li> </li></ul> <ul> <li>             Vybraný jazyk:</li> </ul> Vybraný jazyk:               Vybraný jazyk:                Vybraný jazyk: <ul> <li>             Vybraný jazyk:</li> <li>             Pyl aktivován testovací scénář krizť Kód scénáře             Začátek scénáře             Začátek scénáře             Spusil             Můj text             </li></ul> <ul> <li>             Voložit             </li> <li>             Viložit krizť             Začátek scénáře             Spusil             Můj text             </li> <li>             Vkončovací fráze:             </li> <li>             Zádná fráze             </li> <li>             Vináti jste pozvání             </li> </ul> Práze - neúspěch:               Pijali jste pozvání                  Uložit               Zkopírovat z jiného uzlu               Zrušit | 🕑 HOVOR 📄 SMS     | 📄 EMAIL              | 🕑 STEJNÝ TEXT PR   | ) VŠECHNI       | / TYPY ZPRÁV |                   |    |   |        |                |
| Vybraný jazyk:       Vybraný jazyk:       Vybraný jazyk:       Vybrané text         Text zprávy:       Byl aktivován testovací scénář krizť       Kód scénáře         Začátek scénáře       Spustil         Můj text       Můj text         Vkončovací fráze:       [Žádná fráze]         Práze - úspěch:       Přijali jste pozvání         Práze - neúspěch:       Odmítli jste pozvání         Uložit       Zkopírovat z jiného uzlu         Zrušit       Zrušit                                                                                                    |                   |                      |                    |                 |              |                   |    |   |        | Zde            |
| Text zprávy:       Byl aktivován testovací scénář krizť       Kód scénáře         Začátek scénáře       Spustil         Můj text       Můj text         Vkončovací fráze:       [Žádná fráze]         Vkončovací fráze:       [Žádná fráze]         Práze - úspěch:       Přijali jste pozvání         Fráze - neúspěch:       Odmítli jste pozvání         Uložit       Zkopírovat z jiného uzlu         Zrušit                                                                                                    | Vybraný jazyk:    |                      | -                  | ∨yŁ             | erte text    |                   |    | • | Vložit | stiskr<br>do n |
| Podpis:     [Žádná fráze]       Vkončovací fráze:     [Žádná fráze]       Práze - úspěch:     Přijali jste pozvání       Fráze - neúspěch:     Odmítli jste pozvání                                                                                                    | Text znráw:       | Bul ektivovén        | testovecí scénéř l | Vył<br>Triz Kós | erte text    |                   |    |   |        |                |
| Podpis:     [Žádná fráze]       Ukončovací fráze:     [Žádná fráze]       Fráze - úspěch:     Přijali jste pozvání       Fráze - neúspěch:     Odmítli jste pozvání       Uložit     Zkopírovat z jiného uzlu                                                                                                    | reac aproxy.      | byr akcryovan        | CEBCOVACI BEENAL   | Zač             | átek scénáře |                   |    |   |        |                |
| Můj text       Podpis:     [Žádná fráze]       Ukončovací fráze:     [Žádná fráze]       Fráze - úspěch:     Přijali jste pozvání       Fráze - neúspěch:     Odmítli jste pozvání       Uložit     Zkopírovat z jiného uzlu     Zrušit                                                                                                    |                   |                      |                    | Spu             | stil         |                   |    |   |        |                |
| Podpis: [Žádná fráze]<br>Ukončovací fráze: [Žádná fráze]<br>Fráze - úspěch: Přijali jste pozvání<br>Fráze - neúspěch: Odmítli jste pozvání<br>Uložit Zkopírovat z jiného uzlu Zrušit                                                                                                    |                   |                      |                    | Můj             | text         |                   |    |   |        |                |
| Podpis.     [Zadna traze]       Ukončovací fráze:     [Žádná fráze]       Fráze - úspěch:     Přijali jste pozvání       Fráze - neúspěch:     Odmítli jste pozvání         Uložit     Zkopírovat z jiného uzlu                                                                                                    | Dodnice           | lŽádu á fuán a l     |                    | -               |              |                   | 11 | N |        |                |
| Ukončovací fráze: [Zádná fráze] • Fráze - úspěch: Přijali jste pozvání • Fráze - neúspěch: Odmítli jste pozvání • Uložit Zkopírovat z jiného uzlu Zrušit                                                                                                    | Poupis:           | [Zaona traze]        |                    | •               |              |                   |    |   |        |                |
| Fráze - úspěch:       Přijali jste pozvání       •         Fráze - neúspěch:       Odmítli jste pozvání       •         Uložit       Zkopírovat z jiného uzlu       Zrušit                                                                                                    | Ukončovací fráze: | [Zádná fráze]        |                    | •               |              |                   |    |   |        |                |
| Fráze - neúspěch: Odmítli jste pozvání  Uložit Zkopírovat z jiného uzlu Zrušit                                                                                                    | Fráze - úspěch:   | Příjali jste pozvání |                    | •               |              |                   |    |   |        |                |
| Uložit Zkopírovat z jiného uzlu Zrušit                                                                                                    | Fráze - neúspěch: | Odmítli jste pozvár  | ní                 | •               |              |                   |    |   |        |                |
| Uložit Zkopírovat z jiného uzlu Zrušit                                                                                                    |                   |                      |                    |                 |              |                   |    |   |        |                |
| Ulozit Zkopirovat z jiného uzlu Zrusit                                                                                                    |                   |                      |                    |                 |              |                   |    |   | _ *    |                |
|                                                                                                    |                   |                      | Uložit             |                 | Zkopirov     | rat z jiného uzlu |    |   | Zrušit |                |

- V textu se objeví klíč
   Stiskněte tlačítko Uložit
   Při spuštění scénáře bude systém po uživateli požadovat, aby vyplnil údaj k dané položce

|                | Chcete<br><b>Traumap</b> | spustit tento scénář?<br>I <mark>án   hlasový scén</mark> á | iř      |
|----------------|--------------------------|-------------------------------------------------------------|---------|
| Můj text - cs: |                          |                                                             |         |
|                |                          |                                                             |         |
|                |                          | Onucit                                                      | 7617214 |

| Uzel     | Zpráva   | Kontakt | Moje texty |                    |        |
|----------|----------|---------|------------|--------------------|--------|
| Název    | Klíč     |         |            |                    |        |
| Můj text | muj-text | $\odot$ |            |                    |        |
| Můj text | muj-text | ۲       |            |                    |        |
|          |          |         |            |                    |        |
|          |          | ∪ložit  | Zkopír     | ovat z jiného uzlu | Zrušit |
|          |          |         |            |                    |        |

Obrázek 26: Vlastnosti kroku (moje texty)

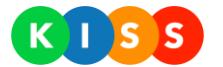

| Název | Popis                                               |
|-------|-----------------------------------------------------|
| Název | Název uživatelského textu, který se bude zobrazovat |

Tabulka 11: Vlastnosti kroku (moje texty)

Jednotlivé komunikační uzly mohou být na sebe navazovány a jejich provedení pak může záviset na výsledku předešlého uzlu. Lze tak snadno vytvořit uzel, který zareaguje na kladnou odpověď adresáta nebo naopak v případě záporné odpovědi provede eskalaci informace k dalším kontaktům nebo adresářům.

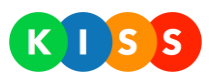

## 2.4.1 Vícejazyčné scénáře

Systém umožňuje v rámci jednoho scénáře (oslovení) adresovat skupinu adresátů až 17-ti světovými jazyky. Každého adresáta tak můžete oslovit jeho preferovaným jazykem, který má nastavený u své karty kontaktu. KISS automaticky zvolí správný (preferovaný) jazyk pro konkrétní kontakt a zprávu zašle/přehraje v tomto jazyce.

Pokud pro adresátem preferovaný jazyk není dostupný správný překlad sdělení, systém automaticky použije další jazyk v pořadí. Je tedy nutné věnovat pozornost doplnění všech požadovaných jazykových mutací sdělení před spuštěním scénáře.

Pro správné nastavení vícejazyčných scénářů je nutné provést níže uvedené kroky. Analogický postup platí i pro funkcí "Oslovení".

#### 2.4.1.1 Objednat požadované jazyky

Pokud nějaký jazyk v nabídce chybí, dejte nám vědět – doplníme ho pro vás.

#### 2.4.1.2 Nastavení priority jazyků kontaktu

U jednotlivých adresátů je třeba nastavit pořadí preferovaných jazyků. Výchozí preferovaný jazyk je čeština.

- Na kartě kontaktu v sekci "*Nastavení jazyků"* zvolte "Vlastní nastavení"
- Přetažením vlajky seřaď te jazyky dle priorit pro konkrétní kontakt (zleva). Na obrázku níže je prioritním jazykem angličtina následovaná češtinou

| Zobrazované jméno: | Petr Nováček        |          |        |
|--------------------|---------------------|----------|--------|
| 'itul před jménem: | Ing.                |          |        |
| méno:              | Petr                |          |        |
| Yřímení:           | Nováček             |          |        |
| litul za jménem:   |                     |          |        |
| /lail:             | mail@mail.cz        |          |        |
| elefonní číslo:    | 123 123 123         |          |        |
| Číslo pro SMS:     | 123 123 123         |          |        |
| vastavení jazyků:  | Vlastní nastavení 🗸 |          |        |
| riority jazyků:    | 85 🛏                |          |        |
| opis:              | Vedoucí vývoje      |          |        |
|                    |                     |          | ~      |
|                    |                     |          | $\sim$ |
| e v adresářích:    | Všichni adresáti 🛞  |          |        |
|                    |                     | 1110-318 | 7000   |

Obrázek 27: Karta kontaktu – nastavení priorit jazyků

#### 2.4.1.3 Příprava vícejazyčných frází

Fráze, které používáte napříč více scénáři, je nutné přeložit do všech používaných jazyků. Přejděte do sekce "Fráze", kde v jejich detailu najdete známé vlaječky pro jednotlivé jazykové mutace – kliknutím na vlaječku zobrazíte danou jazykovou mutaci.

Přeložte všechny fráze, které máte v systému definované. Vyhnete se pak problémům při jejich používání později!!

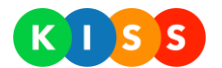

| Název:         | HLAS   Pro kladnou odpověď stisknět                  | e                        |        |
|----------------|------------------------------------------------------|--------------------------|--------|
| Vybraný jazyk: |                                                      | Vyberte text 🔽           | Vložit |
| Fráze:         | If you do accept please pres<br>press (FAIL_PHRASE). | s (SUCCESS_PHRASE), othe | erwise |
|                |                                                      | Uložit                   | Zrušit |

Obrázek 28: Překlady frází

#### 2.4.1.4 Příprava vícejazyčných scénářů

V každém ze scénářů je nutné také nadefinovat jednotlivé jazykové mutace požadovaného sdělení.

- Přepněte se na kartu scénáře a rozbalovacího menu zvolte položku "Pravidla"
- Otevřete vlastnosti jednotlivých uzlů a na kartě "Zpráva" vyplňte požadovaný text ve všech použitých jazykových mutacích
- Fráze použijte jako obvykle jejich překlady jsou připravené z předchozího kroku

| Uzel              | Zpráva              | Kontakt           |                |          |
|-------------------|---------------------|-------------------|----------------|----------|
| Typ zprávy:       | SMS                 |                   | ×              |          |
| Vybraný jazyk:    |                     |                   | Vyberte text   | ✓ Vložit |
| Text zprávy:      | Hello. Please s     | end revenue in fo | llowing format | -        |
|                   |                     |                   |                | ~        |
| Ukončovací fráze: | Výše tržby          |                   | ~              |          |
| Fráze - úspěch:   | Výše tržby - kladná |                   | ~              |          |
| Fráze - neúspěch: | [Żádná fráze]       |                   | ~              |          |
|                   | Uložit              | Zkopírovat z jir  | ného uzlu      | Zrušit   |

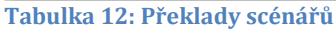

## 2.4.2 Vyhodnocení úspěšnosti uzlu

Vzhledem k tomu, že v jednom uzlu lze z principu oslovovat celé skupiny adresátů, je definována dvojí logika vyhodnocení výsledku uzlu, na jehož základě je vybrána pokračovací větev. K nastavení logiky, která se má pro daný uzel použít slouží parametr uzlu "Způsob vyhodnocení"

| Způsob vyhodnocení                  | popis                                                                    |
|-------------------------------------|--------------------------------------------------------------------------|
| Vždy kontaktovat všechny ze seznamu | osloví všechny kontakty, které má nastaveny                              |
|                                     | končí úspěchem, pokud má odpověď od všech oslovených                     |
| Pokračovat do dosažení skóre        | Oslovuje kontakty pouze dokud nemá dostatek kladných odpovědí (dle       |
|                                     | nastaveného prahu), pak končí úspěchem a doposud nekontaktované adresáty |
|                                     | dále neoslovuje.                                                         |

Tabulka 13: Způsoby vyhodnocení

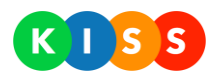

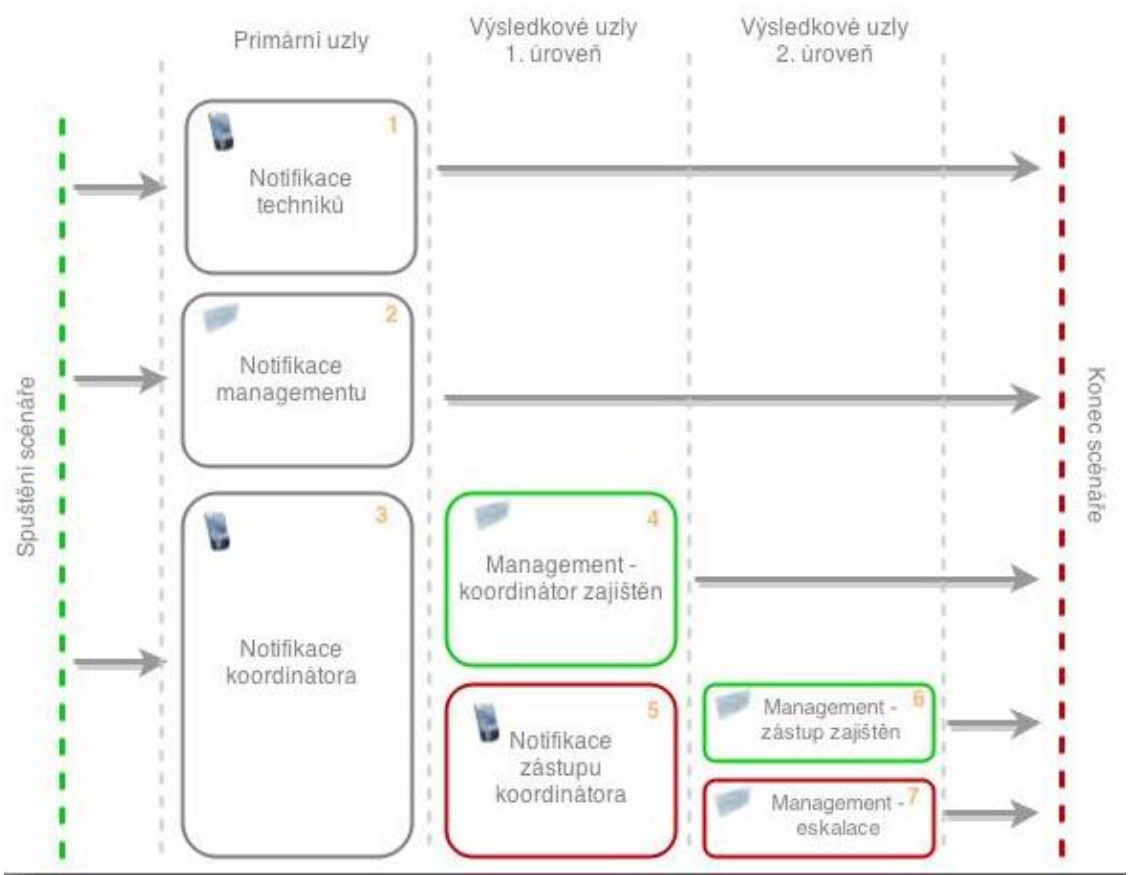

Obrázek 29: Příklad scénáře s navazujícími uzly

Obrázek 29 zobrazuje jednoduchý scénář pro svolání krizové skupiny adresátů a notifikaci managementu:

Postup provádění takového scénáře bude následující:

- Spuštění scénáře
- Všechny primární uzly se naplánují k realizaci a začnou se provádět zároveň, protože jsou na stejné úrovni a nečekají na výsledek žádného s předcházejících uzlů
- **Uzel (1)** Skupině techniků je voláno se sdělením a je vyžadováno, aby odpověděli a dali tak najevo srozumění se situací. Krok je bez návazných uzlů
- **Uzel (2)** Skupině managementu je rozeslána informativní SMS ohledně situace. Odpověď není vyžadována.
- **Uzel (3)** Koordinátorovi KŘ (jeden kontakt) je voláno s informací o situaci a adresát je vyzván, aby přijal roli koordinátora (1. úroveň výsledkových uzlů)
  - **Uzel (4)** Pokud původně oslovená koordinátor přijme roli, skupině managementu odchází informativní SMS, odpověď není vyžadována
  - **Uzel (5)** Pokud původně oslovený koordinátor roli nepřijme, je voláno zástupci a přehrána informace o situaci. Adresát je vyzván, aby přijal roli zástupu za koordinátora
    - Uzel (6) V případě přijetí zástupcem odchází skupině managementu informativní SMS koordinátor zajištěn
    - Uzel (7) V případě nepřijetí zástupcem odchází skupině managementu informativní SMS

       eskalace
- Scénář končí

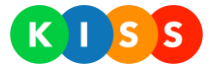

Jednotlivé uzly (resp. jejich úkoly) jsou vyhodnocovány postupně podle toho, jak dopadl uzel předcházející. V principu je tedy možné, že některé připravené úkoly nebudou nikdy provedeny, protože nebyly splněny podmínky k jejich aktivaci.

### 2.4.3 Fáze běhu scénáře

Scénář prochází během svého provádění životním cyklem, který odpovídá jednotlivým stavům jeho provádění.

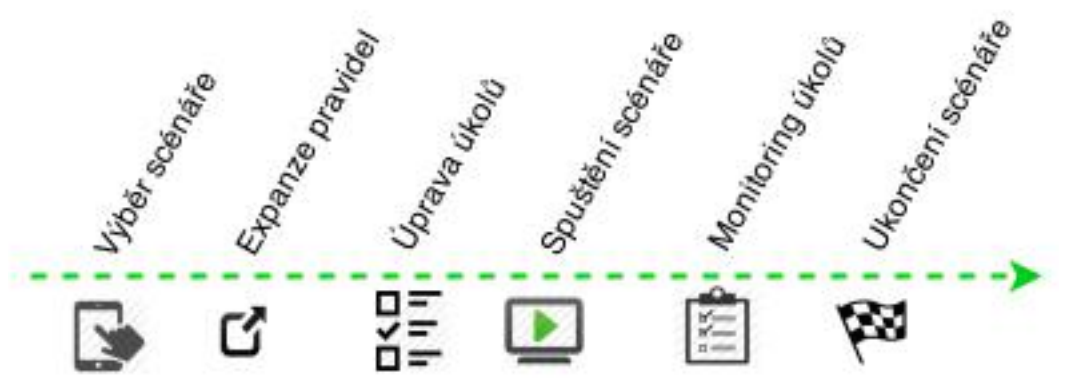

Obrázek 30: Životní cyklus scénáře

| Název stavu      | Popis                                                                                                    |
|------------------|----------------------------------------------------------------------------------------------------|
| Výběr scénáře    | Obsluha vybírá scénář ke spuštění na základě svého oprávnění k přístupu ke scénářům                                                |
| Expanze pravidel | Obsluha provede expanzi pravidel, čímž je scénář převeden na posloupnost jednotlivých úkolů vztažených ke<br>konkrétním adresátům. |
|                  | Např.: volat na číslo, poslat SMS na číslo, poslat email na adresu                                                                 |
| Úprava úkolů     | U expandovaného scénáře může obsluha libovolně změnit připravené úkoly                                                             |
|                  | Např. odebrat některé úkoly, přidat nové úkoly, modifikovat texty sdělení                                                          |
| Spuštění scénáře | Takto modifikovaná scénář obsluha spouští – okamžitě se začne vykonávat posloupnost naplánovaných úkolů                            |
| Monitoring úkolů | Obsluha monitoruje provádění jednotlivých úkolů podle jejich návazností a může manuálně změnit výsledek vyhodnocení daného kroku   |
| Ukončení scénáře | Scénář je ukončen jedním z následujících způsobů:                                                                                  |
|                  | <ul> <li>Není jíž koho kontaktovat a všichni odpověděli</li> </ul>                                                                 |
|                  | <ul> <li>Není již koho kontaktovat a vypršel čas pro odpovědi</li> </ul>                                                           |
|                  | <ul> <li>Scénář přesáhl svoji maximální dobu běhu (viz parametry scénáře)</li> </ul>                                               |
|                  | Obsluha manuálně ukončila provádění scénáře                                                                                        |

Tabulka 14: Životní cyklus (stavy) scénáře

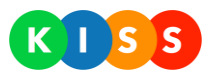

## 2.4.4 Použití plánovače pro spuštění instance scénáře

KISS umožňuje odložit, respektive naplánovat čas, kdy se spustí připravená instance scénáře. Při použití plánovače lze nastavit:

- Jednorázové spuštění
- **Opakované** spuštění (v denních, týdenních, měsíčních a ročních intervalech)
- Uzavřené období nastavíte čas ukončení (po něm systém ukončí spouštění instance scénáře)
- Den pro spuštění scénáře

Pro nastavení plánovače spuštění postupujte následovně (viz obrázek níže):

- 1. U vybraného scénáře klikněte na ikonu Upravit
- 2. Systém zobrazí modální okno s detailem instance scénáře
- 3. Přejděte na záložku Plánovač
- 4. Klikněte na ikonu pro přidání času spuštění
- 5. Zadejte čas spuštění a vyberte, zda jde o jednorázové či opakované spuštění
- 6. Stiskněte tlačítko Uložit

#### Pokud zatrhnete volbu Aktivní, bude spuštění naplánované a bude se provádět.

Pokud **nezatrhnete** volbu Aktivní, bude spuštění **naplánované**, ale **nebude se provádět**. Pokud **zatrhnete** volbu Zastavit běžící, zruší daná instance scénáře jinou běžící instanci. Pokud **nezatrhnete** volbu Zastavit běžící, nebude daná instance scénáře rušit jinou běžící instanci.

|                 | Domů <u>Scénáře</u>        | Oslovení | Fráze | Reporty Kontal  | kty Uživatelé | Skupiny Konfigurac   |
|-----------------|----------------------------|----------|-------|-----------------|---------------|----------------------|
|                 | 2                          |          |       |                 | Organizad     | e Všechny organizace |
| Detail          | Plánovač                   |          |       |                 |               |                      |
| Aktivní: 🔲 Zast | tavit běžící: 📃 Čas ukonče | ní:      |       |                 | 2             |                      |
| Čas spuštění    | Periodicita                |          |       | Příští spuštění | •             |                      |
|                 | 4 Jednorázově              |          | T     |                 | 8             |                      |
|                 | Denně<br>Týdně<br>Měsíčně  |          | 13    | Uložit          | Zrušit        | Expandovat 💌 🖪 🛞     |
|                 | Ročně                      |          |       |                 | _             | Expandovat 🔻 🗹 😣     |
|                 | TR1122                     | sddfsfsa |       |                 |               | Expandovat 🔻 🗹 😣     |
|                 | TR874                      |          |       |                 |               | Expandovat 👻 📝 😣     |
|                 | TRA145                     |          |       |                 |               | Expandovat 🔻 🗹 😢     |
|                 | TR001                      |          |       |                 |               | Expandovat 💌 📝 😢     |
|                 |                            |          |       |                 |               | 1                    |

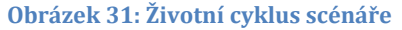

Pokud je u některé instance plánovač aktivní, v seznamu instancí se zobrazí ikona – viz obrázek níže.

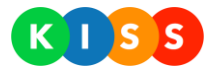

| Scénáře                             |        |                                                     | Organizace | Všechny organizace |          |
|-------------------------------------|--------|-----------------------------------------------------|------------|--------------------|----------|
| Zobrazit aktivní 🔻                  |        |                                                     |            |                    |          |
| Název                               | PIN    | Popis                                               |            |                    |          |
| ⊖ TEST                              |        |                                                     |            |                    |          |
| <ul> <li>KAMPAŇ   tržby</li> </ul>  | TRB    | Rozešle SMS všem provozovnám s dotazem na výši trž… |            | Expandovat 💌       | <b>8</b> |
| (j) hlas                            | TR552  |                                                     |            | Expandovat 💌       | <b>8</b> |
| (j) hromadna SMS                    | TR1122 | sddfsfsa                                            |            | Expandovat 💌       | <b>8</b> |
| (j) hromadna SMS 2                  | TR874  |                                                     |            | Expandovat 💌       |          |
| (i) SMS                             | TRA145 |                                                     |            | Expandovat 💌       | <b>8</b> |
| <ul> <li>souběžné hovory</li> </ul> | TR001  |                                                     |            | Expandovat 🔻       |          |

Obrázek 32: Ikona aktivního plánovače

## 2.4.5 Nastavení priority kontaktů

KISS umožňuje nastavit, které kontakty budou osloveny nejdříve a které později. Systém nabízí **tři stupně priority**. Priority oslovení se nastavují přímo **u dané instance**, nikoli u kontaktu.

Pro nastavení priorit oslovení postupujte následovně:

- 1. Otevřete pravidla daného scénáře
- 2. Klikněte na záložku Kontakt
- 3. Otevřete seznam kontaktů
- 4. U vybraných kontaktů zaškrtněte volbu úplně vpravo
- 5. Následně vyberte, zda má systém daný kontakt upřednostnit či naopak

Pokud vyberete prioritu "+" (zelené tlačítko vpravo), systém osloví daný kontakt nejdříve. Pokud vyberete prioritu "-" (červené tlačítko vlevo), systém osloví daný kontakt nejpozději.

| Uzel                                                                                                    | Zpráva                                                 |       | Kontakt                  | 1 |     |                |                                           |                                                                                                    |
|----------------------------------------------------------------------------------------------------|--------------------------------------------------------|-------|--------------------------|---|-----|----------------|-------------------------------------------|----------------------------------------------------------------------------------------------------|
| ⊕ ⊖                                                                                                    |                                                        |       |                          |   |     | Pouze zahrnute | é kontakty                                |                                                                                                    |
| 🕀 🚯 prezentace                                                                                                    |                                                        |       |                          |   |     |                |                                           |                                                                                                    |
| 🕀 (i) Hromadne ko                                                                                                    | ontakty                                                |       |                          |   |     |                |                                           |                                                                                                    |
| 🕀 🛈 Krizove rizeni                                                                                                    | i                                                      |       |                          |   |     |                |                                           |                                                                                                    |
| 🕀 🛈 Management                                                                                                    | t2                                                     |       |                          |   |     |                |                                           |                                                                                                    |
| 🕣 🛈 Technici LBC                                                                                                    |                                                        |       |                          |   |     |                |                                           |                                                                                                    |
| 😑 (j) Technici PRG                                                                                                    |                                                        |       |                          |   |     |                |                                           |                                                                                                    |
| 😑 Kontakty (2)                                                                                                    |                                                        |       |                          |   |     |                |                                           |                                                                                                    |
|                                                                                                    |                                                        |       |                          |   |     |                |                                           |                                                                                                    |
| Hledaný v                                                                                                    | ýraz                                                   |       |                          |   |     |                | Hledat                                    |                                                                                                    |
| Hledaný v<br>Zobrazova                                                                                                    | ýraz<br>ané jméno                                      | Email |                          |   | SMS | Hovor          | Hledat<br>Priorita                        |                                                                                                    |
| Hledaný v<br>Zobrazov<br>(†) Aleš Červe                                                                                         | ýraz<br>ané jméno<br>ný                                | Email | interh a                 |   | SMS | Hovor          | Hledat<br>Priorita                        | <b>₹</b> 2                                                                                                    |
| Hledaný v<br>Zobrazov<br>() Aleš Červe<br>() Michal                                                                             | ýraz<br>ané jméno<br>ný                                | Email | toriach a<br>Bacram a    |   | SMS | Hovor          | Hledat<br>Priorita                        | <b>∝ 2</b><br><b>⊽</b>                                                                                                    |
| Hledaný v<br>Zobrazov.<br>() Aleš Červe<br>() Michal<br>() () Testovaní sou                                                     | ýtaz<br>ané jméno<br>ný<br>uběžných hovorů             | Email | ontech a<br>Brechan Ja   |   | SMS | Hovor          | Hledat<br>Priorita<br>- • +<br>- • +<br>3 | <ul> <li>✓ 2</li> <li>✓</li> </ul>                                                                                                    |
| Hledaný v<br>Zobrazov<br>() Aleš Červe<br>() Michal<br>(•) (i) Testovaní sou<br>(•) (i) Všichni adres                           | ýraz<br>ané jméno<br>ný<br>uběžných hovorů<br>áti      | Email | tintech a<br>Bretrien ia |   | SMS | Hovor          | Hledat<br>Priorita<br>- • +<br>- • +<br>3 | <ul> <li>2</li> <li>2</li> <li>2</li> </ul>                                                                                                    |
| Hledaný v<br>Zobrazov.<br>(†) Aleš Červe<br>(†) Michal<br>(†) (†) Testovaní sou<br>(†) (†) Všichni adres<br>(†) Kontakty (1014) | ýraz<br>ané jméno<br>ný<br>uběžných hovorů<br>áti      | Email | ententua<br>Baerantua    |   | SMS | Hovor          | Hledat<br>Priorita<br>- • +<br>- • +<br>3 | <ul> <li>2</li> <li>2</li> <li>2</li> <li>2</li> <li>2</li> <li>2</li> <li>2</li> <li>3</li> <li>4</li> <li>4</li></ul> |
| Hledaný v<br>Zobrazov.<br>() Aleš Červe<br>() Michal<br>(*) () Testovaní sou<br>(*) (*) Všichni adres<br>(*) Kontakty (1014)    | ýtaz<br>ané jméno<br>ný<br>uběžných hovorů<br>áti<br>4 | Email | entantug<br>Exercise     |   | SMS | Hovor          | Hledat<br>Priorita<br>• • •<br>• • •<br>3 | <ul> <li>2</li> <li>✓</li> <li>✓</li> </ul>                                                                                                    |

Obrázek 33: nastavení priority oslovení

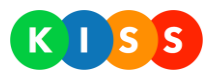

### 2.4.6 Popis UI

V editaci scénáře je zobrazena celá stromová struktura scénáře, kde červeně zvýrazněné jsou uzly záporných větví, zeleně pak uzly kladných.

| 🕂 Pravidla scénáře Krizový plán 2 - nehoda ve výrobě                 |             |           |                 |
|----------------------------------------------------------------------|-------------|-----------|-----------------|
| Rozbalit vše Sbalit vše Zobrazit aktivní 🔻                           |             |           | Přidat uzel     |
| Název                                                                | Тур         | Opakování |                 |
| ③ Svolat techniky                                                    | Ì           | výchozí   | 10 P 🗹 🛞        |
| (j) Notifikace managementu                                           | -<br>-      | výchozí   | 10 🖓 🗹 🛞        |
| <ul> <li>Jajištění koordinátora krizového řízení</li> </ul>          | Ì           | výchozí   | <u>්ර</u> 🖓 🗹 🛞 |
| (i) Koordinátor byl aktivován - notifikace managementu               | ζ.          | výchozí   | <u>්ර</u> 🖓 🗹 🛞 |
| <ul> <li>O Aktivace zástupu koordinátora krizového řízení</li> </ul> | Ì           | výchozí   | <u>්ර</u> 🖓 🗹 🛞 |
| Zástup koordinátora byl aktivován - notifikace manag                 | gementu 🗠 🖘 | výchozí   | <u>්ර</u> 🖓 🗹 🛞 |
| (i) Nepodařilo se aktivovat žádného koordinátora (ESKA)              | lace) 🗢     | výchozí   | ග් 🖓 🗹 🛞        |

Obrázek 34: Tlačítka hlavního menu scénářů

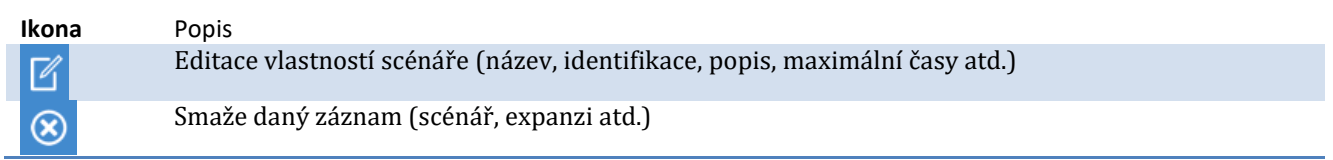

Tabulka 15: Ikony hlavního menu scénářů

| 🕂 Pravidla scénáře Krizový plán 2 - nehoda ve výrobě |                                                                                                    |                                                                                                    |
|------------------------------------------------------|----------------------------------------------------------------------------------------------------|----------------------------------------------------------------------------------------------------|
|                                                      |                                                                                                    | Přidat uzel                                                                                                    |
| Тур                                                  | Opakování                                                                                                    |                                                                                                    |
| Ì                                                    | výchozí                                                                                                    | 16 P 🗹 😣                                                                                                    |
| ζ                                                    | výchozí                                                                                                    | 16 P <sup>1</sup> 🗹 😣                                                                                                    |
| Ì                                                    | výchozí                                                                                                    | 10 P 🗹 😣                                                                                                    |
| ζ.                                                   | výchozí                                                                                                    | 🖒 🖓 🗹 😣                                                                                                    |
| Ì                                                    | výchozí                                                                                                    | 🖒 🖓 🗹 😣                                                                                                    |
| ementu 👳                                             | výchozí                                                                                                    | 🖒 🖓 🗹 😣                                                                                                    |
| ACE) 👳                                               | výchozí                                                                                                    | 10 P 🗹 🛞                                                                                                    |
|                                                      | da ve výro<br>Typ<br>2<br>3<br>4<br>4<br>2<br>4<br>4<br>4<br>4<br>4<br>5<br>4<br>4<br>5<br>4<br>5<br>4<br>5<br>4<br>5<br>4<br>5 | Typ     Opakování       Image: Image: |

Obrázek 35: Scénáře – nový primární uzel, uzly kladné/záporné větve

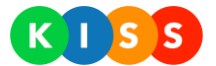

Po provedení expanze je možné modifikovat jednotlivé úkoly pomocí kontextových tlačítek uzlů v přehledu:

| Ikona       | Popis                                                                                                  |
|-------------|----------------------------------------------------------------------------------------------------|
| Přidat uzel | Přidání uzlu primární úrovně                                                                           |
| ß           | Přidání uzlu kladné větve se provádí vždy z kontextu větvě nadřazené                                   |
| ହା          | Přidání uzlu záporné větve se provádí vždy z kontextu větvě nadřazené                                  |
| 8           | Odebrat připravované úkoly                                                                             |
| ß           | Změnit text a typ zprávy jednotlivých úkolů<br>Změnit text zprávy plošně pro všechny úkoly daného uzlu |
|             |                                                                                                    |

Obrázek 36: Ikony správy expandovaného scénáře (úkolů) a definice scénáře

| 🕀 Historie scénáře Krizový plán 2 - nehoda ve výrobě  |                   |                   |           |            |               |  |
|-------------------------------------------------------|-------------------|-------------------|-----------|------------|---------------|--|
| Rozbalit vše Sbalit vše Tobrazit vše                  | Rozšířený filtr   |                   |           |            | Expandovat 💌  |  |
| Název                                                 | Datum expanze     | Datum spuštění    | Spustil   | Stav       |               |  |
| <ul> <li>Krizový plán 2 - nehoda ve výrobě</li> </ul> | 7.4.2014 21:31:47 |                   |           | zrušeno    | Q             |  |
| <ul> <li>Krizový plán 2 - nehoda ve výrobě</li> </ul> | 7.4.2014 21:30:21 |                   |           | zrušeno    | ٩             |  |
| (i) TestSMS2                                          | 3.4.2014 18:53:19 | 3.4.2014 18:55:16 | zrušeno   |            | ٩             |  |
| (i) TestSMS2 2.4.2014 20:21:46                        | 1.1.0001 0:00:00  | 2.4.2014 20:23:30 | dokončeno |            | ٩             |  |
| (i) TestSMS2 1.4.2014 20:24:45                        | 1.1.0001 0:00:00  | 2.4.2014 20:21:52 | dokončeno |            | Q             |  |
| (i) TestSMS2 1.4.2014 20:30:15                        | 1.1.0001 0:00:00  | 2.4.2014 20:05:14 | dokončeno |            | ٩             |  |
| (i) TestSMS2 2.4.2014 11:09:58                        | 1.1.0001 0:00:00  | 2.4.2014 11:14:00 | dokončeno |            | Q             |  |
| (i) TestSMS2 1.4.2014 19:45:30                        | 1.1.0001 0:00:00  | 1.4.2014 19:45:34 | dokončeno |            | ٩             |  |
| (i) TestSMS2 2.4.2014 20:05:01                        | 1.1.0001 0:00:00  |                   |           | zrušeno    | Q             |  |
| (i) TestSMS2   2.4.2014 21:23:54                      | 1.1.0001 0:00:00  |                   |           | připraveno | Spustit 🔻 🎽 🛞 |  |
|                                                       |                   |                   |           |            | Úkoly 航       |  |

Obrázek 37: Modifikace jednotlivých úkolů uzlů

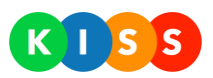

## 2.5 Systém oprávnění a řízení přístupů

Pojem "uživatel" je chápán jako uživatelský účet (dvojice login – heslo), který může přistupovat do systému a má možnost ho ovládat v rozsahu podle úrovně oprávnění, kterou má přidělenu (aktivní uživatel). V tom je rozdíl oproti entitě "Kontakt" (popsaném v kapitole 2.3 Kontakty), kde jednotlivé kontakty jsou pouze pasivním uživatelem systému (adresáty) a nemohou do něj aktivně vstupovat ani ho ovlivňovat jinak než v rámci provádění scénářů.

Přístup do systému je umožněn všem uživatelům, kteří jsou oprávněni oproti AD/lokálním účtům aplikačního serveru.

## 2.5.1 Správa skupin oprávnění

Jednotlivé uživatele je možné sdružovat do skupin, které jsou nositelem oprávnění a zároveň nesou informaci o zařazení uživatele do organizační struktury. Obecně platí, že uživatel může být členem libovolného počtu skupin nebo nemusí být zařazený do žádné z nich.

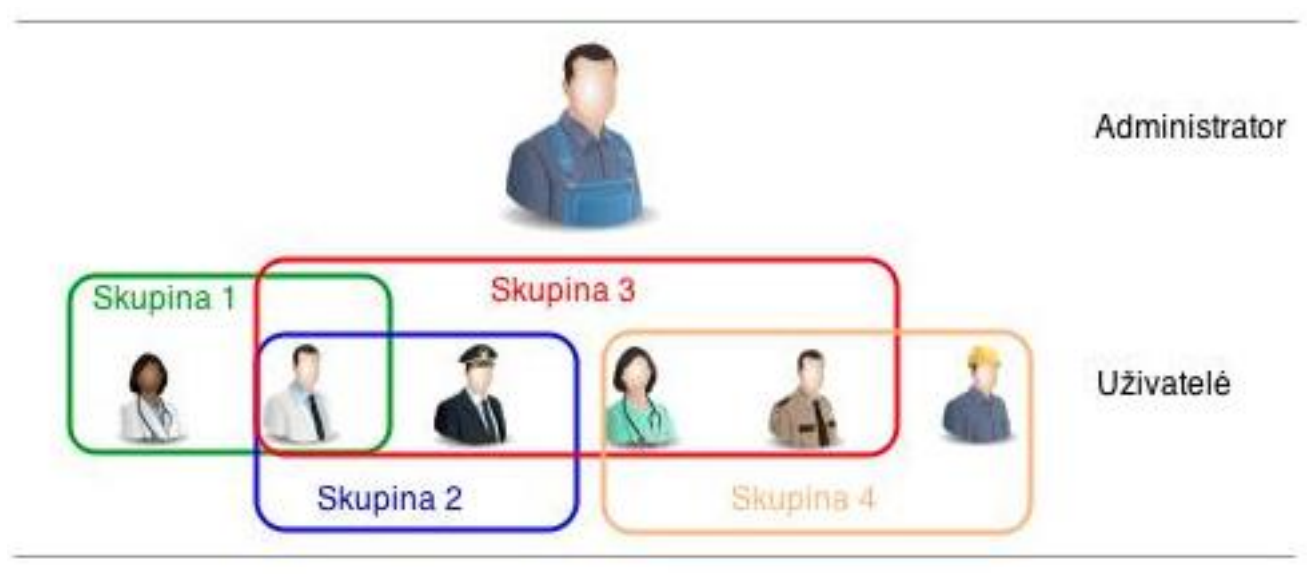

Obrázek 38: Systém oprávnění a skupin – příklad

#### Zobrazení aktivních skupin a jejich oprávnění

Na záložce "Skupiny" je k dispozici kompletní přehled existujících skupin, jejich členů a oprávnění. Vše je řazen ov hierarchické struktuře tak, aby další informace bylo možné získat rozkliknutím požadované úrovně stromu.

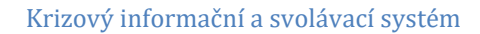

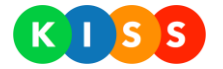

| Skupiny                 |                    | Organizace:     | všechny organizace |
|-------------------------|--------------------|-----------------|--------------------|
| Rozbalit vše Sbalit vše | Zobrazit aktivní 🔹 |                 | Přidat oprávnění   |
| Název                   | Kód skupiny F      | Popis           |                    |
| 🕀 Editace scénářů       | scenario_insert    |                 | 🗵 😣                |
| 😑 Skupina managementu   | Management         |                 | <b>K</b> 😣         |
| ⊖ Členové skupiny       |                    |                 | ء 🖬                |
| Hledaný uživatel        | Hledat ČLENOVÉ SK  | UPINY           |                    |
| (i) APPL\Optim          |                    |                 | 8                  |
| (j KISSAdmin            |                    |                 | 8                  |
| Oprávnění skupiny       |                    |                 | Ē                  |
| 🕀 Adresář               | OPRÁVNĚNÍ          | SKUPINY         |                    |
| 🕀 Fráze                 |                    |                 | Ŧ                  |
| 🕣 Technici Liberec      | Technici LBC       |                 | <b>K</b> 😣         |
| 🕣 Technici Praha        | Technici PRG       |                 | <b></b> 🗵 🗵        |
| 🕀 Vkladatelé scénářů    | Vkladatele V       | kládají scénáře | 28                 |

Obrázek 39: Skupiny, členové a oprávnění

## Vytvoření nové skupiny

• Kliknout na ikonu nové skupiny v pravé části obrazovky

| Uživatelské skupiny     | organizace   Test   Trim | Organizace:   Test   Trim       |
|-------------------------|--------------------------|---------------------------------|
| Rozbalit vše Sbalit vše | Zobrazit aktivní 🔹       | Přidat oprávnění Přidat skupinu |
| Název                   | Kód skupiny Popis        |                                 |
| 😑 Skupina managementu   | Management               | <b>K</b> (8)                    |
| ⊖ Členové skupiny       |                          | ۵ 🖬                             |
| Hledaný uživatel        | Hledat                   |                                 |
| (i) APPL\Optim          |                          | 8                               |
| (i) KISSAdmin           |                          | 8                               |
| Oprávnění skupiny       |                          | 5                               |
| 🕀 Adresář               |                          | 70                              |
| 🕂 Fráze                 |                          | 70                              |
| Technici Liberec        | Technici LBC             | ☑ ⊗                             |
| 🕀 Technici Praha        | Technici PRG             | Ľ⊗                              |

Obrázek 40: Přidání nové skupiny

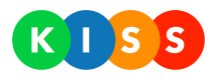

• Vyplnit parametry nové skupiny

| Kód skupiny:<br>Název:<br>Popis: |  |        |        |
|----------------------------------|--|--------|--------|
|                                  |  | Uložit | Zrušit |

## Obrázek 41: Detail skupiny

#### Přiřazení oprávnění skupině

Ze seznamu skupin je možné modifikovat úroveň oprávnění, kterou má daná skupina přidělenou klinknutím na ikonu přidání oprávnění v místě dle požadované úrovně.

| Uživatelské skupiny     | organizace   Test   Trim |       | Organizace:   Test   Trim       |
|-------------------------|--------------------------|-------|---------------------------------|
| Rozbalit vše Sbalit vše | Zobrazit aktivní 🔹       |       | Přidat oprávnění Přidat skupinu |
| Název                   | Kód skupiny              | Popis |                                 |
| 😑 Skupina managementu   | Management               |       | 2 😣                             |
| ⊖ Členové skupiny       |                          |       | ی ا<br>ع                        |
| Hledaný uživatel        | Hledat                   |       |                                 |
| (i) APPL\Optim          |                          |       | 8                               |
| (i) KISSAdmin           |                          |       | 8                               |
| Oprávnění skupiny       |                          |       | 70                              |
| 🕣 Adresář               |                          |       |                                 |
| 🕀 Fráze                 |                          |       | <b>a</b>                        |
| Technici Liberec        | Technici LBC             |       | 🗹 😣                             |
| 🕀 Technici Praha        | Technici PRG             |       | l 🛛 🖉                           |

Obrázek 42: Přidání/modifikace úrovně oprávnění

V seznamu je vždy zobrazen celkový výsledek všech oprávnění – tj. efektivní (maximálně možné) oprávnění uživatelů ve skupině. Obecně platí, že oprávnění restrikce má větší váhu než oprávnění povolující.

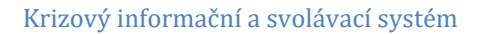

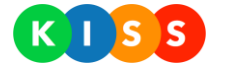

| Oprávnění:         | Adresář 🔹       |        |        |
|--------------------|-----------------|--------|--------|
| Úroveň:            | Povolit čtení 🔹 |        |        |
| Maska kódu skupin: |                 |        |        |
|                    |                 |        |        |
|                    |                 | Uložit | Zrušit |

#### Obrázek 43: Detail přidání nového oprávnění

## 2.5.2 Typy a úrovně oprávnění

Oprávnění, která je možno přidělit uživateli popisuje tabulka níže.

| Název                      | Popis                                                   |
|----------------------------|---------------------------------------------------------|
| Adresář                    | Práva k adresářům a kontaktům                           |
| Expandované šablony        | Práva k expandovaným šablonám (šablonám před spuštěním) |
| Externí odkazy             | Práva k tabulce externích odkazů a sestav/reportů       |
| Fráze                      | Práva definovat a prohlížet fráze scénářů               |
| Kontakty                   | Práva ke kontaktům (bez adresářů)                       |
| Admin scénářů              | Kompletní administrace všech scénářů                    |
| Scénáře                    | Přístup ke scénářům                                     |
| Uživatelé                  | Správa uživatelů systému                                |
| Uživatelské skupiny        | Správa uživatelských skupin                             |
| Tabulka 16: Typy uživatels | kých oprávnění                                          |

Úrovně oprávnění udávají efektivní účinnost konkrétního přidělovaného oprávnění.

| Název         | Popis                             |  |
|---------------|-----------------------------------|--|
| Povolit čtení | Povoluje číst položky             |  |
| Povolit zápis | Povoluje zapisovat do položek     |  |
| Zakázat čtení | Explicitně zakazuje čtení položek |  |
| Zakázat zápis | Explicitně zakazuje zápis položek |  |
|               |                                   |  |

Tabulka 17: Úrovně oprávnění

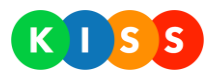

## 2.5.3 Správa uživatelů

Seznam uživatelů je dostupný na stránce Uživatelé. Obsahuje všechny uživatele s aktivním oprávněním přistupovat do systému (administračního rozhraní, touch portálu i uživatelského rozhraní).

Naleznete zde **přihlašovací údaje do systému** (položka login). V detailu záznamu uživatelů je možné měnit, respektive **resetovat uživatelská hesla**.

| KISS<br>Domů Scénáře                                           | Oslovení Fráze       | Odkazy    | Kontakty    | Uživatelé   | Voprsalek<br>Skupiny Konfi | k 💿 🔒 |
|----------------------------------------------------------------|----------------------|-----------|-------------|-------------|----------------------------|-------|
| Uživatelé                                                      |                      |           |             | Organizace: | všechny organizace         | •     |
| Rozbalit vše Sbalit vše Zobrazit aktivní 🔻                     | všechny skupiny      | •         |             |             |                            |       |
| Zobrazované jméno                                              | Login                |           | Тур         | Popis       |                            |       |
| 😑 🛈 KISSAdmin                                                  | appsrv\administrator |           | uživatelský |             |                            | 🗹 🛞   |
| ⊖ Členství                                                     |                      | ČLENSTVÍ  |             | и́сц        |                            | 10    |
| Skupina managementu                                            |                      | CLEINSTVI | VE SKUPII   | VACH        |                            | ۲     |
| 😑 Oprávnění                                                    |                      |           |             |             |                            | 10    |
| 🕞 Adresář                                                      |                      |           |             |             |                            |       |
| <ul> <li>Povolit čtení i zápis (Získáno ze skupiny)</li> </ul> |                      |           |             |             |                            |       |
| Skupina managementu                                            |                      | PŘIDĚLEN  | Á OPRÁVN    | IĚNÍ        |                            | ۲     |
| 🕞 Fráze                                                        |                      |           |             |             |                            |       |
| <ul> <li>Zakázat zápis (Získáno ze skupiny)</li> </ul>         |                      |           |             |             |                            |       |
| Skupina managementu                                            |                      |           |             |             |                            | ۲     |
| 🕀 🚯 KM emery                                                   | APPL\KMemery         |           | systémový   |             |                            | 🛛 🛞   |

Obrázek 44: Uživatelé a jejich oprávnění

Záložka zobrazuje jednotlivé uživatele v hierarchické struktuře, kdy na dalších úrovních je možné:

- Sledovat členství uživatele v jednotlivých skupinách
- Sledovat efektivní oprávnění uživatele tj. nejvyšší možné oprávnění, které uživatel získal z členství v různých skupinách
- Přidávat odebírat oprávnění přímo danému uživateli
- Přidávat/odebírat/modifikovat uživatele
- Přidávat/odebírat uživatele do/ze skupiny

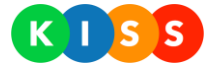

## 2.5.4 Maskování oprávnění

Metoda maskování oprávnění umožňuje přidělit plošně oprávnění více skupinám na základě masky jejich kódu. Pokud je oprávnění navázáno na masku, pak platí pro všechny skupiny, jejichž kód masce odpovídá.

Maska se zapisuje v SQL-like notaci, kdy zástupným symbolem je "%".

Příklad:

| Příklady masky | Příklady platných kódů skupiny                                                     |
|----------------|------------------------------------------------------------------------------------|
| Technici%      | Technici LBC<br>Technici PRG<br>Technici-ABCD<br>atd.                              |
| %LBC           | Technici LBC<br>Management LBC<br>Servis-LBC<br>atd.                               |
| Trauma1\%      | Trauma1\sestry<br>Trauma1\doktoři<br>Trauma1\management<br>atd.                    |
| %TEST%         | Technici-TEST<br>Technici-Test-LBC<br>Test-LBC<br>Test<br>Test-Management<br>atd.s |

#### Tabulka 18: Příklady maskování oprávnění

Postup přidělení maskovaného oprávnění:

- Otevřít záložku "Skupiny"
- Kliknout na tlačítko "Přidat oprávnění"
- Vyplnit pole "Maska kódu skupin" podle Tabulka 18: Příklady maskování oprávnění
- Oprávnění bude ihned aplikováno na všechny dotčené skupiny

| 0000                    |          |                |           |       |        |          |            |                 | Voprsalek 💿 🔒  |
|-------------------------|----------|----------------|-----------|-------|--------|----------|------------|-----------------|----------------|
|                         | Domů     | Scénáře        | Oslovení  | Fráze | Odkazy | Kontakty | Uživatelé  | Skupiny         | Konfigurace    |
| Uživatelské skupiny     | , organi | izace   Te     | st   Trim |       |        |          | Organizace | :   Test   Trim | •              |
| Rozbalit vše Sbalit vše | Zobraz   | it aktivní 🔹 🔻 |           |       |        |          | Při        | dat oprávnění   | Přidat skupinu |
| Název                   |          | Kód            | l skupiny |       | Popis  |          |            |                 |                |
| 🕀 Skupina managementu   |          | Mar            | nagement  |       |        |          |            |                 | ⊠ ⊗            |
| 🕀 Technici Liberec      |          | Tech           | hnici LBC |       |        |          |            |                 | ⊠ ⊗            |
| 🕀 Technici Praha        |          | Tecl           | hnici PRG |       |        |          |            |                 | 28             |

Obrázek 45: Přidělení maskovaného oprávnění

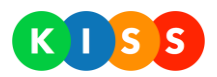

## 2.5.5 Oprávnění ke scénářům

Oprávnění k jednotlivým scénářům je nutné přidělovat jednotlivě – tj. ke každému scénáři zvlášť. Pokud není oprávnění ke scénáři přiděleno takto explicitně, mohou k němu přistupovat pouze administrátoři nebo uživatelé s oprávněním "Admin scénářů"

Oprávnění ke scénáři je možné nastavit:

- Konkrétnímu jedinému uživateli
- Skupině
- Masce skupin

Nastavení oprávnění ke scénáři je možné provést ze záložky "Scénáře" tlačítkem "Oprávnění"...

| 0000                                             |                 |         |          |                                                       |               |                     |                       |            | Voprsalek             | ¢    | ß  |
|--------------------------------------------------|-----------------|---------|----------|-------------------------------------------------------|---------------|---------------------|-----------------------|------------|-----------------------|------|----|
| KI SS                                            | Domů            | Scénáře | Oslovení | Fráze                                                 | Odkazy        | Kontakty            | Uživatelé             | Skupiny    | Konfig                | urac | ce |
| Scénáře                                          |                 |         |          |                                                       |               |                     | Organizace:           | všechny or | ganizace              |      | •  |
| Zobrazit aktivní 🔹                               |                 |         |          |                                                       |               |                     |                       |            |                       |      |    |
| Název                                            |                 |         | PII      | N                                                     | Popis         |                     |                       |            |                       |      |    |
| ① EMAIL - Pozvání na konferenci                  |                 | T1      | 00       | Rozešle pozvání všem označeným kontaktům a<br>očekává |               |                     | Ex                    | pandovat 💌 | ľ                     | ۲    |    |
| <ul> <li>Emailová kampaň - pravidel</li> </ul>   | ná středeční p  | orada   | 77       | 7                                                     | Plošná inforr | mace na celý mana   | agement - pravideln   | ná s Ex    | pandovat 💌            | ľ    | ۲  |
| <ul> <li>HLAS - havárie ve výrobě</li> </ul>     |                 |         | JM       | 135                                                   | Zavolá lidem  | na záložce "Kont    | akt" a odříká text. O | His        | storie                | ß    | ۲  |
| (j) HLAS   Oslovení kontaktu                     |                 |         | КК       | 111                                                   |               |                     |                       | Pro        | avidla<br>právnění lb | ß    | ۲  |
| <ul> <li>HLAS   Svolání krizového štá</li> </ul> | ibu (bez potvr  | zení)   | N        | /B2                                                   | Informování   | kompletní skupin    | y krizového štábu hl  | las Ex     | pandovat 💌            | ß    | ۲  |
| (i) HLAS   Svolání krizového štá                 | ábu (s potvrzer | ním)    | NM       | /B1                                                   | Svolání kom   | pletní skupiny kriz | ového štábu hlasov    | ým Ex      | pandovat 💌            | ľ    | ۲  |

Obrázek 46: Přidání oprávnění ke scénáři

... a následně zvolením cíle oprávnění, tj. konkrétního jednoho uživatele, skupiny uživatelů nebo skupinové masky.

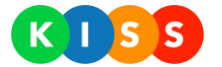

## Povolit masce skupin:**skup**

| Uživatelé        | Seznam skupin | Maska skupin  |        |
|------------------|---------------|---------------|--------|
|                  |               |               |        |
| Hledaný uživatel |               |               | Hledat |
|                  |               |               |        |
| (j) Jiří Mazný   |               |               |        |
| (i) Test1        |               |               |        |
| (j) Test2        |               |               |        |
|                  |               |               |        |
|                  | Uložit        | Odebrat práva | Zrušit |

#### Obrázek 47: Oprávnění ke scénáři pro konkrétního uživatele

| Povolit masce skup | in:SKUP       |               |        |
|--------------------|---------------|---------------|--------|
| Uživatelé          | Seznam skupin | Maska skupin  |        |
|                    |               |               |        |
| (j) SK             |               |               |        |
|                    |               |               |        |
|                    |               |               |        |
|                    | Uložit        | Odebrat práva | Zrušit |

Obrázek 48: Oprávnění ke scénáři – skupina

| Povolit masce skup             | in:SKUP       |               |        |
|--------------------------------|---------------|---------------|--------|
| Uživatelé                      | Seznam skupin | Maska skupin  |        |
| Maska uživatelských<br>skupin: | SKUP          |               |        |
|                                |               |               |        |
|                                | Uložit        | Odebrat práva | Zrušit |

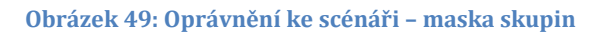

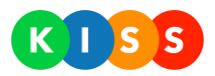

## 2.6 Odkazy a reporty

Systém ve výchozí instalaci obsahuje základní sadu reportů a sestav, která umožní sledovat funkcionalitu systému z dlouhodobého hlediska.

## 2.6.1 Report "Adresáře"

Report zobrazuje kompletní adresářovou strukturu, tj. rozdělení všech adresátů do adresářů a jejich kompletní detaily. Kliknutím na název kontaktu je možné otevřít kartu kontaktu – detail konkrétního adresáta.

| Kontakty: Aleš Červený; Josef Volný; Mic |  |
|------------------------------------------|--|
|                                          |  |
| I4 4 1 of 1 ▷ ▷I Find   Next 💐 • 🛞 🚦     |  |
| KISS                                     |  |

| adresář             | popis                |                                      |           |            |                     |           | počet     |  |  |  |
|---------------------|----------------------|--------------------------------------|-----------|------------|---------------------|-----------|-----------|--|--|--|
| Střední management  | Střední manageme     | třední management firmy              |           |            |                     |           |           |  |  |  |
| Technici PRG        | Všichni technici Pra | Všichni technici Pražského střediska |           |            |                     |           |           |  |  |  |
| název kontaktu      | příjmení             | jméno                                | titul za  | titul před | email               | sms       | hlas      |  |  |  |
| Josef Volný         | Volný                | Josef                                | MBA       | Mgr        | volny@trimtech.cz   | 123123123 | 123123123 |  |  |  |
| Josef Volný         | Volný                | Josef                                | MBA       | Mgr        | volny@trimtech.cz   | 123123123 | 123123123 |  |  |  |
| Tomáš Berkovec      | Berkovec             | Tomáš                                |           |            |                     | 123123123 | 123123123 |  |  |  |
| Tomáš Berkovec      | Berkovec             | Tomáš                                |           |            |                     | 123123123 | 123123123 |  |  |  |
| Aleš Červený        | Červený              | Aleš                                 | MBA       | Mgr.       | cerveny@trimtech.cz | 123123123 | 123123123 |  |  |  |
| <u>Aleš Červený</u> | Červený              | Aleš                                 | MBA       | Mgr.       | cerveny@trimtech.cz | 123123123 | 123123123 |  |  |  |
| Michal Modrý        | Modrý                | Michal                               |           |            | modry@trimtech.cz   | 123123123 | 123123123 |  |  |  |
| Michal Modrý        | Modrý                | Michal                               |           |            | modry@trimtech.cz   | 123123123 | 123123123 |  |  |  |
| Petr Paterný        | Paterný              | Petr                                 | PhD.      | Ing.       | Paterny@trimtech.cz | 123123123 | 123123123 |  |  |  |
| Petr Paterný        | Paterný              | Petr                                 | PhD.      | Ing.       | Paterny@trimtech.cz | 123123123 | 123123123 |  |  |  |
| Petr Nováček        | Nováček              | Petr                                 |           | Ing.       | novacek@trimtech.cz | 123123123 | 123123123 |  |  |  |
| Petr Nováček        | Nováček              | Petr                                 |           | Ing.       | novacek@trimtech.cz | 123123123 | 123123123 |  |  |  |
|                     | Kompletní seznam     | všech adresátů v rár                 | nci firmy |            |                     |           |           |  |  |  |
| 1 Management        | Kompletní manage     | ment firmy                           |           |            |                     |           |           |  |  |  |
| Technici LBC        | Všichni technici Lib | ereckého střediska                   |           |            |                     |           |           |  |  |  |

Obrázek 50: Adresáře - rozdělení kontaktů mezi adresáře

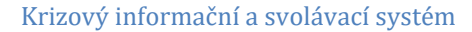

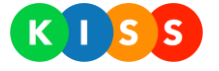

| Sestava:           | Karta kontaktu               |        |                     | Adresáře | 0 |
|--------------------|------------------------------|--------|---------------------|----------|---|
| Generoval:         | APPL\Administrator           |        |                     |          |   |
| Dne:               | 4/6/2014 9:46:52 PM          |        |                     |          |   |
|                    |                              |        |                     |          |   |
| Zobrazované jméno: | Aleš Cervený                 | email: | cerveny@trimtech.cz |          |   |
| Titul před:        | Mgr.                         | SMS:   | 123123123           |          |   |
| Jméno:             | Aleš                         | Hlas:  | 123123123           |          |   |
| Příjmení:          | Červený                      |        |                     |          |   |
| Titul za:          | MBA                          |        |                     |          |   |
| Popis:             | Vedoucí expedičního oddělení |        |                     |          |   |

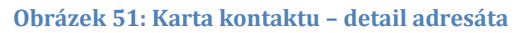

## 2.6.2 Report "Graf historie scénářů"

Sestava zobrazuje grafickou formou scénáře provedené v jednotlivých dnech zvoleného měsíce a jejich stavy – tj. zda byly dokončené, zrušené nebo stále probíhají.

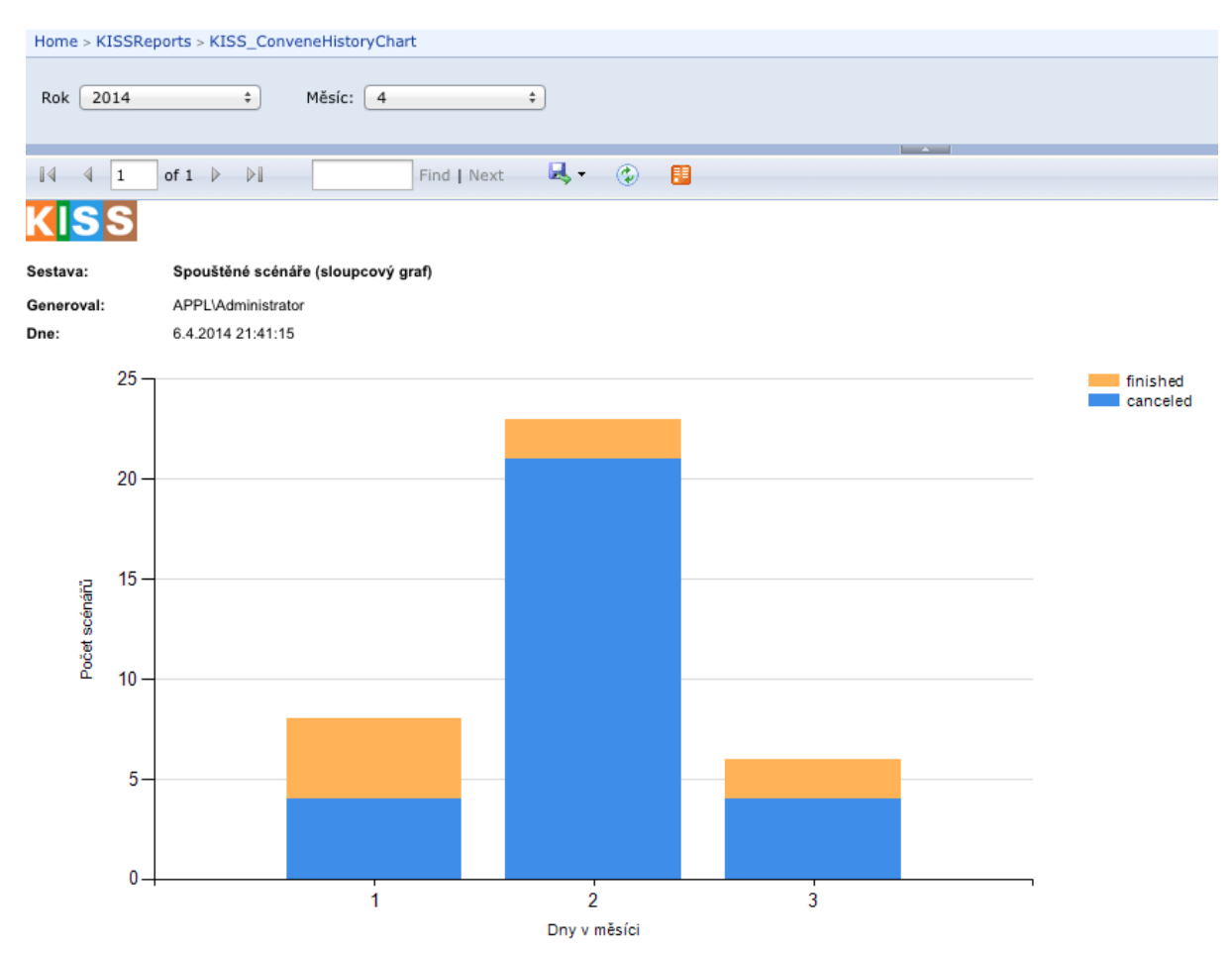

Obrázek 52: Graf historie scénářů – grafické zobrazení stavu

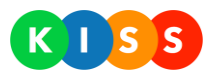

### 2.6.3 Report "Historie scénářů"

Zobrazuje kompletní výpis realizovaných scénářů včetně jejich uzlů a adresátů/kontaktů.

- Kliknutí na název adresáta/kontaktu zobrazí kartu kontaktu
- Kliknutí na typ uzlu zobrazí detail zprávy nebo detail hovoru včetně časových značek jeho jednotlivých kroků
- Kliknutí na název scénáře zobrazí jeho detail a všechny zahrnuté osoby

| Od: 20.3.2014                                                                                                    | Do: 6.4.2014                                                                                                    |                                                                              |                                                                                                    |                                              |       |               |
|----------------------------------------------------------------------------------------------------|----------------------------------------------------------------------------------------------------|------------------------------------------------------------------------------|----------------------------------------------------------------------------------------------------|----------------------------------------------|-------|---------------|
| Stav: Dokončeno; Zrušeno                                                                                                    | Expandoval: APPL\Administrat                                                                                                    | or; N/A                                                                      | •                                                                                                    |                                              |       |               |
| Spustil: APPL\Administrator; N/A                                                                                                    |                                                                                                    |                                                                              |                                                                                                    |                                              |       |               |
|                                                                                                    |                                                                                                    |                                                                              |                                                                                                    |                                              |       |               |
| II of 1 ▷ ▷I                                                                                                    | Find   Next 🔍 🗸 😨                                                                                                    |                                                                              |                                                                                                    |                                              |       |               |
| KISS                                                                                                    |                                                                                                    |                                                                              |                                                                                                    |                                              |       |               |
| Sestava:                                                                                                    | Historie scénářů                                                                                                    |                                                                              |                                                                                                    |                                              |       |               |
| Generoval:                                                                                                    | APPL\Administrator                                                                                                    |                                                                              |                                                                                                    |                                              |       |               |
| Dne:                                                                                                    | 6.4.2014 21:41:15                                                                                                    |                                                                              |                                                                                                    |                                              |       | Zobrazit graf |
|                                                                                                    |                                                                                                    |                                                                              |                                                                                                    |                                              |       |               |
| Scénář                                                                                                    | Zahájen                                                                                                    | Stav                                                                         | Expandoval                                                                                                | Spustil                                      | Popis |               |
| Scénář<br>□ <u>TestSMS 1.4.2014 19:35:34</u>                                                                                                    | Zahájen<br>1.4.2014 19:35:37                                                                                                    | Stav<br>Dokončeno                                                            | Expandoval                                                                                                | Spustil                                      | Popis |               |
| Scénář<br>□ <u>TestSMS 1.4.2014 19:35:34</u><br>□ SMS test                                                                                                    | Zahájen<br>1.4.2014 19:35:37                                                                                                    | Stav<br>Dokončeno                                                            | Expandoval<br>-                                                                                           | Spustil<br>-                                 | Popis |               |
| Scénář<br>⊟ <u>TestSMS 1.4.2014 19:35:34</u><br>⊟ SMS test<br>Kontakt                                                                                                    | Zahájen<br>1.4.2014 19:35:37<br>Provedeno                                                                                                   | Stav<br>Dokončeno<br>Úspěch                                                  | Expandoval<br>-<br>Typ                                                                                    | Spustil<br>-<br>Kontaktován na               | Popis |               |
| Scénář<br>⊟ <u>TestSMS 1.4.2014 19:35:34</u><br>⊟ SMS test<br>Kontakt<br>Michal Modrý                                                                                                    | Zahájen<br>1.4.2014 19:35:37<br>Provedeno<br>Ano                                                                                            | Stav<br>Dokončeno<br>Úspēch<br>Ano                                           | Expandoval<br>-<br>Typ<br><u>SMS</u>                                                                      | Spustil - Kontaktován na 608821843           | Popis |               |
| Scénář<br>□TestSMS 1.4.2014 19:35:34<br>□ SMS test<br>Kontakt<br>Michał Modrý<br>Tomáš Berkovec                                                                                                    | Zahájen<br>1.4.2014 19:35:37<br>Provedeno<br>Ano<br>Ano                                                                                     | Stav<br>Dokončeno<br>Úspěch<br>Ano<br>Ano                                    | Expandoval<br>-<br>-<br>-<br>-<br>-<br>-<br>-<br>-<br>-<br>-<br>-<br>-<br>-<br>-<br>-<br>-<br>-<br>-<br>- | Spustil Kontaktován na 608821843 724101167   | Popis |               |
| Scénář<br>□ <u>TestSMS 1.4.2014 19:35:34</u><br>□ SMS test<br>Kontakt<br>Michał Modrý<br><u>Tornáš Berkovec</u><br>⊕ <u>TestSMS 1.4.2014 19:42:12</u>                                                                                                 | Zahájen<br>1.4.2014 19:35:37<br>Provedeno<br>Ano<br>Ano<br>1.4.2014 19:42:27                                                                | Stav<br>Dokončeno<br>Úspēch<br>Ano<br>Ano<br>Dokončeno                       | Expandoval - Typ <u>SMS</u> <u>SMS</u> -                                                                  | Spustil Kontaktován na 608821843 724101167 - | Popis | _             |
| Scénář<br>□ <u>TestSMS 1.4.2014 19:35:34</u><br>□ SMS test<br>Kontak<br>Michail Modrý<br><u>Tomáš Berkovec</u><br>⊕ <u>TestSMS 1.4.2014 19:42:12</u><br>⊕ <u>TestSMS 1.4.2014 19:12:13</u>                                                            | Zahájen<br>1.4.2014 19:35:37<br>Provedeno<br>Ano<br>Ano<br>1.4.2014 19:42:27<br>1.4.2014 19:12:17                                           | Stav<br>Dokončeno<br>Úspěch<br>Ano<br>Ano<br>Dokončeno<br>Zrušeno            | Expandoval - Typ <u>SMS</u> SMS                                                                           | Spustil Kontaktován na 608821843 724101167   | Popis |               |
| Scénář           □ TestSMS 1.4.2014 19:35:34           □ SMS test           Kontakt           Michal Modrý           Tomáš Berkovec           □ TestSMS 1.4.2014 19:42:12           □ TestSMS 1.4.2014 19:12:13           □ TestSMS 1.4.2014 19:13:39 | Zahájen<br>1.4.2014 19:35:37<br>Provedeno<br>Ano<br>Ano<br>1.4.2014 19:42:27<br>1.4.2014 19:42:17<br>1.4.2014 19:12:17<br>1.4.2014 19:13:41 | Stav<br>Dokončeno<br>Úspěch<br>Ano<br>Ano<br>Dokončeno<br>Zrušeno<br>Zrušeno | Expandoval                                                                                                | Spustil Kontaktován na 608821843 724101167   | Popis |               |

Obrázek 53: Historie scénářů - výpis všech realizovaných scénářů

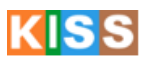

| Sestava:          | Detail zprávy      |             |         |
|-------------------|--------------------|-------------|---------|
| Generoval:        | APPL\Administrator |             |         |
| Dne:              | 6.4.2014 21:47:20  |             |         |
|                   |                    |             |         |
| Odesilatel: 12    | 23456              | Stav:       | Chyba   |
| Příjemce: 60      | 08821843           | Typ zprávy: | SMS     |
| Odesláno/přijato: |                    | Směr:       | Odchozí |

Předmět:

Zpráva:

Obrázek 54: Detail zprávy

Test

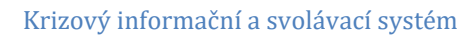

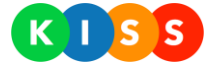

## KISS

| Sestava:     | Detail hovoru      |                  |                    |  |
|--------------|--------------------|------------------|--------------------|--|
| Generoval:   | APPL\Administrator |                  |                    |  |
| Dne:         | 6.4.2014 21:49:43  |                  |                    |  |
| volající:    | 272002001          | zahájení hovoru: | 31.3.2014 19:42:16 |  |
| volaný:      | 608821843          | délka hovoru:    | 11                 |  |
| směr:        | Odchozí            |                  |                    |  |
| čas události | název události     | zpráva           |                    |  |
| 19:42:16     | Inicializováno     |                  |                    |  |
| 19:42:16     | Zahájení           |                  |                    |  |
| 19:42:16     | Vyzvání            |                  |                    |  |
| 19:42:25     | Spojeno            |                  |                    |  |
| 19-42-27     | Odnojeno I         |                  |                    |  |

Obrázek 55: Detail hovoru

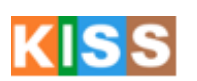

| Sestava:   | Detail scénáře     |
|------------|--------------------|
| Generoval: | APPL\Administrator |
| Dne:       | 6.4.2014 21:57:04  |

| Název scénáře: | TestSMS 1.4.2014 19:35:34 | Čas spuštění: | 1.4.2014 19:35:37 |
|----------------|---------------------------|---------------|-------------------|
| Spustil:       |                           | Stav:         | Dokončeno         |
| Doba čekání:   | 0                         | PIN:          | 555               |
| Popis scénáře: |                           |               |                   |

| uzel           | popis     |        |            |                |        |  |
|----------------|-----------|--------|------------|----------------|--------|--|
| SMS test       |           |        |            |                |        |  |
| Kontakt        | Provedeno | Úspěch | Тур        | Kontaktován na | Zpráva |  |
| Michal Modrý   | Ano       | Ano    | <u>SMS</u> | 608821843      | Test   |  |
| Tomáš Berkovec | Ano       | Ano    | SMS        | 724101167      | Test   |  |
|                | ( ×       |        |            |                |        |  |

Obrázek 56: Detail scénáře

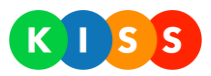

## 2.6.4 Report "Historie scénářů včetně úkolů

Zobrazení expanze scénářů, včetně rozpadu na jednotlivé úkoly svázané s adresáty/kontakty.

| Od: 27.3.2014                                                                                                    | Do: 6.4.201                                            | 4                                                     |                                                                                                    |                                                                                 |
|----------------------------------------------------------------------------------------------------|--------------------------------------------------------|-------------------------------------------------------|----------------------------------------------------------------------------------------------------|---------------------------------------------------------------------------------|
| Kontakty: Michal Modrý; Tomáš E                                                                                                    | Berkove 💙                                              |                                                       |                                                                                                    |                                                                                 |
|                                                                                                    |                                                        |                                                       |                                                                                                    |                                                                                 |
| <b>I</b>                                                                                                    | Find   Next                                            | 🖳 - 😳 🚦                                               |                                                                                                    |                                                                                 |
| KISS                                                                                                    |                                                        |                                                       |                                                                                                    |                                                                                 |
| Sestava:                                                                                                    | Úkoly uživatelů                                        |                                                       |                                                                                                    |                                                                                 |
| Generoval:                                                                                                    | APPL\Administrator                                     |                                                       |                                                                                                    |                                                                                 |
| Dne:                                                                                                    | 6.4.2014 21:44:06                                      |                                                       |                                                                                                    |                                                                                 |
|                                                                                                    |                                                        |                                                       |                                                                                                    |                                                                                 |
|                                                                                                    |                                                        |                                                       |                                                                                                    |                                                                                 |
| Kontakt                                                                                                    | Jméno                                                  | Příjmení                                              | Titul před.                                                                                          | Titul za.                                                                       |
| Kontakt<br>⊐ <u>Michal Modrý</u>                                                                                                    | Jméno<br>Michal                                        | <b>Příjmení</b><br>Modrý                              | Titul před.                                                                                          | Titul za.                                                                       |
| Kontakt<br>⊐ <u>Michal Modrý</u><br>⊐ <u>TestSMS 1.4.2014 19:35:34</u>                                                                                                    | <b>Jméno</b><br>Michal                                 | <b>Příjmení</b><br>Modrý                              | Titul před.                                                                                          | Titul za.                                                                       |
| Kontakt<br>⊐ <u>Michal Modrý</u><br>⊐ <u>TestSMS 1.4.2014 19:35:34</u><br>Datum a čas                                                                                                    | Jméno<br>Michal<br>Provedeno                           | Příjmení<br>Modrý<br>Úspěch                           | Titul před.<br>Typ uzlu                                                                              | Titul za.<br>Kontaktován na                                                     |
| Kontakt<br>□ <u>Michal Modrý</u><br>□ <u>TestSMS 1.4.2014 19:35:34</u><br>Datum a čas<br>1.4.2014 19:35:37                                                                                                    | Jméno<br>Michal<br>Provedeno<br>Ano                    | Příjmení<br>Modrý<br>Úspěch<br>Ano                    | Titul před.<br>Typ uzlu<br><u>SMS</u>                                                                | Titul za.<br>Kontaktován na<br>608821843                                        |
| Kontakt<br><u>Michal Modrý</u><br><u>TestSMS 1.4.2014 19:35:34</u><br>Datum a čas<br>1.4.2014 19:35:37<br>1.4.2014 19:42:27                                                                                                    | Jméno<br>Michal<br>Provedeno<br>Ano<br>Ano             | Příjmení<br>Modrý<br>Úspěch<br>Ano<br>Ano             | Titul před.<br>Typ uzlu<br>SMS<br>SMS                                                                | Titul za.<br>Kontaktován na<br>608821843<br>608821843                           |
| Kontakt<br>Michal Modrý<br>TestSMS 1.4.2014 19:35:34<br>Datum a čas<br>1.4.2014 19:35:37<br>1.4.2014 19:42:27<br>1.4.2014 19:12:17                                                                                                    | Jméno<br>Michal<br>Provedeno<br>Ano<br>Ano<br>Ne       | Příjmení<br>Modrý<br>Úspěch<br>Ano<br>Ano<br>Ne       | Titul před.<br>Typ uzlu<br>SMS<br>SMS<br>SMS                                                         | Titul za.<br>Kontaktován na<br>608821843<br>608821843<br>608821843              |
| Kontakt<br>Distance in the interval of the interval of the inter | Jméno<br>Michal<br>Provedeno<br>Ano<br>Ano<br>Ne<br>Ne | Příjmení<br>Modrý<br>Úspěch<br>Ano<br>Ano<br>Ne<br>Ne | Titul před.           Typ uzlu           SMS           SMS           SMS           SMS           SMS | Titul za.<br>Kontaktován na<br>608821843<br>608821843<br>608821843<br>608821843 |
| Kontakt           Michal Modrý         TestSMS 1.4.2014 19:35:34         Datum a čas         1.4.2014 19:35:37         1.4.2014 19:42:27         1.4.2014 19:12:17         1.4.2014 19:13:41         Test skupina 2.4.2014 20:47:07                                                                                                    | Jméno<br>Michal<br>Provedeno<br>Ano<br>Ano<br>Ne<br>Ne | Příjmení<br>Modrý<br>Úspěch<br>Ano<br>Ano<br>Ne<br>Ne | Titul před.<br>Typ uzlu<br>SMS<br>SMS<br>SMS<br>SMS<br>SMS                                           | Titul za.<br>Kontaktován na<br>608821843<br>608821843<br>608821843<br>608821843 |

Obrázek 57: Historie scénářů včetně úkolů

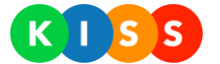

#### 2.6.5 Report "Rozvržení nákladů a provozu"

Zobrazuje množství kontaktů prostřednictvím jednotlivých kanálů, tzn. počty emailů, SMS a hovorů a to jak tabulární formou tak grafickou.

EMAIL Hovor SMS

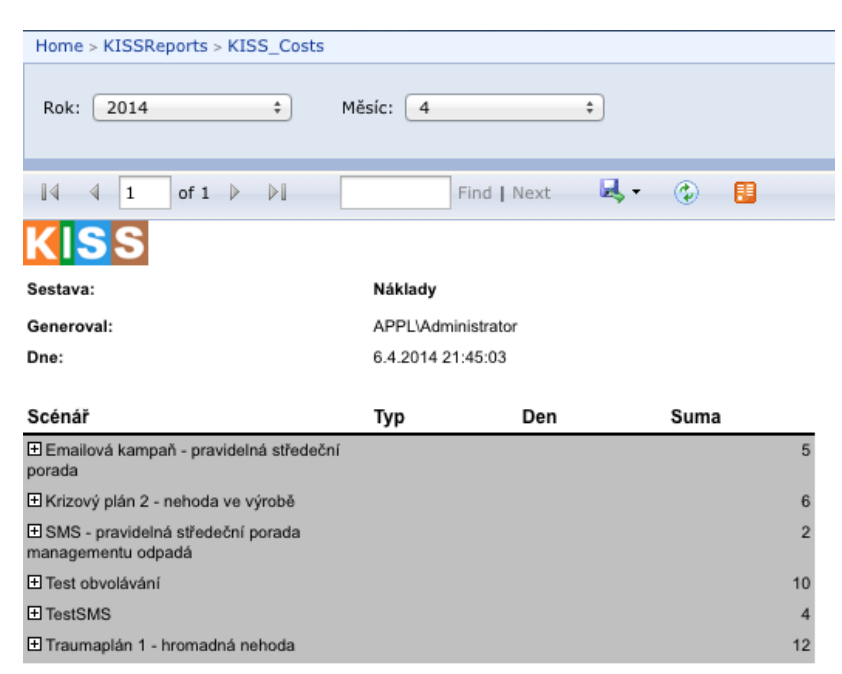

Graf rozložení komunikace mezi kanály

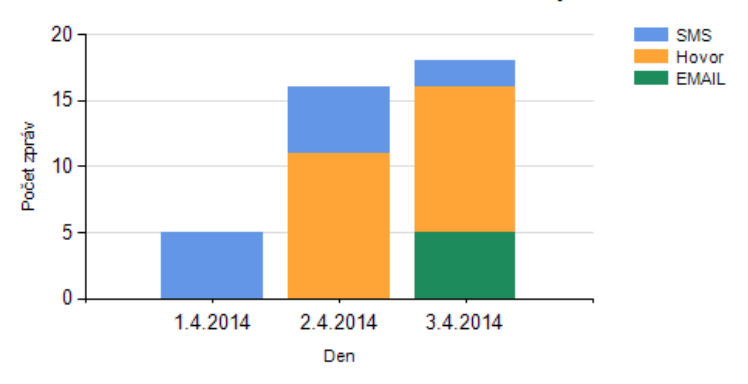

Graf celkového rozložení mezi kanály

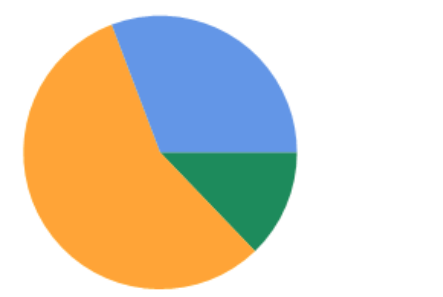

Obrázek 58: Počty kontaktů v jednotlivých kanálech

i.

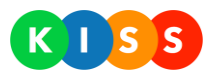

## 2.6.6 Report "Všechny kontakty organizace"

Zobrazí lineární seznam všech kontaktů dané organizace s možností zobrazit i kontakty smazané.

| Typ: Smazané; Nesmazané |                     |         |                     |            |             |            |          | View Report                          |
|-------------------------|---------------------|---------|---------------------|------------|-------------|------------|----------|--------------------------------------|
| 4 4 1 of 1 ▷ ▷          | Find   Next         | 🔍 • 🚯 🚦 |                     |            |             |            |          |                                      |
| KISS                    |                     |         |                     |            |             |            |          |                                      |
| Sestava:                | Přehled uživatelů   |         |                     |            |             |            |          |                                      |
| Generoval:              | APPL\Administrator  |         |                     |            |             |            |          |                                      |
| Dne:                    | 4/6/2014 9:44:10 PM |         |                     |            |             |            |          |                                      |
| zobrazované jméno       | příjmení            | jméno   | email adresa        | sms adresa | hlas adresa | titul před | titul za | popis                                |
| <u>Aleš Červený</u>     | Červený             | Aleš    | cerveny@trimtech.cz | 123123123  | 123123123   | MBA        | Mgr.     | Vedoucí expedičního oddělení         |
| Josef Volný             | Volný               | Josef   | volny@trimtech.cz   | 123123123  | 123123123   | MBA        | Mgr      | ředitel pro zahraniční obchod        |
| Michal Modrý            | Modrý               | Michal  | modry@trimtech.cz   | 123123123  | 123123123   |            |          | zodpovědný za procesování prvního    |
|                         |                     |         |                     |            |             |            |          | Možno kontaktovat 24/7               |
| Petr Nováček            | Nováček             | Petr    | novacek@trimtech.cz | 123123123  | 123123123   |            | Ing.     | Vedoucí vývoje                       |
| Petr Paterný            | Paterný             | Petr    | Paterny@trimtech.cz | 123123123  | 123123123   | PhD.       | Ing.     | Generální ředitel, předseda představ |
| Tomáš Berkovec          | Berkovec            | Tomáš   |                     | 123123123  | 123123123   |            |          | Technik LBC                          |

Obrázek 59: Všechny kontakty organizace

## 2.6.7 Report "Kampaně"

Umožní automaticky vyhodnotit dotazníkové kampaně a ankety, které jsou posílány formou zpráv. Zobrazí seznam všech adresátů včetně jejich odpovědi. Tento report je dostupný také pro automatické zaslání po ukončení scénáře (viz kap. 2.4 Scénáře)

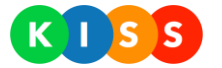

## 2.7 Oslovení

Systém umožňuje oslovit vybrané kontakty bez toho, aby byla požadována jejich zpětná vazba. Toto umožňují takzvaná oslovení.

|                                                                                                    |           |               |             |                  |                   | TOM  | Odhlásit   |
|----------------------------------------------------------------------------------------------------|-----------|---------------|-------------|------------------|-------------------|------|------------|
|                                                                                                    | DOMŮ      | OSLOVENÍ      | SCÉNÁŘE     | ΚΟΝΤΑΚΤΥ         | UŽIVATELÉ         | МАРА | REPORTY    |
| Oslovení   Test   Trim                                                                                                    |           |               |             |                  |                   |      |            |
| Rozbalit vše         Zabalit vše         Zobrazit vše         vše           <<<<<<<<<<<<<<<<<<<<<<>6         7         8         9         10         11         12         13         14         15         16         17 | Všechny t | iypy ▼ Rozšíř | ený filtr   |                  | Obnovit           | :    | Vytvořit   |
| Název                                                                                                    | Тур       | Oslovení ad   | resáti Datu | m a čas spuštění | Spustil           |      |            |
| 🕣 🛈 Test hlasu ll                                                                                                    | Ì         | 1/1           | 25. 9.      | 2015 8:58:26     | TRIM   Administra | ator | <b>a</b> 😣 |
| 📀 🚯 Test hlasu CZ                                                                                                    |           | 1/1           | 25. 9.      | 2015 8:54:01     | TRIM   Administra | ator | <b>=</b> 😣 |
| 📀 🛈 jednoducha SMS test                                                                                                    | ¢         | 2/2           | 24. 9.      | 2015 20:59:32    | TRIM   Administra | ator | <b>a</b> 😣 |
| 📀 🛈 TEST multi-part                                                                                                    |           | 1/1           | 24. 9.      | 2015 17:31:47    | TRIM   Administra | ator | <b>a</b> 😣 |
| 🕣 🛈 Osloveni test                                                                                                    | ę         | 1/1           | 21. 9.      | 2015 13:47:51    | TRIM   Administra | ator | <b>a</b> 😣 |
| 🕀 🛈 Název oslovení                                                                                                    | ¢         | 1/1           | 15. 9.      | 2015 9:42:50     | TRIM   Administra | ator | <b>a</b> 😣 |

#### Obrázek 60: Oslovení – přehled oslovení

ſ

| Zpráva         | Adresáti NEBO V Kriteria                            | Označených kontaktů <b>(0</b> |
|----------------|-----------------------------------------------------|-------------------------------|
| Název:         | Toto je nové oslovení                               |                               |
| 🖉 HOVOR 📄 SMS  | 📄 EMAIL 📄 PUSH 🕜 STEJNÝ TEXT PRO VŠECHNY TYPY ZPRÁV |                               |
| Vybraný jazyk: |                                                     |                               |
| Text zprávy:   | Zde napíšete text oslovení.                         |                               |
|                |                                                     |                               |
|                |                                                     |                               |
|                | Odeslat                                             | Zrušit                        |
|                | Ouesiat                                             | Zitusit                       |

#### Obrázek 61: Oslovení – nové oslovení

| Název            | Popis                                                                                                    |
|------------------|----------------------------------------------------------------------------------------------------|
| Záložka Zpráva   | Zde vyberte <b>způsoby oslovení</b> (pro každý typ může být text různý) a vyplňte všechny jazykové varianty |
| Záložka Adresáti | Zde vyberte adresáty – konkrétní <b>kontakty</b> nebo celé <b>adresáře</b>                                  |
| Záložka Kritéria | Vybere kritéria, která musí adresáti splňovat                                                               |
|                  | - Pokud je vybrána roletka <b>NEBO</b> , systém osloví adresáty vybrané na záložce Adresáti a také osloví   |
|                  | všechny adresáty, kteří splňují daná kritéria (např. nacházejí se ve vybrané oblasti, nebo mají v mobilní   |
|                  | aplikaci nastavený nějaký stav)                                                                             |
|                  | - Pokud je vybrána roletka <b>A</b> , systém osloví všechny adresáty vybrané na záložce Adresáti, kteří     |
|                  | zároveň splňují daná kritéria (např. adresáti z adresáře Zaměstnanci, kteří mají v mobilní aplikaci         |
|                  | nastaven stav Připraven)                                                                                    |
|                  |                                                                                                    |

Tabulka 19: Oslovení – nové oslovení

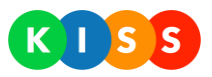

49

## **2.8** Mapa

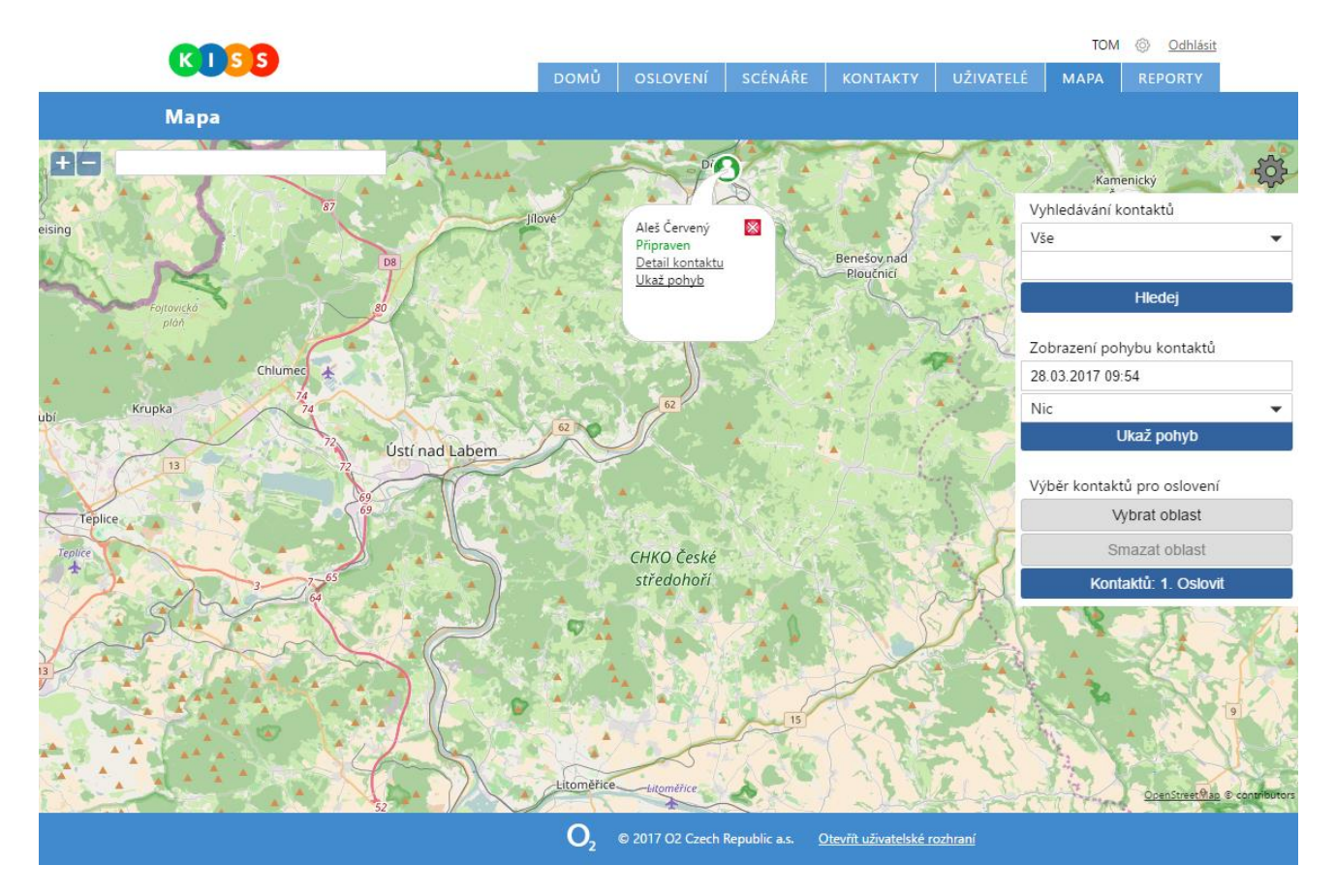

#### Obrázek 62: Mapa

Kliknutím na ikonu ozubeného kola v pravém horním rohu zobrazíte (nebo skryjete) nabídku pro vyhledávání kontaktů, zobrazení pohybu a nastavení oblasti.

| Název                       | Popis                                                     |
|-----------------------------|-----------------------------------------------------------|
| Vyhledávání kontaktů        | Vyhledá kontakty v určitém stavu a/nebo podle části jména |
| Zobrazení pohybu kontaktů   | Zobrazí pohyb uživatelů v rámci mapy ve vybraném období   |
| Výběr kontaktů pro oslovení | Vybere oblast, v níž se musí nacházet adresáti            |
| Tahulka 20: Mana            |                                                           |

Kliknutím na ikonu kontaktu zobrazíte podrobnosti ohledně daného kontaktu. Podrobnosti skryjete kliknutím na křížek nebo kamkoli v rámci mapy.

| Název            | Popis                                                 |  |
|------------------|-------------------------------------------------------|--|
| Detail kontaktu  | Zobrazí dialogové okno s kontaktními a osobními údaji |  |
| Ukaž pohyb       | Zobrazí pohyb vybraného kontaktu v rámci mapy         |  |
| Skryj pohyb      | Skryje znázornění pohybu na mapě                      |  |
| Tabulka 21: Mapa |                                                       |  |

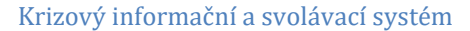

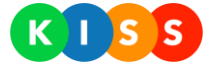

## 3 Touch portál

Touch portál je rozhraní pro zjednodušené ovládání systému, které je uzpůsobené pro přístup z mobilních nebo dotekem ovládaných zařízení jako například:

- Mobilní telefony (smartphone)
- Tablety
- Dotekové terminály
- Běžná PC s dotekovou obrazovkou
- Běžná PC s využitím myši

Svým určením cílí na běžnou obsluhu systému KISS, která bude v první řadě realizovat provozní operace:

- Spouštění scénářů
- Monitoring běhu scénáře
- Přerušení běhu scénáře
- Procházení historie dříve spuštěných scénářů
- Procházení adresáře kontaktů

Touch portál se automaticky optimalizuje na velikost zobrazení na konkrétním zařízení. Lze jej tedy využít prakticky na všech aktuálně využívaných mobilních prohlížečích.

#### **Upozornění!**

Touch portál není určen pro administraci (vytváření a modifikaci) scénářů. K tomu vždy využívejte plnohodnotný portál, který obsahuje veškeré administrativní funkce.

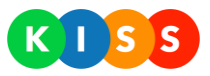

## 3.1 Přihlašovací obrazovka

Systém KISS je ve verzi pro doteková zařízení dostupný z adresy

#### https://kiss.O2.cz/touch

Přihlášení proveďte Vaším obvyklým loginem a heslem. Systém Vám následně automaticky zobrazí Vám dostupné scénáře podle Vašeho konkrétního stupně oprávnění.

Během přihlašování můžete využít volbu Zapamatovat přihlášení, která Vám na podporovaných prohlížečích umožní zjednodušit přihlašování do systému.

| Přihlásit                                      |
|------------------------------------------------|
| KISS                                           |
| Login                                          |
| administrator                                  |
| Heslo                                          |
|                                                |
| Zapamatovat nřiblášení                         |
|                                                |
|                                                |
|                                                |
|                                                |
|                                                |
|                                                |
|                                                |
|                                                |
|                                                |
| ✔<br>Přihlásit se                              |
| )<br>Drázek 63: Touch - přiblašovací obrazovka |

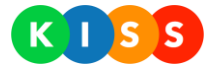

## 3.2 Hlavní menu

Hlavní menu Touch portálu je dostupné po přihlášení kliknutím na ikonu wy v pravém horním rohu alpikace. Prostřednictvím hlavního menu jsou k dispozici všechny funkce Touch portálu.

#### Aktivní scénáře

Zobrazí seznam všech scénářů, na které máte oprávnění a které aktuálně probíhají (nejsou ukončené)

#### Všechny scénáře

Zobrazí seznam všech scénářů, na které máte oprávnění. Tuto položku využijte, pokud chcete spustit novou instanci scénáře.

#### Kontakty

Zobrazí seznam všech kontaktů a umožní je procházet.

#### Historie

Zobrazí kompletní historii všech dříve spuštěných a aktuálně neběžících scénářů. Umožňuje procházet jejich výsledky.

#### Nastavení

Umožňuje nastavit automatické obnovování aplikace pro potřeby na některých dotykových terminálech při dohledu nad průběhem scénářů.

#### Odhlásit

Provede ohlášení ze systému a zobrazí znovu úvodní obrazovku

| Scénáře                    |   |
|----------------------------|---|
| Aktivní scénáře Oaktivních | • |
| Všechny scénáře            | • |
| Kontakty                   | • |
| Oslovení                   | • |
| Archiv                     |   |
| Historie                   | • |
| Nastavení                  | € |
| Odhlásit                   | • |

Obrázek 64: Touch – hlavní menu

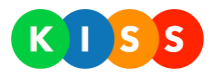

## 3.3 Všechny scénáře

Po přihlášení systém automaticky zobrazí seznam všem Vám dostupných scénářů.

| Scénáře                                   |   |
|-------------------------------------------|---|
| Q Vyhledat                                |   |
| Emailová kampaň - pravidelná středeční p… | 0 |
| Hlas                                      | 0 |
| Krizový plán 2 - nehoda ve výrobě         | 0 |
| SMS - pravidelná porada                   | Ο |
| Test mailu                                | Ð |
| Test SMS                                  | Ð |
| TestMB                                    | 0 |
| Traumaplán 1 - hromadná nehoda            | 0 |
|                                           |   |
|                                           |   |
| C 20:18:40                                |   |

- První obrazovka zobrazená bezprostředně po přihlášení
- Obsahuje základní přehled o všech scénářích, které má přihlášený uživatel dostupné
- Kliknutím na název scénáře se dostanete k seznamu jeho připravených expanzí

Obrázek 65: Zobrazení všech dostupných scénářů

| Sc         | cénáře 📃 |
|------------|----------|
| Q Test     | 8        |
| Test mailu | 0        |
| Test SMS   | 0        |
| TestMB     | 0        |
|            |          |
| 20         | :32:35   |

Obrázek 66: Vyhledávání v názvech scénářů

- Stačí použít jakoukoliv frázi z názvu scénáře
- Není nutné používat diakritiku systém ji při vyhledávání ignoruje (Název "Svolávání" bude vyhledán i při použití řetězce "Svolavani")
- Všechny scénáře můžete snadno zobrazit kliknutím na křížek ve vyhledávacím poli – zobrazí se tak opět všechny scénáře (ne jen výsledek vyhledávání)

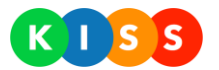

|                      | Test mailu                          | ۲ |
|----------------------|-------------------------------------|---|
| 0                    | Nové svolávání                      |   |
| Test mai<br>Expandov | <b>ilu</b><br>áno 6.8.2014 10:55:49 | 0 |
| Test mai<br>Expandov | <b>ilu</b><br>áno 6.8.2014 10:51:05 | 0 |
| Test mai<br>Expandov | <b>ilu</b><br>áno 6.8.2014 11:03:53 | 0 |
| Test mai<br>Expandov | ilu<br>áno 6.8.2014 11:02:19        | 0 |
| Test mai<br>Expandov | <b>ilu</b><br>áno 6.8.2014 10:56:06 | 0 |
| Test mai<br>Expandov | ilu<br>áno 6.8.2014 10:50:50        | 0 |
| Test mai<br>Expandov | <b>lu</b><br>áno 6.8.2014 11:06:44  | 0 |
| Test mai<br>Expandov | ilu<br>áno 6.8.2014 10:56:41        | 0 |
| ;                    | 20:37:24                            |   |

- Detail scénáře
- Zobrazí všechny aktivní (připravené) expanze daného scénáře
- Zobrazí datu provedení expanze
- Tlačítkem "Nové svolávání" umožní vytvořit zcela novou expanzi
- Kliknutím na konkrétní expanzi je možné procházet její jednotlivé kroky, případně je modifikovat

Obrázek 67: Seznam expandovaných scénářů

|                                 | Krizový plá  | n 2 - nehod | a ve výrobě |   |
|---------------------------------|--------------|-------------|-------------|---|
| •                               | Notifika     | ce manaç    | jementu     |   |
|                                 | C<br>Přidat  | O<br>Změ    | ⊕<br>Fráze  |   |
| Jose                            | ef Volný (SM | S na 12312  | 3123)       | 0 |
| Petr                            | 0            |             |             |   |
| Aleš Červený (SMS na 123123123) |              |             |             |   |
| Petr Nováček (SMS na 123123123) |              |             |             | 0 |
| 0                               | Sv           | olat techn  | iky         |   |
| 0 2                             | Zajištění k  | oordináto   | ora krizo   |   |
|                                 |              |             |             |   |
|                                 |              |             |             |   |
|                                 | <b>•</b>     |             | ×           |   |
|                                 | Spustit      |             | Zrušit      |   |

Obrázek 68: Detail expanze scénáře – kroky

- Zobrazuje jednotlivé kroky konkrétní expanze scénáře
- Umožní modifikovat jednotlivé kroky

| Přidávat nové kroky | Přidat   |
|---------------------|----------|
| Změnit text zprávy  | )<br>Změ |
| Změnit fráze kroku  | Fráze    |

- Změnit text zprávy pro jednotlivé příjemce zvlášť kliknutím na jeho jméno
- Spustit provádění scénáře tlačítkem "Spustit"
- Zrušit provádění scénáře tlačítkem "Zrušit"

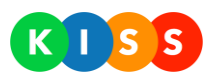

| Všechny<br>aktivní | / scénáře<br>scénáře | Expan<br>scé | dované<br>náře | Detail    | scénáře      | Volba    | kanálu    | Volba a | adresáta   | Text vše    | ch úkolů | Text úko | olu Volb | a fráze | detail aktivního<br>scénáře |
|--------------------|----------------------|--------------|----------------|-----------|--------------|----------|-----------|---------|------------|-------------|----------|----------|----------|---------|-----------------------------|
|                    |                      |              |                |           |              |          |           |         |            |             |          |          |          |         |                             |
|                    | název scénář         | fe           | název exp      | anze      | přidat úkol  |          | libovolný | kanál   | volba adre | sát/skupina |          |          |          |         |                             |
|                    |                      |              |                |           |              |          |           |         |            | Uložit      |          |          |          |         |                             |
|                    |                      |              |                |           | změnit úko   |          |           |         | <u> </u>   |             |          |          |          |         |                             |
|                    |                      |              |                |           |              |          |           |         |            | Uložit      |          |          |          |         |                             |
|                    |                      |              |                |           | fráze        |          |           |         |            |             |          |          |          | 1       |                             |
|                    |                      |              |                |           | ļ            |          |           |         |            |             |          |          | Ulož     | iit     |                             |
|                    |                      |              |                |           | detail konta | ktu      |           |         | <u> </u>   |             |          |          |          |         |                             |
|                    |                      |              |                |           |              |          |           |         |            |             |          | Uložit   |          |         |                             |
|                    |                      |              |                |           | spustit scé  | nář      |           |         |            |             |          |          |          |         |                             |
|                    |                      |              |                |           | -            |          |           |         |            |             |          |          |          |         |                             |
|                    |                      |              |                | zrušit sc | énář         |          |           |         |            |             |          |          |          |         |                             |
|                    |                      |              | nové svolá     | vání      |              |          |           |         |            |             |          |          |          |         |                             |
|                    | vyhledávání          |              |                |           |              |          |           |         |            |             |          |          |          |         |                             |
| ol(                | <br> - - (0, M       | r            | :<br>          |           | 1            | 2 X _ II |           |         | 1          |             |          | 1        |          | 1       | 1                           |
| Ubraz              | ек 69: М             | apa i        | nenu           | vsechi    | iy scena     | are      |           |         |            |             |          |          |          |         |                             |

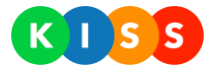

## 3.4 Kontakty

Kontakty obsahují kompletní seznam všech dostupných adresátů pro přihlášeného uživatele včetně jejich rozdělení do adresářů. Kontakty je možné procházet ve dvou základních pohledech:

| Kontakty     | ۲ |
|--------------|---|
| Adresář      |   |
| G            |   |
| Q ales       | 8 |
| Aleš Červený | 0 |
|              |   |
|              |   |
|              |   |
|              |   |
|              |   |
|              |   |
|              |   |
|              |   |
|              |   |
|              |   |
|              |   |
| C 20:50:33   |   |

Obrázek 70: Kontakty - vyhledávání

| G<br>O<br>Stře | Vyhledat<br>Management<br>ední management |   |
|----------------|-------------------------------------------|---|
| C Stře         | Management<br>ední management             |   |
| Stře           | ední management                           |   |
|                |                                           |   |
| Josef Volný    |                                           | 0 |
| Petr Paterny   | ý                                         | Ο |
| 0              | Technici LBC                              |   |
| 0              | Technici PRG                              |   |
| 0 V            | /šichni adresáti                          |   |
|                |                                           |   |
|                |                                           |   |
|                |                                           |   |

**Obrázek 71: Kontakty - procházení** 

- Vyhledávání podle jména nebo kontaktu adresáta
- Opět ignoruje diakritiku
- Zobrazí všechny výsledky, které alespoň částečně vyhovují
- Kliknutím na vyhledané jméno zobrazí detail kontaktu
- Tlačítkem "*Adresář*" přejde do prohlížení celého adresáře

- Procházení všech kontaktů včetně jejich příslušnosti do skupin
- Seskupeno podle všech dostupných skupin včetně jejich hierarchie
- Kliknutím na požadované jméno zobrazí detail kontaktu
- Pod záložkou "všichni adresáti" zobrazuje celý adresář nezávisle na skupinách
- Tlačítkem "*Vyhledat*" přejde zpět k vyhledávacímu poli

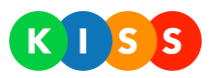

## 3.5 Oslovení

Záložka "Oslovení" slouží k rychlé distribuce jednoduché informace adresátům jedním z dostupných kanálů.

| Oslovení                                                         |   |
|------------------------------------------------------------------|---|
| O Nové oslovení                                                  |   |
| Q Vyhledat                                                       |   |
| Xy<br>Spuštěno 11.8.2014 12:40:53<br>Úspěšne osloveno 1/1        | 0 |
| Test hovor<br>Spuštěno 6.8.2014 8:24:10<br>Úspěšne osloveno 1/1  | Θ |
| Test XY<br>Spuštěno 28.7.2014 20:28:38<br>Úspěšne osloveno 1/1   | 0 |
| Novy test<br>Spuštěno 28.7.2014 20:24:45<br>Úspěšne osloveno 1/1 | Ο |
| Test 002<br>Spuštěno 22.7.2014 18:46:48<br>Úspěšne osloveno 1/1  | 0 |
| Test 001<br>Spuštěno 22.7.2014 18:44:59<br>Úspěšne osloveno 0/1  | Ο |
| C 20:58:07                                                       |   |

Obrázek 72: Oslovení – seznam

| • | Přidat oslovení |  |
|---|-----------------|--|
| 0 | Mail            |  |
| 0 | SMS             |  |
| 0 | Hovor           |  |
|   |                 |  |
|   |                 |  |
|   |                 |  |
|   |                 |  |
|   |                 |  |
|   |                 |  |
|   |                 |  |
| C | 21:02:42        |  |

- Kompletní seznam všech oslovení v systému
- Zelenou barvou jsou úspěšná oslovení podařilo se oslovit všechny adresáty ze seznamu
- Červenou barvou jsou neúspěšná oslovení nepodařilo se oslovit všechny adresáty ze seznamu
- Nepodbarvené jsou právě probíhající oslovení
- Aktuální průběh je možné sledovat v detailu položky
- Volba "Nové oslovení" umožní spustit průvodce novým oslovením
- Volba kanálu oslovení
- Pro oslovení není možné definovat návazné kroky ani složitější logiku scénáře
- Slouží pouze pro distribuce informace jedním kanálem ke statické skupině uživatelů

#### Obrázek 73: Nové oslovení krok 1 - volba kanálu

|              | Management     |   |
|--------------|----------------|---|
| Střed        | dní management |   |
| Josef Volný  |                | Ο |
| Petr Paterný |                | 0 |
| т            | echnici LBC    |   |
| ) т          | echnici PRG    |   |
| ) Vš         | ichni adresáti |   |

- Druhý krok průvodce nového oslovení
- Volba adresátů oslovení komu bude informace distribuována
- Je možné zvolit pouze konkrétního člověka nebo předdefinovanou skupinu
- Není možné zvolit více samostatných adresátů (pro takové případy musí pro ně existovat skupina)
- Lze použít výběr vyhledáním nebo procházením adresáře

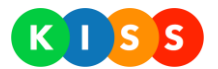

#### Obrázek 74: Nové oslovení krok 2 - volba adresátů

| 5           | Přidat oslovení |    |
|-------------|-----------------|----|
| Předmět:    |                 |    |
| Nazev sde   | leni            |    |
| Zpráva:     |                 |    |
| text sdeler | ui              |    |
|             |                 | li |
|             |                 |    |
|             |                 |    |
|             |                 |    |
|             |                 |    |
|             |                 |    |
|             |                 |    |
|             |                 |    |
|             |                 |    |
|             | ~               |    |
|             | Odeslat         |    |

- Třetí krok scénáře nového oslovení
- Pole "Předmět" souží jako předmět zprávy (email) a zároveň jako identifikátor oslovení (všechny kanály) v seznamu
- V textu zprávy pak může být libovolný text
- Tlačítko "Odeslat" spustí oslovení

Obrázek 75: Nové oslovení krok 3 - text sdělení

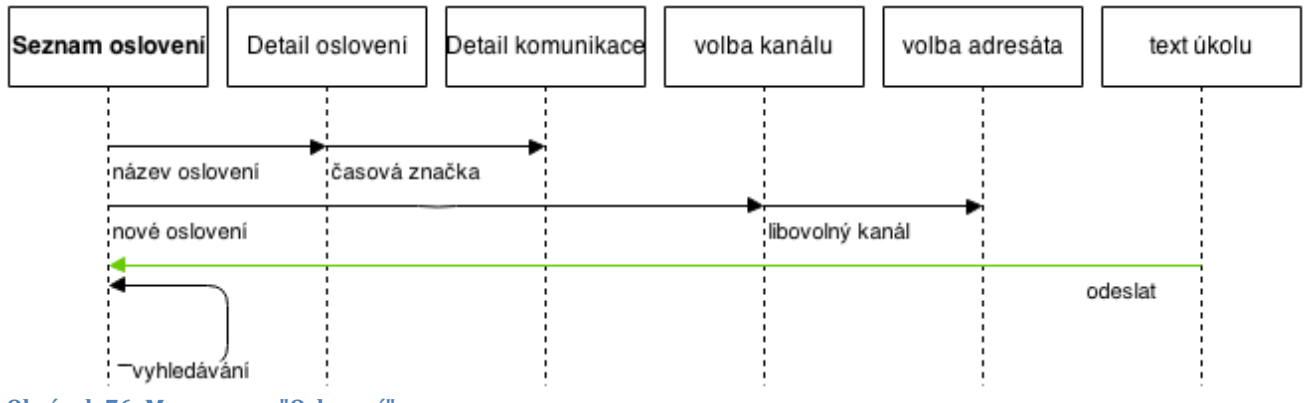

Obrázek 76: Mapa menu "Oslovení"

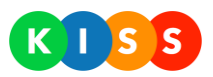

## 3.6 Historie

Menu Historie umožňuje procházet realizované scénáře včetně výsledků informování jednotlivých adresátů, případně jejich zpětné vazby. Historie obsahuje pouze spuštěné scénáře – nikoliv dříve spuštěná "Oslovení"

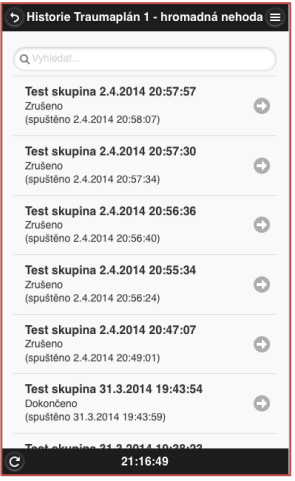

- Seznam všech expanzí scénáře, které byly realizovány
- Umožňuje vyhledávání podle názvu
- Umožňuje vstup do detailu realizované expanze za účelem monitorování výsledku případně výsledků jednotlivých kroků

Obrázek 77: Historie - seznam realizovaných scénářů

| ๖ Průběh Test skupina 31.3.2014 19:43:54 ≡ |
|--------------------------------------------|
| Oslovim druhýho                            |
| Tomáš Berkovec (Volat na 7241011 🕥         |
| C Ten se dostavi                           |
| Ten se nedostaví                           |
| Oslovim prvniho                            |
| Michal Modrý (Volat na 608821843)          |
| Ten se dostavi                             |
| C Ten se nedostaví                         |
|                                            |
|                                            |
| C 21·16·11                                 |

- Detail jedné realizované expanze scénáře
- Červeně zobrazuje neúspěšně vyhodnocené větvě
- Zeleně zobrazuje úspěšně vyhodnocené větve
- Nevyhodnocované větvě v rámci programového běhu jsou označeny symbolem křížku<sup>(2)</sup>

Obrázek 78: Historie - detail realizovaného scénáře

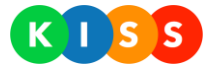

#### **Příklady** 4

Níže uvedené příklady ukazují možnosti nastavení na konkrétních scénářích.

## 4.1 Nehoda ve výrobě

scénář: stala se nehoda ve výrobě, kde se pracuje s nebezpečnými látkami

kroky:

- 1. Ihned obvolat všechny technické pracovníky nouzového týmu (adresář) a získat od nich vyjádření, zda zprávě rozumí a akceptují ji.
- 2. Ihned podat informaci managementu firmy formou SMS zprávy. V tomto kroku není nutná zpětná vazba (odpověď) ze strany managementu)
- 3. Ihned kontaktovat koordinátora krizového řízení (KŘ) voláním a vyžádat si potvrzení, že přejímá roli krizového koordinátora
- 4. V případě, že koordinátor nereaguje nebo svoji roli nepřijme volat okamžitě jeho zástupu a vynutit si jeho odpověď
- 5. Zaslat informativní zprávu managementu s výsledkem (aktivován koordinátor, aktivován zástup, neaktivován nikdo)

### 4.1.1 Postup

#### Navržení a příprava frází

V první fázi je nutné připravit si všechny ukončovací fráze, které budeme pro scénář potřebovat:

| Fráze                                                                 | Text                                                                             |
|-----------------------------------------------------------------------|----------------------------------------------------------------------------------|
| POZVANI - Pokud se zúčastníte<br>Výzva technikům                      | Pokud se zúčastníte likvidace havárie, stiskněte pětku. Jinak<br>stiskněte nulu. |
| POZVANI - Přijali jste pozvání<br>Výzva technikům                     | Přijali jste pozvání k likvidaci havárie                                         |
| <b>POZVANI - Odmítli jste pozvání</b><br>Výzva technikům              | Odmítli jste pozvání k likvidaci havárie                                         |
| KRIZ - Pokud přijímáte roli koordinátora<br>Výzva koordinátorovi      | Pokud přijímáte roli koordinátora, stiskněte pětku. Jinak stiskněte<br>nulu.     |
| KRIZ - Přijali jste řízení kriz. Plánu<br>Výzva koordinátorovi        |                                                                                  |
| KRIZ - Odmítli jste řízení kriz. Plánu<br><i>Výzva koordinátorovi</i> |                                                                                  |
| Tabulka 22: Dříklady – Frázo                                          |                                                                                  |

Tabulka 22: Příklady – Fráze

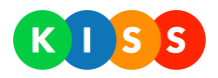

| KUSS                                                                |                | Domů             | Scénáře                                   | Oslovení                     | Fráze                 | Reporty                     | Kontakty     | Uživatelé | Skupiny     | Konfigurace  |
|---------------------------------------------------------------------|----------------|------------------|-------------------------------------------|------------------------------|-----------------------|-----------------------------|--------------|-----------|-------------|--------------|
| Fráze organizace   T                                                | Název:         | KR               | 17   Pokud přij                           | ímáte roli koord             | inátora               |                             |              | - ·       | Test   Trir | n 🔽          |
| Νάτρια                                                              | Vybraný jazyk: |                  |                                           |                              | 2                     | Vyberte text                |              | /ložit    |             | Přidat frázi |
| HLAS   Pro kladnou odpověď s     KRIZ   Odmítli jste řízení kriz. p | Fráze:         | Po<br>{ S<br>{ F | kud přijímá<br>UCCESS_PHR#<br>AIL_PHRASE} | ite řízení k<br>ASE}, v opač | rizového<br>ném přípa | plánu, odpo<br>adě odpovězi | ovězte<br>te | ^         |             | ľ (8)        |
| <ul> <li>KRIZ   Pokud přijímáte roli koo</li> </ul>                 |                |                  |                                           |                              |                       |                             |              | ~         |             | ₿ ⊗          |
| Pokud přijímáte řízení krizov<br>Obrázek 79: Příklady –             | UI Fráze       |                  |                                           |                              |                       |                             | Uložit       | Zrušit    |             |              |

#### Založení scénáře

Druhým krokem je založení scénáře na záložce "Scénáře"

| Název:                       | KAMPA            | Ň   tržby          |                    |        |              |        |          |        |  |  |  |
|------------------------------|------------------|--------------------|--------------------|--------|--------------|--------|----------|--------|--|--|--|
| Skupina:                     | [Nezařa          | zeno]              |                    |        | ~            |        |          |        |  |  |  |
|                              |                  |                    |                    |        |              |        |          |        |  |  |  |
| Identifikace volajícího:     | [výchoz          | í 2720020          | 01]                |        | $\checkmark$ |        |          |        |  |  |  |
| Identifikace SMS:            | [výchoz          | výchozí 720013023] |                    |        |              |        |          |        |  |  |  |
| Odkaz na report:             | SMS ka           | šMS kampaně        |                    |        |              |        |          |        |  |  |  |
| Zasílat reporty na:          | test@tri         | est@trimtech.cz    |                    |        |              |        |          |        |  |  |  |
| PIN odpovědi (TR):           | TRB              |                    |                    |        |              |        |          |        |  |  |  |
| Bezpečnostní PIN:            |                  |                    |                    |        |              |        |          |        |  |  |  |
|                              |                  |                    |                    |        |              |        |          |        |  |  |  |
| Max.délka běhu scénáře       | : Dny:           | 0                  | Hodiny:            | 0      | Minuty:      | 0      | Sekundy: | 0      |  |  |  |
| Max.délka běhu uzlu:         | Dny:             | 0                  | Hodiny:            | 0      | Minuty:      | 0      | Sekundy: | 0      |  |  |  |
| Povolit opakované<br>pokusy: | $\checkmark$     |                    |                    |        |              |        |          |        |  |  |  |
| Popis:                       | Rozeši<br>Vyhodr | e SMS v            | šem provo<br>ledek | zovnám | s dotazem    | na výš | i tržby. | ~      |  |  |  |
|                              | v ynodn          | OCT AAR            | ICUCK.             |        |              |        |          |        |  |  |  |
|                              |                  |                    |                    |        |              |        |          | $\sim$ |  |  |  |
|                              |                  |                    |                    |        |              |        |          |        |  |  |  |
|                              |                  |                    |                    |        |              | UI     | ožit     | Zrušit |  |  |  |
|                              |                  |                    |                    |        |              |        |          |        |  |  |  |

Obrázek 80: Vlastnosti scénáře (detaily)

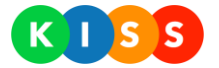

### Konfigurace kroků scénáře

A následuje doplnění jednotlivých kroků scénáře.

| 🕀 Pravidla scénáře Krizový plán 2 - nehoda ve výrobě                      |            |           |             |  |  |  |  |  |
|---------------------------------------------------------------------------|------------|-----------|-------------|--|--|--|--|--|
| Rozbalit vše Sbalit vše Zobrazit aktivní 🔻                                |            |           | Přidat uzel |  |  |  |  |  |
| Název                                                                     | Тур        | Opakování |             |  |  |  |  |  |
| ③ Svolat techniky                                                         | Ì          | výchozí   | ාර 🖓 🗹 🛞    |  |  |  |  |  |
| (j) Notifikace managementu                                                | ŝ          | výchozí   | ය් 🖓 🗹 🛞    |  |  |  |  |  |
| <ul> <li>Jajištění koordinátora krizového řízení</li> </ul>               | Ì          | výchozí   | ය් 🖓 🗹 🛞    |  |  |  |  |  |
| <ul> <li>Koordinátor byl aktivován - notifikace managementu</li> </ul>    | - <u>C</u> | výchozí   | ය 🖓 🗹 🛞     |  |  |  |  |  |
| <ul> <li>Aktivace zástupu koordinátora krizového řízení</li> </ul>        | Ì          | výchozí   | ය් 🖓 🗹 🛞    |  |  |  |  |  |
| <ul> <li>Žástup koordinátora byl aktivován - notifikace manage</li> </ul> | ementu 🗠   | výchozí   | ය 🖓 🗹 🛞     |  |  |  |  |  |
| <ul> <li>Nepodařilo se aktivovat žádného koordinátora (ESKAL</li> </ul>   | ACE) 🕾     | výchozí   | 13 P 🗹 🛞    |  |  |  |  |  |

### Obrázek 81: Výsledný strom scénáře

| Uzel                            | Zpráva             | Kontakt            |                   |               |                   | Uzel | Uzel Zpráva                    | Uzel Zpráva Kontakt                               | Uzel Zpráva Kontakt                                           | Uzel Zpráva Kontakt                                                    |
|---------------------------------|--------------------|--------------------|-------------------|---------------|-------------------|------|--------------------------------|---------------------------------------------------|---------------------------------------------------------------|------------------------------------------------------------------------|
| ev:                             | Svolat techniky    |                    |                   |               | Typ zprávy:       |      | Hovor                          | Hovor                                             | Hovor                                                         | Hovor                                                                  |
| córe pro úspěch:                | 1                  |                    |                   |               | Text zprávy:      |      | Byl aktivován k                | Byl aktivován krizový scénář 2, ne                | Byl aktivován krizový scénář 2, nehoda ve výro                | Byl aktivován krizový scénář 2, nehoda ve výrobě. Předp                |
| Způsob vyhodnocení:             | Vždy kontaktovat v | šechny ze seznamu  | •                 |               |                   |      | nebezpečných cł<br>stanovišti. | nebezpečných chemikálií. Prosím hl<br>stanovišti. | nebezpečných chemikálií. Prosím hlaste se okan<br>stanovišti. | nebezpečných chemikálií. Prosím hlaste se okamžitě na k<br>stanovišti. |
| Změnit počet možných<br>pokusů: |                    |                    |                   |               |                   |      |                                |                                                   |                                                               |                                                                        |
| Popis:                          | Zavolá všem tech   | nnikům s informací | o havárii. Vyžádá | i potvrzení ( | Ukončovací fráze: |      | POZVANI - Pokuo                | POZVANI - Pokud se zúčastníte                     | POZVANI - Pokud se zúčastníte 🔹                               | POZVANI - Pokud se zúčastníte                                          |
|                                 |                    |                    |                   |               | Fráze - úspěch:   |      | POZVANI - Přijali              | POZVANI - Přijali jste pozvání                    | POZVANI - Přijali jste pozvání 🔹                              | POZVANI - Přijali jste pozvání 🔹                                       |
|                                 |                    |                    |                   |               | Fráze - neúspěch: |      | POZVANI - Odmí                 | POZVANI - Odmítli jste pozvání                    | POZVANI - Odmítli jste pozvání 🔹                              | POZVANI - Odmítli jste pozvání 🔹                                       |
|                                 |                    |                    |                   |               |                   |      |                                |                                                   |                                                               |                                                                        |
|                                 | Uložit             | Zkopírovat z       | jiného uzlu       | Zruš          |                   |      | Uložit                         | Uložit Zkopírovat z j                             | Uložit Zkopírovat z jiného uzlu                               | Uložit Zkopírovat z jiného uzlu                                        |
|                                 |                    |                    |                   |               |                   |      |                                |                                                   |                                                               |                                                                        |
|                                 |                    |                    |                   |               |                   |      |                                |                                                   |                                                               |                                                                        |
| Uzel                            | Zpráva             | Kontakt            |                   |               |                   |      |                                |                                                   |                                                               |                                                                        |
|                                 |                    |                    |                   |               |                   |      |                                |                                                   |                                                               |                                                                        |
| i Management2                   |                    |                    |                   | P             |                   |      |                                |                                                   |                                                               |                                                                        |
| 🕀 🚯 Technici LBC                |                    |                    |                   | P             |                   |      |                                |                                                   |                                                               |                                                                        |
| ① Technici PRG                  |                    |                    |                   | P             |                   |      |                                |                                                   |                                                               |                                                                        |
|                                 |                    |                    |                   | P             |                   |      |                                |                                                   |                                                               |                                                                        |
| Kontakty (9)                    |                    |                    |                   |               |                   |      |                                |                                                   |                                                               |                                                                        |
|                                 |                    |                    |                   |               |                   |      |                                |                                                   |                                                               |                                                                        |
|                                 | Llložit            | Zkonírovat z jin   | óbo uzlu          | Zručit        |                   |      |                                |                                                   |                                                               |                                                                        |

Obrázek 82: Detail uzlu "Svolat techniky"

### Krizový informační a svolávací systém

## Uživatelský manuál

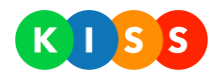

| Uzel                            | Zpráva             | Kontakt             |                                                                                                    |                  |           |
|---------------------------------|--------------------|---------------------|----------------------------------------------------------------------------------------------------|------------------|-----------|
| lázev:                          | Notifikace manager | mentu               |                                                                                                    |                  |           |
| škóre pro úspěch:               | 1                  |                     |                                                                                                    |                  |           |
| Způsob vyhodnocení:             | Vždy kontaktovat v | všechny ze seznamu  | •                                                                                                    |                  |           |
| Změnit počet možných<br>pokusů: |                    |                     |                                                                                                    |                  |           |
| Popis:                          | Informuje kompl    | etní management o   | situaci. Be                                                                                                    | ez vyžádání odpo | ovědi.    |
|                                 |                    |                     |                                                                                                    |                  |           |
|                                 |                    |                     |                                                                                                    |                  |           |
|                                 |                    |                     |                                                                                                    |                  |           |
|                                 | LIIOŽit            | Zkonírovat          | z jiného uzlu                                                                                                  |                  | Zrušit    |
|                                 | 010211             | ZKOPITOVAL          | z jineno uziu                                                                                                  |                  | Ziusit    |
|                                 |                    |                     |                                                                                                    |                  |           |
|                                 |                    |                     |                                                                                                    |                  |           |
|                                 |                    |                     |                                                                                                    |                  |           |
| Uzel                            | Zpráva             | Kontakt             |                                                                                                    |                  |           |
|                                 |                    |                     |                                                                                                    |                  |           |
| (i) Management2                 |                    |                     |                                                                                                    | Podadresáře: 🕑   | Přidat: 🕑 |
| ) (i) Technici I BC             |                    |                     |                                                                                                    |                  | Přidat: 📃 |
| Tachnici DPG                    |                    |                     |                                                                                                    |                  | Přidat:   |
|                                 |                    |                     |                                                                                                    |                  | Pädat:    |
| ) (j) Všichni adresáti          |                    |                     |                                                                                                    |                  | Fildat.   |
| ) Kontakty (9)                  |                    |                     |                                                                                                    |                  |           |
|                                 |                    |                     |                                                                                                    |                  |           |
|                                 | 1.1. 1.1.          | The state of a line | the second second second second second second second second second second second second second second second s | 7                |           |
|                                 | UIOZIT             | ZKOpirovat z jin    | eno uziu                                                                                                    | Zrusit           |           |

Obrázek 83: Detail uzlu "Notifikace managementu"

| Uzel                            | Zpráva               | Kontakt                      |                  | Uzel              | Zpráva              | Kontakt                |                |               |
|---------------------------------|----------------------|------------------------------|------------------|-------------------|---------------------|------------------------|----------------|---------------|
| Název:                          | Zajištění koordináto | ra krizového řízení          |                  | Typ zprávy:       | Hovor               |                        | •              |               |
| Skóre pro úspěch:               | 1                    |                              |                  | Text zprávy:      | Byl aktivován k     | krizový plán 2 - nel   | noda ve výrobě | . Prosím přev |
| Způsob vyhodnocení:             | Vždy kontaktovat v   | ršechny ze seznamu 🔻         |                  |                   | řízení krizovéł     | no plánu.              |                |               |
| Změnit počet možných<br>pokusů: |                      |                              |                  |                   |                     |                        |                |               |
| Popis:                          | Notifikace koord     | dinátora krizového řízení, p | okud neodpovídá, | Ukončovací fráze: | KRIZ - Pokud přijí  | máte roli koordinátora | ¥              |               |
|                                 | aktivovan jeno :     | zastup.                      |                  | Fráze - úspěch:   | KRIZ - Přijali jste | řízení kriz. plánu     | ¥              |               |
|                                 |                      |                              |                  | Fráze - neúspěch: | KRIZ - Odmítli jst  | e řízení kriz. plánu   | •              |               |
|                                 |                      |                              |                  |                   |                     |                        |                |               |
|                                 | Uložit               | Zkopírovat z jiného uzlu     | Z                |                   | Uložit              | Zkopírovat z j         | iného uzlu     | 2             |
|                                 |                      |                              |                  |                   |                     |                        |                |               |
| Uzel                            | Zpráva               | Kontakt                      |                  |                   |                     |                        |                |               |
| ⊕ ⊝ □                           |                      |                              |                  |                   |                     |                        |                |               |
| 🕀 🛈 Management2                 |                      |                              | Přidat: (        |                   |                     |                        |                |               |
| 🕀 🚯 Technici LBC                |                      |                              | Přidat: (        |                   |                     |                        |                |               |
| 🕀 🚯 Technici PRG                |                      |                              | Přidat: (        |                   |                     |                        |                |               |
| 🕀 🚯 Všichni adresáti            |                      |                              | Přidat: (        |                   |                     |                        |                |               |
| 🕂 Kontakty (9)                  |                      |                              |                  |                   |                     |                        |                |               |
|                                 |                      |                              |                  |                   |                     |                        |                |               |
|                                 | Uložit               | Zkopírovat z jiného uzlu     | Zrušit           |                   |                     |                        |                |               |

Obrázek 84: Detail uzlu "Zajištění koordinátora krizového řízení"

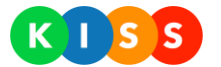

| Uzel                            | Zpráva              | Kontakt                  |               |        |          | Uzel          | Zpráva    | 1            | Kontakt                |              |                |
|---------------------------------|---------------------|--------------------------|---------------|--------|----------|---------------|-----------|--------------|------------------------|--------------|----------------|
| Název:                          | Aktivace zástupu ko | ordinátora krizového ří: | zení          |        | Typ z    | právy:        | Hovor     |              |                        | Ŧ            |                |
| Skóre pro úspěch:               | 1                   |                          |               |        | Text :   | nrávy:        | Byl skti  | vován k      | rizovní plán 2. Pros   | ím převezmět | e jeho koordni |
| Způsob vyhodnocení:             | Vždy kontaktovat vš | echny ze seznamu         | •             |        | i care.  |               | by I akei | vovan k      | 12009 pian 2. 1103     | in preveziee | e jeno koorani |
| Změnit počet možných<br>pokusů: |                     |                          |               |        |          |               |           |              |                        |              |                |
| Popis:                          | Aktivuje zástupc    | e koordinátora kri       | zového řízení |        | Ukon     | čovací fráze: | KRIZ - Po | okud přijír  | náte roli koordinátora | ¥            |                |
|                                 |                     |                          |               |        | Fráze    | - úspěch:     | KRIZ - Př | ijali jste ř | ízení kriz. plánu      | •            |                |
|                                 |                     |                          |               |        | Fráze    | - neúspěch:   | KRIZ - Od | dmítli jste  | řízení kriz. plánu     | Ŧ            |                |
|                                 |                     |                          |               |        |          |               |           |              |                        |              |                |
|                                 | Uložit              | Zkopírovat z ji          | iného uzlu    | Zr     |          |               | Uložit    |              | Zkonírovat z i         | iného uzlu   | 7              |
| Uzel                            | Zpráva              | Kontakt                  |               |        |          |               |           |              |                        |              |                |
| ⊕ □                             |                     |                          |               |        |          |               |           |              |                        |              |                |
| 🕀 🛈 Management2                 |                     |                          |               | P      | ridat: 📃 |               |           |              |                        |              |                |
| 🕀 🕣 Technici LBC                |                     |                          |               | F      | ridat: 📃 |               |           |              |                        |              |                |
| ( Technici PRG                  |                     |                          |               | P      | ridat: 🔲 |               |           |              |                        |              |                |
| ( Všichni adresáti              |                     |                          |               | P      | ridat: 📃 |               |           |              |                        |              |                |
| (+) Kontakty (9)                |                     |                          |               |        |          |               |           |              |                        |              |                |
|                                 |                     |                          |               |        |          |               |           |              |                        |              |                |
|                                 | Uložit              | Zkopírovat z jin         | ého uzlu      | Zrušit |          |               |           |              |                        |              |                |

Obrázek 85: Detail uzlu "Aktivace zástupu koordinátora krizového řízení"

| Uzel                            | Zpráva                           | Kontakt                               |           | Uzel                            |   | Zpráva          | Kontakt              |             |          |  |  |  |
|---------------------------------|----------------------------------|---------------------------------------|-----------|---------------------------------|---|-----------------|----------------------|-------------|----------|--|--|--|
| Název:                          | Zástup koordinátora              | byl aktivován - notifikace management | u         | Typ zprávy:                     |   | SMS             |                      | •           |          |  |  |  |
| Skóre pro úspěch:               | 1                                |                                       |           | Text zprávy:                    |   | Zástunce koordi | nátora krizového ří: | rení byl ús | něšně ak |  |  |  |
| Způsob vyhodnocení:             | Vždy kontaktovat vš              | šechny ze seznamu 🔹                   |           |                                 |   | Lastapet Rooral |                      |             |          |  |  |  |
| Změnit počet možných<br>pokusů: |                                  |                                       |           |                                 |   |                 |                      |             |          |  |  |  |
| Popis:                          | Informace manage<br>kriz. řízení | mentu, že se podařilo aktivovat       | zástu     | Ukončovací fráze: [Żádná fráze] |   |                 |                      |             |          |  |  |  |
|                                 |                                  |                                       |           |                                 |   |                 |                      |             |          |  |  |  |
|                                 |                                  |                                       |           |                                 |   | Uložit          | Zkopírovat z jir     | ného uzlu   |          |  |  |  |
|                                 |                                  |                                       |           | l                               |   |                 |                      |             |          |  |  |  |
|                                 | Uložit                           | Zkopírovat z jiného uzlu              |           |                                 |   |                 |                      |             |          |  |  |  |
|                                 |                                  |                                       |           |                                 |   |                 |                      |             |          |  |  |  |
| Uzel                            | Zpráva                           | Kontakt                               |           |                                 |   |                 |                      |             |          |  |  |  |
| € ⊖ =                           |                                  |                                       |           |                                 |   |                 |                      |             |          |  |  |  |
| 🕀 🧿 Management2                 |                                  |                                       | Podadresa | áře: 📄 Přidat:                  | 1 |                 |                      |             |          |  |  |  |
| 🕣 🛈 Technici LBC                |                                  |                                       |           | Přidat:                         |   |                 |                      |             |          |  |  |  |
| 🕀 🚯 Technici PRG                |                                  |                                       |           | Přidat:                         |   |                 |                      |             |          |  |  |  |
| 🕣 i Všichni adresáti            |                                  |                                       |           | Přidat:                         |   |                 |                      |             |          |  |  |  |
| 🕂 Kontakty (9)                  |                                  |                                       |           |                                 |   |                 |                      |             |          |  |  |  |
|                                 |                                  |                                       |           |                                 |   |                 |                      |             |          |  |  |  |
|                                 | Uložit                           | Zkopírovat z jiného uzlu              |           | Zrušit                          |   |                 |                      |             |          |  |  |  |

Obrázek 86: Detail uzlu "Zástup koordinátora byl aktivován - notifikace managementu"

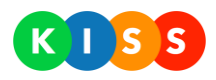

| Uzel                            | Zpráva                | Kontakt                           |                | Uzel            |     | Zpráva        | Kontakt             |              |                |
|---------------------------------|-----------------------|-----------------------------------|----------------|-----------------|-----|---------------|---------------------|--------------|----------------|
| Název:                          | Nepodařilo se aktivov | at žádného koordinátora (ESKALACE | )              | Typ zprávy:     |     | SMS           |                     | •            |                |
| Skóre pro úspěch:               | 1                     |                                   |                | Toxt zprávac    |     | Nanada X41a   |                     |              | Dess(a soldat) |
| Způsob vyhodnocení:             | Vždy kontaktovat vš   | echny ze seznamu 🔻                |                | Text 2pravy.    |     | náhradu.      | ktivovat zadneno ko | bordinatora. | Prosim zajist  |
| Změnit počet možných<br>pokusů: |                       |                                   |                |                 |     |               |                     |              |                |
| Popis:                          | Nepodařilo se akt     | ivovat koordinátora - eskalace    | e na střední m | Ukončovací fráz | :e: | [Żádná fráze] |                     | •            |                |
|                                 |                       |                                   |                |                 |     |               |                     |              |                |
|                                 |                       |                                   |                |                 |     | Uložit        | Zkopírovat z j      | jiného uzlu  | 1              |
|                                 | Uložit                | Zkopírovat z jiného uzlu          | Z              |                 |     |               |                     |              |                |
|                                 |                       |                                   |                |                 |     |               |                     |              |                |
| Uzel                            | Zpráva                | Kontakt                           |                |                 |     |               |                     |              |                |
| € 🖯 🗍                           |                       |                                   |                |                 |     |               |                     |              |                |
| 🕀 🚯 Management2                 |                       |                                   |                | Přidat: 🔲       |     |               |                     |              |                |
| 🕀 🚯 Technici LBC                |                       |                                   |                | Přidat: 📃       |     |               |                     |              |                |
| 🕀 🛈 Technici PRG                |                       |                                   |                | Přidat: 📃       |     |               |                     |              |                |
| 🕀 (j) Všichni adresáti          |                       |                                   |                | Přidat: 📃       |     |               |                     |              |                |
| 🕀 Kontakty (9)                  |                       |                                   |                |                 |     |               |                     |              |                |
|                                 |                       |                                   |                |                 |     |               |                     |              |                |
|                                 | Uložit                | Zkopírovat z jiného uzlu          | Zrušit         | t               |     |               |                     |              |                |

Obrázek 87: Detail uzlu "Nepodařilo se aktivovat žádného koordinátora (ESKALACE)"